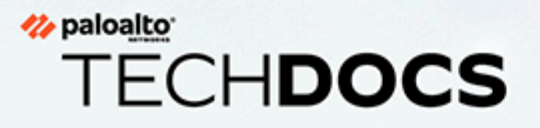

# Déployer le pare-feu CN-Series dans le cloud et sur site

#### **Contact Information**

Corporate Headquarters: Palo Alto Networks 3000 Tannery Way Santa Clara, CA 95054 www.paloaltonetworks.com/company/contact-support

#### About the Documentation

- For the most recent version of this guide or for access to related documentation, visit the Technical Documentation portal docs.paloaltonetworks.com.
- To search for a specific topic, go to our search page docs.paloaltonetworks.com/search.html.
- Have feedback or questions for us? Leave a comment on any page in the portal, or write to us at documentation@paloaltonetworks.com.

#### Copyright

Palo Alto Networks, Inc. www.paloaltonetworks.com

© 2021-2021 Palo Alto Networks, Inc. Palo Alto Networks is a registered trademark of Palo Alto Networks. A list of our trademarks can be found at www.paloaltonetworks.com/company/trademarks.html. All other marks mentioned herein may be trademarks of their respective companies.

#### Last Revised

December 13, 2021

## Table of Contents

| Déployer le pare-feu CN-Series dans GKE                                       | 5     |
|-------------------------------------------------------------------------------|-------|
| Déploiement du pare-feu CN-Series en tant que service Kubernetes dans GKE     | 6     |
| Déploiement du pare-feu CN-Series en tant que DaemonSet dans GKE              | 19    |
| Déployer le pare-feu CN-Series dans OKE                                       | 31    |
| Déployer le pare-feu CN-Series en tant que service Kubernetes dans OKE        | 33    |
| Déployer le pare-feu CN-Series en tant que DaemonSet dans OKE                 | 45    |
| Déployer le pare-feu CN-Series dans EKS                                       | 57    |
| Déploiement du pare-feu CN-Series en tant que service Kubernetes dans AWS EKS | 58    |
| Déploiement du pare-feu CN-Series en tant que DaemonSet dans AWS EKS          | 67    |
| Déployer le pare-feu CN-Series à partir d'AWS Marketplace                     | 76    |
| Déployer le pare-feu CN-Series en tant que service Kubernetes sur             |       |
| AliCloud (ACK)                                                                | 85    |
| Déployer CN-Series sur OpenShift                                              | .107  |
| Déployer CN-Series sur le hub de l'opérateur OpenShift                        | . 109 |

## TECH**DOCS**

## Déployer le pare-feu CN-Series dans GKE

| Où puis-je utiliser ceci ? | De quoi ai-je besoin ?                                                             |  |  |  |  |  |  |
|----------------------------|------------------------------------------------------------------------------------|--|--|--|--|--|--|
| Déploiement CN-Series      | • CN-Series 10.1.x or above Container Images                                       |  |  |  |  |  |  |
|                            | Panorama sous PAN-OS 10.1.x ou une version<br>supérieure                           |  |  |  |  |  |  |
|                            | Helm 3.6 or above version client pour le<br>déploiement CN-Series à l'aide de Helm |  |  |  |  |  |  |

Après avoir examiné les blocs de construction CN-Series et la présentation générale du flux de travail dans Sécuriser les environnements Kubernetes avec CN-Series , vous pouvez commencer à déployer les pare-feu CN-Series sur la plate-forme GKE pour sécuriser le trafic entre les conteneurs au sein du même cluster, ainsi qu'entre les conteneurs et d'autres types de charges de travail tels que les machines virtuelles et les serveurs bare-metal.

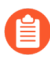

Vous avez besoin d'outils Kubernetes standard tels que kubectl ou Helm pour déployer et gérer vos applications, vos services pare-feu et vos clusters Kubernetes.

Pour plus d'informations, consultez Déployer des pare-feu CN-Series avec des graphiques et des modèles Helm. Panorama n'est pas conçu pour être utilisé comme orchestrateur pour le déploiement et la gestion de clusters Kubernetes. Les modèles pour la gestion des clusters sont fournis par les fournisseurs de Kubernetes gérés. Palo Alto Networks fournit des modèles pris en charge par la communauté pour le déploiement CN-Series avec Helm et Terraform.

- Déploiement du pare-feu CN-Series en tant que service Kubernetes dans GKE
- Déploiement du pare-feu CN-Series en tant que DaemonSet dans GKE
  - Avant de passer du déploiement de CN-Series en tant que DaemonSet à CN-Series en tant que service ou vice versa, vous devez supprimer et réappliquer pluginserviceaccount.yaml. Pour plus d'informations, consultez Créer des comptes de service pour l'authentification des clusters.
    - Lorsque vous déployez CN-Series en tant que DaemonSet dans GKE, le pan-plugincluster-mode-secret ne doit pas exister.
  - Lorsque vous déployez CN-Series en tant que service Kubernetes dans GKE, le panplugin-cluster-mode-secret doit être présent.

## Déploiement du pare-feu CN-Series en tant que service Kubernetes dans GKE

| Où puis-je utiliser ceci ? | De quoi ai-je besoin ?                                                                                                    |
|----------------------------|----------------------------------------------------------------------------------------------------|
| Déploiement CN-Series      | <ul> <li>CN-Series 10.1.x or above Container Images</li> <li>Panorama sous PAN-OS 10.1.x ou une version supérieure</li> <li>Helm 3.6 or above version client pour le déploiement CN-Series à l'aide de Helm</li> </ul> |

Effectuez la procédure suivante pour déployer le pare-feu CN-Series en tant que service Kubernetes.

**STEP 1** | Configurez votre cluster Kubernetes.

Pour créer un cluster dans GKE, procédez comme suit :

1. Cliquez sur le menu de navigation, accédez à Kubernetes Engine (Moteur Kubernetes), puis sélectionnez clusters.

| ≡          | Google Cloud Platform | n 🔹 gcp-pavmqa 👻                           |                                                               |                                                                                                    | Q Sea           | arch products and re | sources      |                              | ~        |     |  |  |  |  |  |
|------------|-----------------------|--------------------------------------------|---------------------------------------------------------------|----------------------------------------------------------------------------------------------------|-----------------|----------------------|--------------|------------------------------|----------|-----|--|--|--|--|--|
| ŵ          | Home >                | ubernetes clus                             | sters 🖪 CF                                                    | REATE 🛃 DEPLOY                                                                                                    | C REFRESH       | DELETE               |              |                              |          |     |  |  |  |  |  |
| PINN       | ED                    |                                            |                                                               |                                                                                                    |                 |                      |              |                              |          |     |  |  |  |  |  |
|            | Billing               | •                                          | An optimized cluste                                           | aucing Autopliot mode xperience. When you create a cluster in Autopliot mode, Google provisions and manages the entire cluster's underlying infrastructure, |                 |                      |              |                              |          |     |  |  |  |  |  |
| Θ          | IAM & Admin           | •                                          | including nodes and<br>Compare cluster me                     | g nodes and node pools.<br>e cluster modes                                                                                                    |                 |                      |              |                              |          |     |  |  |  |  |  |
| API        | APIs & Services       | •                                          | ✓ Get a productio                                             | t a production-ready cluster based on your workload requirements                                                                                            |                 |                      |              |                              |          |     |  |  |  |  |  |
| <u>\</u>   | Marketplace           |                                            | <ul> <li>Eliminate the or</li> <li>Pay per Pod, or</li> </ul> | Eliminate the overhead of node management Pay per Pod, only for the resources that you use                                                                  |                 |                      |              |                              |          |     |  |  |  |  |  |
| ۲          | Compute Engine        |                                            | <ul> <li>Increase securi</li> <li>Gain higher work</li> </ul> | crease security with Google best practices built-in<br>sain higher workload availability                                                                    |                 |                      |              |                              |          |     |  |  |  |  |  |
|            | Cloud Storage >       |                                            |                                                               |                                                                                                    |                 |                      |              |                              |          |     |  |  |  |  |  |
| 11         | VPC network           |                                            | TRY THE DEMO                                                  | N THE DEMO                                                                                                    |                 |                      |              |                              |          |     |  |  |  |  |  |
| )≽         | Cloud Run             | _                                          |                                                               |                                                                                                    |                 |                      |              |                              |          |     |  |  |  |  |  |
| <b>())</b> | SQL                   | OVERVIEW                                   | COST OPTIMIZATIO                                              | ON PREVIEW                                                                                                    |                 |                      |              |                              |          |     |  |  |  |  |  |
| ٢          | Kubernetes Engine     | Tilter Enterp                              | roperty name or value                                         | eastion N                                                                                                    | lumber of podes | Total uCDI la        | Total memory | Notifications                | () abala | III |  |  |  |  |  |
| G,         | BigQuery >            | Workloads                                  | andra-gke- u:                                                 | s-central1-c                                                                                                    | 0               | 0                    | 0 GB         | A Pods                       |          | :   |  |  |  |  |  |
| ALL F      | RODUCTS 🗸             | Services & Ingress<br>Applications         | oud-init- u:<br>ak-cluster1                                   | s-east1-c                                                                                                    | 0               | 0                    | 0 GB         | A Pods<br>unschedulable      | -        | :   |  |  |  |  |  |
|            |                       | Configuration                              | oud- u                                                        | s-central1-c                                                                                                    | 0               | 0                    | 0 GB         | A Pods                       | -        | :   |  |  |  |  |  |
|            |                       | Storage<br>Object Browser                  | ak2                                                           |                                                                                                    |                 |                      |              | Node<br>upgrade<br>available |          |     |  |  |  |  |  |
|            |                       | Migrate to containers<br>Config Management | -cnseries-2 u                                                 | s-west2-a                                                                                                    | 3               | 24                   | 96 GB        | Eow<br>resource<br>requests  | -        | :   |  |  |  |  |  |
|            |                       |                                            | 10.1.1                                                        |                                                                                                    |                 |                      |              | A 0.1                        |          |     |  |  |  |  |  |

- 2. Cliquez sur Create (Créer).
- **3.** Sélectionnez la **GKE Standard (Norme GKE)** comme mode de cluster que vous souhaitez utiliser, puis cliquez sur **Configure (Configurer)**.

| ← → C ☆ 🔒 co                                                                                                    | nsole.cloud.google.com/kubern                             | etes/list/overview?pro                                                                                                    | oject=gcp-pavmqa&is0                                                                                                    | CreateAndRegister=fals                                       | e                                                                                                    | Ey 🧰 DAN P                | SP Homenan 💙                                                   | Lab & Firewall Reco | 2021-07-21 Mastin            | Y Darbhoa | rd - Conflu 🗖 AEM STAC | TING                                    | x *          |
|----------------------------------------------------------------------------------------------------|-----------------------------------------------------------|----------------------------------------------------------------------------------------------------|----------------------------------------------------------------------------------------------------|--------------------------------------------------------------|----------------------------------------------------------------------------------------------------|---------------------------|----------------------------------------------------------------|---------------------|------------------------------|-----------|------------------------|-----------------------------------------|--------------|
| Google Cloud I                                                                                                    | Platform : gcp-pavmqa                                     | <ul> <li>syle &amp; mong dat.</li> </ul>                                                                                                    | . 🖤 Pitewali as a Piauc                                                                                                    | Q Seal                                                       | rch products and reso                                                                                                  | ources                    | se nomepaga.                                                   | tao or mewail kes.  |                              | Cesnode   | io Comu. Provinsia     | <b>2</b>                                | 0            |
| Kubernetes Eng                                                                                                    | ine Kubernetes o                                          | lusters 🖪                                                                                                    | CREATE 🖪 DEPLI                                                                                                    | DY CREFRESH                                                  | DELETE                                                                                                    |                           |                                                                |                     |                              |           | & C                    | PERATIONS +                             | HIDE         |
| Custers Custers Custers Custers Custers Curdoads Curdoad |                                                           | Introduciny<br>An optimized clu<br>including nodes<br><u>Compare cluste</u><br>C Get a produ<br>Eliminate th<br>Pay per Pool<br>Eliminate th<br>Pay per Pool<br>Chicreses see<br>Gain higher<br>TRY THE DEMO | g Autopilot mod<br>uster with a hands off ex<br>and node pools.<br>:remotes<br>citcon ready cluster bases<br>is overhead of node man<br>d, only for the resources th<br>workload aveitability<br>) LEARN MORE | e e e e e e e e e e e e e e e e e e e                        | e a cluster in Autopilot n<br>Ster<br>ode that you want to use<br>e cluster modes to learn<br>r where you configure an | ode, Google prov          | isions and manage<br>differences.                              | COMPARE             | s underlying infrastructure, | ×         | No clusters select     | :ted<br>sur resources (e.<br>i selected | .g., cost_ce |
|                                                                                                    | OVERVIEW<br>Filter Ent<br>Status<br>©<br>©<br>©<br>©<br>© | COST OPTIMIZA<br>er property name or val<br>Name ↑<br>chandra-gike-<br>cluster<br>cloud-init-<br>soak-cluster1<br>cloud-<br>initegration-<br>soak2                                                           | ATION PREVIEW                                                                                                    | GKE Autopilot<br>A Kubernetes cluste<br>configuration requir | rr where GKE manages y<br>ed. <u>Learn more</u><br>0                                                                   | our nodes with mi<br>0 GB | unschedulable<br>Pods<br>unschedulable                         | CANCEL              | e                            |           |                        |                                         |              |
| <ul> <li>Marketplace</li> <li>Release Notes</li> </ul>                                                                                                    |                                                           | hs-cnseries-2<br>k8s-plugin-<br>testing1                                                                                                    | us-west2-a<br>us-west2-a                                                                                                    | 3                                                            | 24                                                                                                    | 96 GB<br>0 GB             | Low     resource     requests     A     Pods     unschedulable | -                   |                              | I<br>I    |                        |                                         |              |

4. Saisissez les informations de base du cluster, notamment Nom, Version, Emplacement, Sous-réseau de nœud, puis cliquez sur Create (Créer).

| =    | Google Cloud Platform                        | s gcp- | pavmqa 👻 Q Search proc                                                                                                    |        |
|------|----------------------------------------------|--------|----------------------------------------------------------------------------------------------------|--------|
| ÷    | Create a Kubernetes clust                    | ter    | ADD NODE POOL                                                                                                    |        |
| •    | Cluster basics                               |        | Cluster basics                                                                                                    |        |
| NODE | POOLS                                        |        | The new cluster will be created with the name, version, and in the location you specify                                                                                                    |        |
| •    | default-pool                                 | $\sim$ | here. After the cluster is created, name and location can't be changed.                                                                                                    |        |
| LUST | TER                                          |        | To experiment with an affordable cluster, try My first cluster in the Cluster set-up quides                                                                                                    |        |
| •    | Automation                                   |        | oot op galaco                                                                                                    |        |
| 0    | Networking<br>Some form fields are incorrect |        | Name<br>cluster-1                                                                                                    |        |
| •    | Security                                     |        | Location type                                                                                                    |        |
|      | Metadata                                     |        | Zonal                                                                                                    |        |
| -    | Metadata                                     |        | O Regional                                                                                                    |        |
| •    | Features                                     |        | Zone us-central1-c 🗸 🗸 🖉                                                                                                    |        |
|      |                                              |        | Current default node locations Current default us-central1-c Control plane version Control plane version Coose a release channel for automatic management of your cluster's version and upgrade cadence. Choose a static version for more direct management of your cluster's version. Learn more. Static version Release channel Regular channel (default) |        |
|      |                                              |        | Version<br>1.20.10-gke.301 (default)                                                                                                    |        |
|      |                                              |        | СПЕАТЕ                                                                                                    | CANCEL |

Si votre cluster se trouve sur GKE, assurez-vous d'activer l'API Network Policy de Kubernetes pour permettre à l'administrateur du cluster d'indiquer quels pods sont autorisés à communiquer entre eux. Cette API est requise pour permettre aux pods CN-NGFW et CN-MGMT de communiquer.

|                                                                                                    |                         | -                                                                                                    |
|----------------------------------------------------------------------------------------------------|-------------------------|----------------------------------------------------------------------------------------------------|
| Auto-upgrade: On                                                                                                    | ← Create a Kubernetes d | cluster                                                                                                    |
| More options                                                                                                    |                         |                                                                                                    |
|                                                                                                    |                         | Networking                                                                                                    |
|                                                                                                    |                         | VPC notive                                                                                                    |
| + Add node pool                                                                                                    |                         | <ul> <li>Ensure And classify mass (c) (c)</li> </ul>                                                                                                    |
|                                                                                                    |                         | Network ()                                                                                                    |
| Eachie Cloud Due for Anthon                                                                                                    |                         | und t                                                                                                    |
| Enable cloud Run for Antrios                                                                                                    |                         | Node subnet                                                                                                    |
|                                                                                                    |                         | default (10.128 0 0/20) *                                                                                                    |
| Availability, networking, security, and additional features and additional features and additionand additional features and | res                     | Zutomatically create secondary ranges                                                                                                    |
| 0                                                                                                    |                         | Pod address range (Optional)                                                                                                    |
|                                                                                                    |                         | Expmple: 10.96.0.0/14                                                                                                    |
|                                                                                                    |                         | Maximum peda per node (Dational)                                                                                                    |
|                                                                                                    |                         | 110                                                                                                    |
|                                                                                                    |                         | Mask for Pod address range per node: /24                                                                                                    |
|                                                                                                    |                         | Service address range (Opticnal)                                                                                                    |
|                                                                                                    |                         | Example: 10.94.0.0/18                                                                                                    |
|                                                                                                    |                         | <ul> <li>Enable Initiands visibility (i)<br/>Reveals your intranode traffic to Goog vis networking tables. To get logs, your need<br/>to enable VPE days log in the selected subpervork.</li> </ul> |
|                                                                                                    |                         | Lood balancing                                                                                                    |
|                                                                                                    |                         | C Enable HTTP load balancing 🛞                                                                                                    |
|                                                                                                    |                         | Network accurity                                                                                                    |
|                                                                                                    |                         | <ul> <li>Private cluster @</li> </ul>                                                                                                    |
|                                                                                                    |                         | <ul> <li>Enable master authorized networks</li> </ul>                                                                                                    |
|                                                                                                    |                         |                                                                                                    |

1. Vérifiez que le cluster dispose des ressources adéquates. La spécification par défaut du pool de nœuds GKE n'est pas adaptée au pare-feu CN-Series. Vous devez vous assurer que ce cluster dispose des conditions préalables de CN-Series pour prendre en charge le pare-feu :

kubectl get nodes

kubectl describe node <node-name>

Affichez les informations sous l'en-tête Capacity (Capacité) dans la sortie de la commande pour voir le processeur et la mémoire disponibles sur le nœud spécifié.

L'allocation du processeur, de la mémoire et du stockage sur disque dépendra de vos besoins. Voir Performances et mise à l'échelle de CN-Series.

Assurez-vous d'avoir les informations suivantes :

• Collectez l'adresse IP du terminal pour configurer le serveur API sur Panorama.

| Cluster Definitior | n          |                 |                          | 0                                       |
|--------------------|------------|-----------------|--------------------------|-----------------------------------------|
|                    | Name       | on_prem-clstr   |                          |                                         |
| D                  | escription |                 |                          |                                         |
| API serve          | er address | 10.2.           |                          |                                         |
|                    | Туре       | Native-Kubernet | es                       | ~                                       |
| Crede              | ntials     |                 |                          | Į.                                      |
| Label Selector     | abel Filte | er   Custom C   | ertificate               |                                         |
| Q.(                |            |                 |                          | $_{0 \text{ items}} \rightarrow \times$ |
| TAG PREFIX         | NAMES      | PACE            | LABEL SELECTOR<br>FILTER | APPLY ON                                |
|                    |            |                 |                          |                                         |
|                    |            |                 |                          |                                         |
| Validate           |            |                 |                          | OK Cancel                               |

Panorama utilise cette adresse IP pour se connecter à votre cluster Kubernetes.

• Collectez le nom de la pile de modèles, le nom du groupe d'appareils, l'adresse IP Panorama et éventuellement le nom du groupe de collecteurs de journaux à partir de Panorama.

| Collector Group             | Device Log Forwarding L Collector Log Forwarding L Log Ingestion                                                          |
|-----------------------------|----------------------------------------------------------------------------------------------------|
| Name                        | ro-ce1                                                                                                    |
| Log Storage                 | Total: 1.53 TB,Free: 75.30 GB                                                                                             |
| Min Retention Period (days) | [1 - 2000]                                                                                                    |
| Collector Group Members     |                                                                                                    |
|                             |                                                                                                    |
|                             | rosconew(RPGOOGGKEPRA1)                                                                                                   |
| N                           |                                                                                                    |
| 15                          |                                                                                                    |
|                             |                                                                                                    |
|                             |                                                                                                    |
|                             |                                                                                                    |
|                             |                                                                                                    |
|                             | (+) Add (-) Delete                                                                                                    |
|                             |                                                                                                    |
|                             | Enable log redundancy across collectors                                                                                   |
|                             | Enable secure inter LC Communication                                                                                      |
|                             | Log collector on local panorama is using the secure client configuration from 'Panorama -> Secure Communication Settings' |
|                             | OK Cancel                                                                                                    |

Pour plus d'informations, consultez Créer un groupe d'appareils parents et une pile de modèles.

- Collectez le code d'autorisation et l'ID et la valeur du code PIN d'enregistrement automatique.
- L'emplacement du conteneur d'images dans lequel vous avez téléchargé les images.
- STEP 2 | (facultatif) Si vous avez configuré un certificat personnalisé dans le plug-in Kubernetes pour Panorama, vous devez créer le secret de certificat en exécutant la commande suivante. Ne modifiez pas le nom de fichier de ca.crt. Le volume des certificats personnalisés dans pan-cn-mgmt.yaml et pan-cn-ngfw.yaml est facultatif.

#### kubectl -n kube-system crée un secret générique custom-ca --fromfile=ca.crt

**STEP 3** | Modifiez les fichiers YAML afin de fournir les détails nécessaires au déploiement des pare-feu CN-Series.

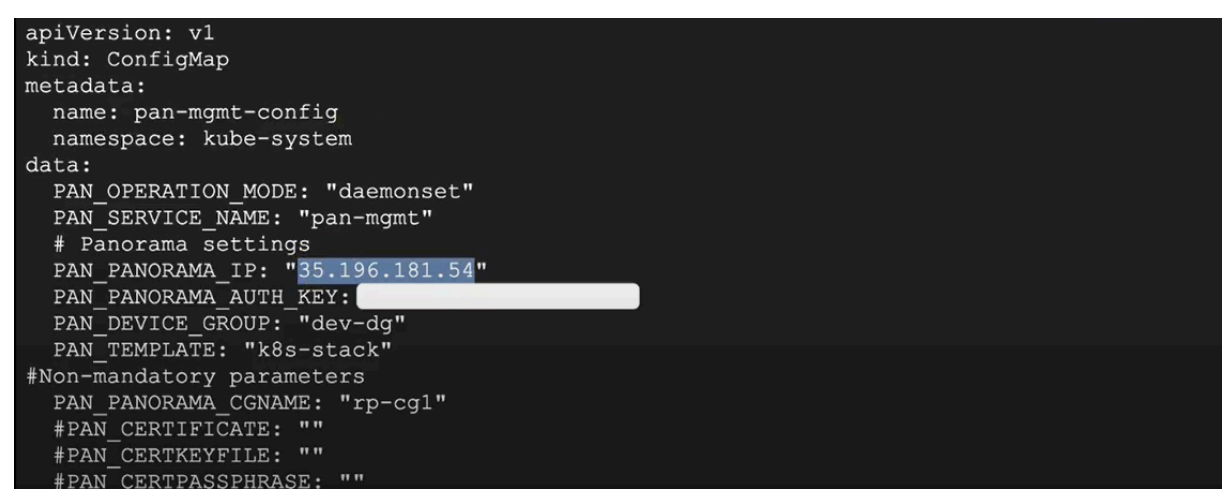

Vous devez vous assurer que la valeur du paramètre PAN\_PANORAMA\_IP sur votre fichier YAML correspond à votre adresse IP Panorama réelle, comme indiqué dans le diagramme ci-dessous :

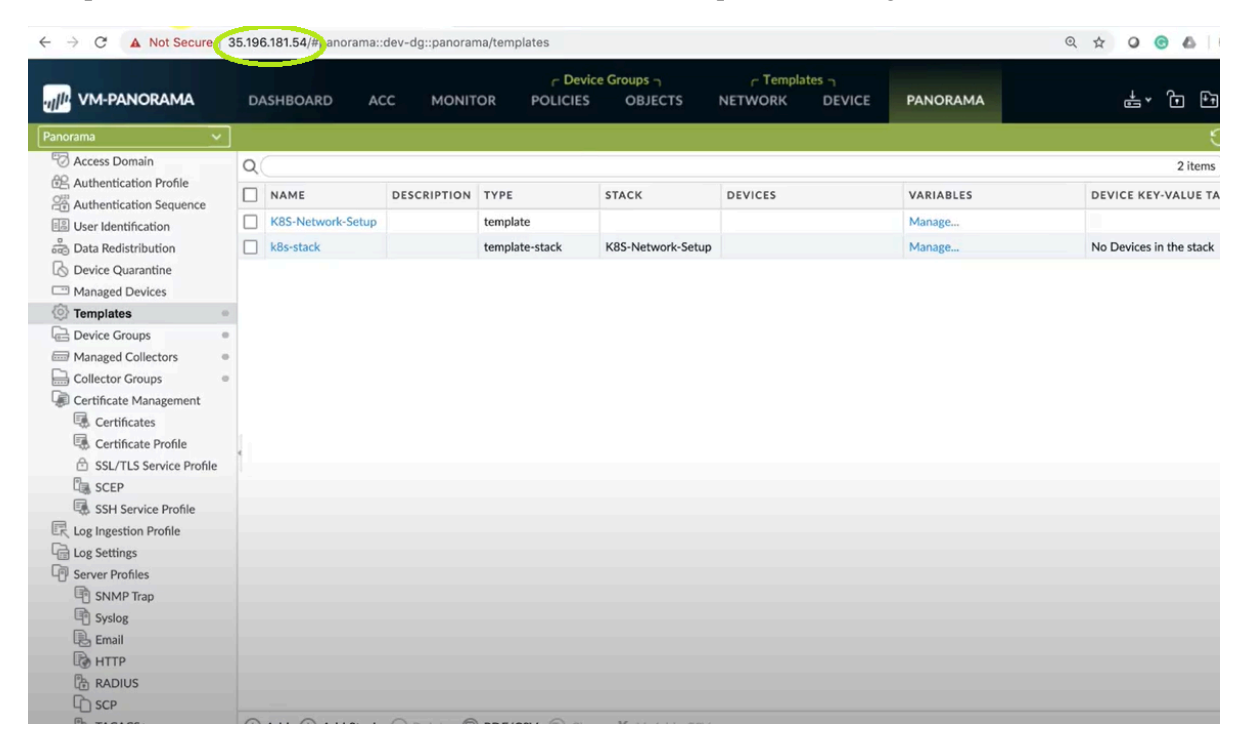

Vous devez vous assurer que la valeur des paramètres de PAN\_DEVICE\_GROUP et PAN\_TEMPLATE sur votre fichier YAML correspond au nom du groupe d'appareils et de la pile de modèles que vous avez créés sur Panorama, comme indiqué dans le diagramme ci-dessous :

| ← → C ▲ Not Secure   35.196.181.54/#panorama::dev-dg::panorama/device-groups |   |         |     |            |          |                     |              |                         |               | ० 🛧 🔾 🙆 💩       |           |  |  |
|------------------------------------------------------------------------------|---|---------|-----|------------|----------|---------------------|--------------|-------------------------|---------------|-----------------|-----------|--|--|
| UPANORAMA                                                                    | D | SHBOARD | ACC | MONITOR    | C Device | Groups n<br>OBJECTS | ر T<br>NETWO | emplates ר<br>RK DEVICE | PANORAMA      |                 | t, j t    |  |  |
| Panorama 🗸 🗸                                                                 |   |         |     |            |          |                     |              |                         |               |                 | 5         |  |  |
| C Access Domain                                                              | Q |         |     |            |          |                     |              |                         |               |                 | 2 items   |  |  |
| Authentication Profile                                                       |   |         |     |            |          | AU                  | HORIZATION   |                         |               | DEVICES/VIRTUAL | REFEREN   |  |  |
| Authentication Sequence                                                      |   | NAME 🛋  |     | DESCRIPTIO | N        | co                  | DE           | SW VERSION              | MASTER DEVICE | SYSTEM          | TEMPLAT   |  |  |
| Data Redictribution                                                          |   | Shared  |     |            |          |                     |              |                         |               |                 |           |  |  |
| Device Quarantine                                                            |   | Co. day | da  |            |          |                     |              |                         |               |                 | k8s-stack |  |  |
| Managed Devices                                                              |   | le dev  | -og |            |          |                     |              |                         |               |                 |           |  |  |
| Templates                                                                    |   |         |     |            |          |                     |              |                         |               |                 |           |  |  |
| Device Groups                                                                |   |         |     |            |          |                     |              |                         |               |                 |           |  |  |
| Managed Collectors                                                           | 1 |         |     |            |          |                     |              |                         |               |                 |           |  |  |
| Collector Groups                                                             |   |         |     |            |          |                     |              |                         |               |                 |           |  |  |
| Certificate Management                                                       |   |         |     |            |          |                     |              |                         |               |                 |           |  |  |
| Certificates                                                                 |   |         |     |            |          |                     |              |                         |               |                 |           |  |  |
| Certificate Profile                                                          |   |         |     |            |          |                     |              |                         |               |                 |           |  |  |
| SSL/TLS Service Profile                                                      |   |         |     |            |          |                     |              |                         |               |                 |           |  |  |
| SSH Service Profile                                                          |   |         |     |            |          |                     |              |                         |               |                 |           |  |  |
| Log Ingestion Profile                                                        |   |         |     |            |          |                     |              |                         |               |                 |           |  |  |
| Log Settings                                                                 |   |         |     |            |          |                     |              |                         |               |                 |           |  |  |
| Server Profiles                                                              |   |         |     |            |          |                     |              |                         |               |                 |           |  |  |
| SNMP Trap                                                                    |   |         |     |            |          |                     |              |                         |               |                 |           |  |  |
| Syslog                                                                       |   |         |     |            |          |                     |              |                         |               |                 |           |  |  |
| Email                                                                        |   |         |     |            |          |                     |              |                         |               |                 |           |  |  |
| В НТТР                                                                       |   |         |     |            |          |                     |              |                         |               |                 |           |  |  |
| RADIUS                                                                       |   |         |     |            |          |                     |              |                         |               |                 |           |  |  |
| LD SCP                                                                       | - |         | -   |            |          |                     |              |                         |               |                 |           |  |  |

Vous devez vous assurer que la valeur du paramètre PAN\_PANORAMA\_CG\_NAME est identique au nom du collecteur de journaux que vous avez créé.

|                         | DA | SHBOARD | ACC | MONITOR | C Device     | Groups 7<br>OBJECT | r Temp<br>NETWORK | lates –<br>DEVIC | PANORAMA      | <b>₽</b> ~ ⊕      |
|-------------------------|----|---------|-----|---------|--------------|--------------------|-------------------|------------------|---------------|-------------------|
| Panorama                |    |         |     |         |              |                    |                   |                  |               |                   |
| C Access Domain         | 0  |         |     |         |              |                    |                   |                  |               | 1 it              |
| Authentication Profile  |    | NAME    |     | REDUI   | DANCY ENABLE | D I                | ORWARD TO ALL CO  | DLLECTORS        | COLLECTORS    | LOG REDISTRIBUTIO |
| User Identification     |    | rp-cg1  |     |         |              |                    |                   |                  | demo-panorama | none              |
| Data Redistribution     |    |         |     |         |              |                    |                   |                  |               |                   |
| B Device Quarantine     |    |         |     |         |              |                    |                   |                  |               |                   |
| Managed Devices         |    |         |     |         |              |                    |                   |                  |               |                   |
| Templates               |    |         |     |         |              |                    |                   |                  |               |                   |
| Device Groups           |    |         |     |         |              |                    |                   |                  |               |                   |
| Managed Collectors      |    |         |     |         |              |                    |                   |                  |               |                   |
| Collector Groups        |    |         |     |         |              |                    |                   |                  |               |                   |
| Certificate Management  |    |         |     |         |              |                    |                   |                  |               |                   |
| Certificates            |    |         |     |         |              |                    |                   |                  |               |                   |
| Certificate Profile     | 4  |         |     |         |              |                    |                   |                  |               |                   |
| SSL/TLS Service Profile |    |         |     |         |              |                    |                   |                  |               |                   |
| SCEP                    |    |         |     |         |              |                    |                   |                  |               |                   |
| SSH Service Profile     |    |         |     |         |              |                    |                   |                  |               |                   |
| Log Ingestion Profile   |    |         |     |         |              |                    |                   |                  |               |                   |
| Log Settings            |    |         |     |         |              |                    |                   |                  |               |                   |
| Server Profiles         |    |         |     |         |              |                    |                   |                  |               |                   |
| SNMP Trap               |    |         |     |         |              |                    |                   |                  |               |                   |
| Syslog                  |    |         |     |         |              |                    |                   |                  |               |                   |
| Email                   |    |         |     |         |              |                    |                   |                  |               |                   |
| • НТТР                  |    |         |     |         |              |                    |                   |                  |               |                   |
| RADIUS                  |    |         |     |         |              |                    |                   |                  |               |                   |
| C) SCP                  |    |         |     |         |              |                    |                   |                  |               |                   |

Pour plus d'informations, consultez Paramètres modifiables dans les fichiers yaml de déploiement CN-Series.

**STEP 4** | Si vous utilisez la mise à l'échelle automatique dans votre environnement Kubernetes, consultez Activer la mise à l'échelle horizontale du pod.

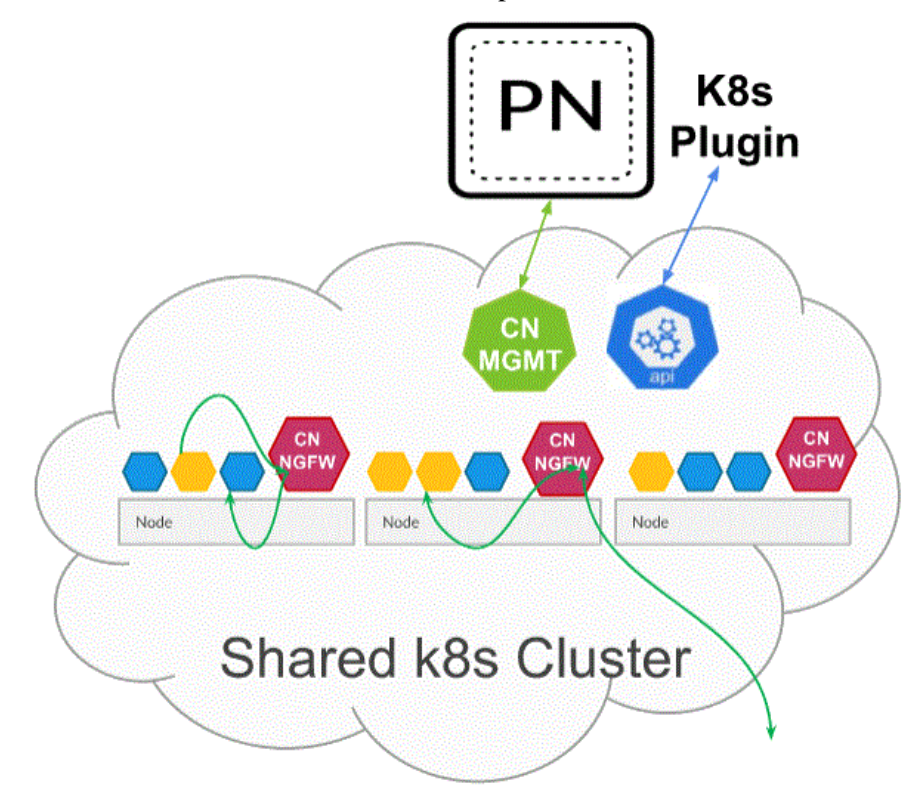

**STEP 5** | Déployez le service CN-NGFW. Effectuez les étapes suivantes :

Lorsqu'elles sont déployées en tant que service Kubernetes, les instances du pod CN-NGFW peuvent être déployées sur des nœuds de sécurité et le trafic du pod d'application est redirigé vers une instance CN-NGFW disponible pour inspection et application.

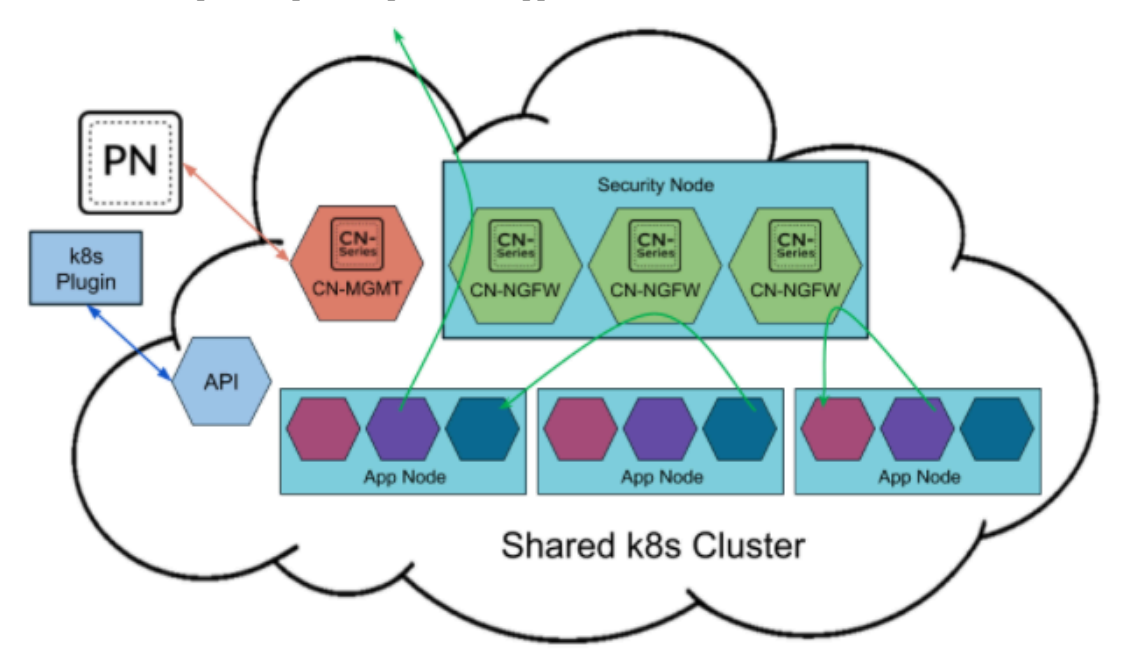

- Vérifiez que vous avez créé le compte de service à l'aide du fichier pan-cni-serviceaccount.yaml.
   Consultez Création de comptes de service pour l'authentification des clusters.
- 2. Utilisez Kubectl pour exécuter le fichier pan-cni-configmap.yaml.

#### kubectl apply -f pan-cni-configmap.yaml

3. Utilisez kubectl pour exécuter le fichier pan-cn-ngfw-svc.yaml.

#### kubectl apply -f pan-cn-ngfw-svc.yaml

Ce fichier yaml doit être déployé avant pan-cni.yaml.

4. Utilisez Kubectl pour exécuter le fichier pan-cni.yaml.

#### kubectl apply -f pan-cni.yaml

- 5. Vérifiez que vous avez modifié les fichiers YAML pan-cni et pan-cni-configmap.
- 6. Exécutez la commande suivante et vérifiez que votre sortie est similaire à l'exemple suivant.

| @cloudshell:~/Kubernetes-master/pan-cn-k8s-service/gke | (vi | eries-mktplace) | <pre>\$ kubect1</pre> | get pods | -n | kube-system | grep | pan-cni |
|--------------------------------------------------------|-----|-----------------|-----------------------|----------|----|-------------|------|---------|
| pan-cni-nmqkf                                          |     | Running         | 0                     | 2m11s    |    |             |      |         |
| pan-cni-wjrkq                                          |     | Running         | 0                     | 2m11s    |    |             |      |         |
| pan-cni-xrc2z                                          |     | Running         | 0                     | 2m12s    |    |             |      | i i     |
| @cloudshell:~/Kubernetes-master/pan-cn-k8s-service/gke | (w  | eries-mktplace) | \$                    |          |    |             |      | i i     |

#### **STEP 6** | Déployez le StatefulSet CN-MGMT.

Par défaut, le plan de gestion est déployé comme un StatefulSet qui garantie la tolérance aux pannes. Jusqu'à 30 pods pare-feu CN-NGFW peuvent se connecter à un StatefulSet CN-MGMT.

- 1. (Requis uniquement pour les PV provisionnés statiquement) Déployez les volumes persistants (PV) pour le StatefulSet CN-MGMT.
  - 1. Créez les répertoires qui correspondent aux noms des volumes locaux définis dans le fichier pan-cn-pv-local.yaml.

Vous avez besoin de six (6) répertoires sur au moins 2 nœuds esclaves. Connectez-vous à chaque nœud esclave sur lequel le StatefulSet CN-MGMT sera déployé pour créer les répertoires. Par exemple, pour créer des répertoires nommés /mnt/pan-local1 vers /mnt/pan-local6, utilisez la commande :

```
mkdir -p /mnt/pan-local1 /mnt/pan-local2 /mnt/pan-local3 /
mnt/pan-local4 /mnt/pan-local5 /mnt/pan-local6
```

2. Modifiez pan-cn-pv-local.yaml.

Faites correspondre le nom d'hôte sous **nodeaffinity**, et vérifiez que vous avez modifié les répertoires que vous avez créés ci-dessus dans **spec.local.path** puis déployez le fichier pour créer une nouvelle storage class pan-local-storage et des PV locaux.

2. Vérifiez que vous avez modifié les fichiers YAML pan-cn-mgmt et pan-cn-mgmt-configmap

Exemple de pan-cn-mgmt-configmap de l'EKS.

apiVersion: v1 kind: ConfigMap metadata: name: pan-mgmtconfig namespace: kube-system data: PAN\_SERVICE\_NAME: pan-mgmt-svc PAN\_MGMT\_SECRET: pan-mgmt-secret # Panorama settings PAN\_PANORAMA\_IP: "<panorama-IP>" PAN\_DEVICE\_GROUP: "<panorama-device-group>" PAN\_TEMPLATE\_STACK: "<panoramatemplate-stack>" PAN\_CGNAME: "<panorama-collector-</pre> group>" # ctnr mode: "k8s-service", "k8s-ilbservice"
 PAN\_CTNR\_MODE\_TYPE: "k8s-service" #Non-mandatory parameters # Recommended to have same name as the cluster name provided in Panorama Kubernetes plugin - helps with easier identification of pods if managing multiple clusters with same Panorama #CLUSTER NAME: "<Cluster name>" #PAN PANORAMA IP2: "" # Comment out to use CERTs otherwise PSK for IPSec between pan-mgmt and pan-ngfw #IPSEC\_CERT\_BYPASS: "" # No values needed # Override auto-detect of jumbo-frame mode and force enable system-wide #PAN JUMBO FRAME ENABLED: "true" # Start MGMT pod with GTP enabled. For complete functionality, need GTP # enable at Panorama as well. #PAN\_GTP\_ENABLED: "true" # Enable high feature capacities. These need high memory for MGMT pod and # higher/matching memory than specified below for NGFW pod. #PAN NGFW MEMORY="6Gi" #PAN NGFW MEMORY="40Gi" # For enabling faster datapath - AF\_XDP, default is AF\_PACKETV2. This requires kernel support. #PAN\_DATA\_MODE: "next-gen" #HPA params #PAN\_CLOUD: "EKS" #PAN\_NAMESPACE\_EKS: "EKSNamespace" #PUSH INTERVAL: "15" #time interval to publish metrics to AWS cloudwatch

Exemple de pan-cn-mgmt.yaml

initContainers: - name: pan-mgmt-init image: <your-privateregistry-image-path>

containers: - name: pan-mgmt image: <your-private-registryimage-path> terminationMessagePolicy: FallbackToLogsOnError

3. Utilisez Kubectl pour exécuter les fichiers yaml.

kubectl apply -f pan-cn-mgmt-configmap.yaml kubectl apply -f pan-cn-mgmt-slot-crd.yaml kubectl apply -f pan-cn-mgmt-slot-cr.yaml kubectl apply -f pan-cn-mgmt-secret.yaml kubectl apply -f pan-cn-mgmt.yaml

Vous devez exécuter pan-mgmt-serviceaccount.yaml, uniquement si vous n'aviez pas déjà terminé la création de compte de service pour l'authentification de cluster.

4. Vérifiez que les pods CN-MGMT sont opérationnels en exécutant la commande suivante :

#### kubectl get pods -l app=pan-mgmt -n kube-system

Cela prend environ 5-6 minutes.

- **STEP 7** | Déployez les pods CN-NGFW.
  - 1. Vérifiez que vous avez modifié les fichiers YAML comme indiqué dans PAN-CN-NGFW-CONFIGMAP et PAN-CN-NGFW.

#### containers: - name: pan-ngfw-container image: <your-privateregistry-image-path>

2. Utilisez l'application Kubectl pour exécuter le fichier pan-cn-ngfw-configmap.yaml.

kubectl apply -f pan-cn-ngfw-configmap.yaml

3. Utilisez l'application Kubectl pour exécuter le pan-cn-ngfw.yaml.

```
kubectl apply -f pan-cn-ngfw.yaml
```

4. Vérifiez que les pods CN-NGFW sont en cours d'exécution.

#### kubectl get pods -n kube-system -l app=pan-ngfw -o wide

- **STEP 8** | Activez l'autoscaling horizontal des pods en procédant comme suit :
  - 1. Déployez l'adaptateur de pilote de pile de mesures personnalisées dans votre cluster CN-Series. Le nom du cluster doit être fourni via un secret K8s.
  - 2. Téléchargez les fichiers yaml HPA spécifiques à GKE à partir du référentiel GitHub de Palo Alto Networks.
  - 3. Si votre CN-MGMT est déployé dans un espace de noms personnalisé, mettez à jour pan-cnadapater.yaml avec l'espace de noms personnalisé. L'espace de noms par défaut est **kube**system.
  - 4. Mettez à jour les paramètres HPA dans le fichier pan-cn-mgmt-configmap.yaml spécifique à GKE.

**#PAN\_CLOUD: "GKE"** 

#HPA\_NAME: "<name>" #nom unique pour identifier la ressource hpa par espace de noms ou par locataire

#PUSH\_INTERVAL: "15" #intervalle de temps pour publier les métriques sur stackdriver

- 5. Modifiez les fichiers **pan-cn-hpa-dp.yaml** et **pan-cn-hpa-mp.yaml** avec HPA\_NAME (remplacez par le nom) tel que mis à jour dans le fichier pan-cn-mgmtconfigmap.yaml ci-dessus et mettez à jour la métrique en fonction de quel HPA doit être déclenché.
  - 1. Entrez le nombre minimal et maximal de réplicas.
  - 2. (Facultatif) Modifiez les valeurs de fréquence de mise à l'échelle et de montée en puissance en fonction de votre déploiement. Si vous ne modifiez pas ces valeurs, les valeurs par défaut sont utilisées.
  - **3.** (Facultatif) Modifiez la valeur de seuil pour chaque métrique que vous souhaitez utiliser pour la mise à l'échelle. Si vous ne modifiez pas ces valeurs, les valeurs par défaut sont utilisées.

- **4.** Enregistrez les modifications.
- 6. Déployez les fichiers yaml HPA. Les fichiers doivent être déployés dans l'ordre décrit cidessous.
  - 1. Utiliser Kubectl pour exécuter le fichier pan-cn-adapter.yaml

```
kubectl apply -f pan-cn-adapter.yaml
```

2. Utiliser Kubectl pour exécuter le fichier pan-cn-crole.yaml

```
kubectl apply -f pan-cn-crole.yaml
```

3. Utiliser Kubectl pour exécuter le fichier pan-cn-hpa-dp.yaml

```
kubectl apply -f pan-cn-hpa-dp.yaml
```

4. Utiliser Kubectl pour exécuter le fichier pan-cn-hpa-mp.yaml

```
kubectl apply -f pan-cn-hpa-mp.yaml
```

- 7. Vérifiez votre déploiement.
  - Utilisez kubectl pour vérifier que le pod d'adaptateur de mesures personnalisées dans l'espace de noms de mesures personnalisées.

```
kubectl get pods -n custom-metrics
```

• Utilisez kubectl pour rechercher la ressource HPA.

```
kubectl get hpa -n kube-system
```

```
kubectl describe hpa <hpa-name> -n kube-system
```

Pour plus d'informations, consultez Activer la mise à l'échelle automatique horizontale du pod sur CN-Series.

**STEP 9** | Vérifiez que vous pouvez voir CN-MGMT, le CN-NGFW et le PAN-CNI sur le cluster Kubernetes.

```
kubectl -n kube-system get pods
```

**STEP 10** | Annotez l'application yaml ou l'espace de noms afin que le trafic de leurs nouveaux pods soit redirigé vers le pare-feu.

Vous devez ajouter l'annotation suivante pour rediriger le trafic vers le CN-NGFW pour inspection :

#### annotations: paloaltonetworks.com/firewall: pan-fw

Par exemple, pour tous les nouveaux pods dans l'espace de noms « par défaut :

### kubectl annotate namespace default paloaltonetworks.com/ firewall=pan-fw

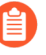

Sur certaines plateformes, les pods de l'application peuvent démarrer lorsque le pan-cni n'est pas actif dans la chaîne de plug-ins CNI. Pour éviter de tels scénarios, vous devez spécifier les volumes comme indiqué ici dans le pod d'application YAML.

volumes: - name: pan-cni-ready hostPath: path: /var/log/ pan-appinfo/pan-cni-ready type: Répertoire **STEP 11** | Déployez votre application dans le cluster.

## Déploiement du pare-feu CN-Series en tant que DaemonSet dans GKE

| Où puis-je utiliser ceci ? | De quoi ai-je besoin ?                                                                                                    |
|----------------------------|----------------------------------------------------------------------------------------------------|
| Déploiement CN-Series      | <ul> <li>CN-Series 10.1.x or above Container Images</li> <li>Panorama sous PAN-OS 10.1.x ou une version supérieure</li> <li>Helm 3.6 or above version client pour le déploiement CN-Series à l'aide de Helm</li> </ul> |

Effectuez la procédure suivante pour déployer le pare-feu CN-Series en tant que Daemonset dans la plateforme GKE :

**STEP 1** | Configurez votre cluster Kubernetes.

Pour créer un cluster dans GKE, procédez comme suit :

1. Cliquez sur le menu de navigation, accédez à Kubernetes Engine (Moteur Kubernetes), puis sélectionnez clusters.

| ≡     | Google Cloud Platfo | orm | 🕈 gcp-pavmqa 👻     |                                                   |                                                   | Q Se                           | arch products and re       | sources             |                    |                                           | ~       |   |   |
|-------|---------------------|-----|--------------------|---------------------------------------------------|---------------------------------------------------|--------------------------------|----------------------------|---------------------|--------------------|-------------------------------------------|---------|---|---|
| ŵ     | Home                | >   | ubernetes clus     | ters                                              | 🖶 CREATE 🛛 🗄 D                                    | EPLOY C REFRESH                | DELETE                     |                     |                    |                                           |         |   |   |
| PINN  | ED                  |     |                    |                                                   |                                                   |                                |                            |                     |                    |                                           |         |   | 1 |
|       | Billing             |     | •                  | Introduci                                         | ng Autopilot n                                    | 10de                           | iste a cluster in Autonilo | t mode. Google prov | isions and manages | the entire cluster's underlying infrastra | icture  | × |   |
| Θ     | IAM & Admin         | >   | • 🐥                | including node                                    | es and node pools.<br>ter modes                   | n experience. Then you de      | are a claster in Autopilo  | emote, obogie prof  | isions and manages | the entire cluster s underlying infusite  | iciure, |   |   |
| API   | APIs & Services     | >   | •                  | 🗸 Get a pror                                      | duction-ready cluster t                           | ased on your workload requ     | uirements                  |                     |                    |                                           |         |   |   |
| Ŷ     | Marketplace         |     |                    | <ul> <li>Eliminate</li> <li>Pay per P</li> </ul>  | the overhead of node<br>od, only for the resour   | management<br>ces that you use |                            |                     |                    |                                           |         |   |   |
| ۲     | Compute Engine      | >   |                    | <ul> <li>Increase :</li> <li>Gain high</li> </ul> | security with Google b<br>er workload availabilit | est practices built-in<br>v    |                            |                     |                    |                                           |         |   |   |
|       | Cloud Storage       | >   |                    |                                                   |                                                   |                                |                            |                     |                    |                                           |         |   |   |
| 11    | VPC network         | >   |                    | TRY THE DEM                                       | LEARN MORE                                        |                                |                            |                     |                    |                                           |         |   |   |
| )≽    | Cloud Run           |     |                    |                                                   |                                                   |                                |                            |                     |                    |                                           |         |   |   |
| \$    | SQL                 |     | OVERVIEW           | COST OPTIMI                                       | IZATION PREVIEW                                   |                                |                            |                     |                    |                                           | •       |   |   |
| ٢     | Kubernetes Engine   | >   | Clusters           | me 个                                              | Location                                          | Number of nodes                | Total vCPUs                | Total memory        | Notifications      | Labels                                    | U       | - |   |
| Ð,    | BigQuery            | >   | Workloads          | andra-gke-                                        | us-central1-c                                     | 0                              | 0                          | 0 GB                | A Pods             | -                                         |         | : |   |
| ALL F | RODUCTS V           |     | Services & Ingress | oud-init-                                         | us-east1-c                                        | 0                              | 0                          | 0 GB                | A Pods             | -                                         |         | : |   |
|       |                     |     | Configuration      | bud-                                              | us-central1-c                                     | 0                              | 0                          | 0 GB                | A Pods             | -                                         |         | : |   |
|       |                     |     | Storage            | ak2                                               |                                                   |                                |                            |                     | • Node<br>• Node   |                                           |         |   |   |
|       |                     |     | Object Browser     |                                                   |                                                   |                                |                            |                     | available          |                                           |         |   |   |
|       |                     |     | Config Management  | -cnseries-2                                       | us-west2-a                                        | 3                              | 24                         | 96 GB               | Eow<br>resource    | -                                         |         | : |   |
|       |                     |     |                    |                                                   |                                                   |                                |                            |                     | requests           |                                           |         |   |   |

- 2. Cliquez sur Create (Créer).
- **3.** Sélectionnez la **GKE Standard (Norme GKE)** comme mode de cluster que vous souhaitez utiliser, puis cliquez sur **Configure (Configurer)**.

| ← → C ☆ 🔒 co                                                                                                    | nsole.cloud.google.com/kubern                             | etes/list/overview?pro                                                                                                    | oject=gcp-pavmqa&is0     | CreateAndRegister=fals                                       | e                                                                                                    | Ey MA DAN P               | SP Homenan 💙                                                   | Lab & Firewall Reco | 2021-07-21 Mastin | Y Darbhoa | rd - Conflu 🗖 AEM STAC                                                                                                    | TING        | x *          |
|----------------------------------------------------------------------------------------------------|-----------------------------------------------------------|----------------------------------------------------------------------------------------------------|--------------------------|--------------------------------------------------------------|----------------------------------------------------------------------------------------------------|---------------------------|----------------------------------------------------------------|---------------------|-------------------|-----------|----------------------------------------------------------------------------------------------------|-------------|--------------|
| Google Cloud I                                                                                                    | Platform : gcp-pavmqa                                     | <ul> <li>syle &amp; mong dat.</li> </ul>                                                                                                    | . 🖤 Pitewali as a Piauc  | Q Seal                                                       | rch products and reso                                                                                                    | ources                    | se nomepaga.                                                   | tao or mewail kes.  |                   | Cesnode   | io Comu. Provinsia                                                                                                    | <b>2</b>    | 0            |
| Kubernetes Eng                                                                                                    | ine Kubernetes o                                          | lusters 🖪                                                                                                    | CREATE 🖪 DEPLI           | DY CREFRESH                                                  | DELETE                                                                                                    |                           |                                                                |                     |                   |           | & C                                                                                                    | PERATIONS + | HIDE         |
| Custers Custers Custers Custers Custers Curdoads Curdoad |                                                           | Introducing Autopilot mode     Ar optimized dustre with a hands of it spremeres     including nodes and node poils.     Correct custor mode     Set a production ready cluster base     Correct custor mode     Set a production ready cluster base     Correct custor mode     Correct custor mode     Correct custor mo |                          |                                                              | terce: When you create a cluster in Autoplot mode, Google provisions and manages the entre cluster's unde Create Cluster Belect the cluster mode that you want to use. Compare cluster modes to learn more about their differences. COMPARE CRE Standard |                           |                                                                |                     |                   | ×         | No clusters selected Labels help signing your resources (e.g. enrystod), Labels help signing your resources (e.g. No clusters selected No clusters selected |             | .g., cost_ce |
|                                                                                                    | OVERVIEW<br>Filter Ent<br>Status<br>©<br>©<br>©<br>©<br>© | COST OPTIMIZA<br>er property name or val<br>Name ↑<br>chandra-gik-<br>cluster<br>cloud-init-<br>soak-cluster1<br>cloud-<br>initegration-<br>soak2                                                                                                    | ATION PREVIEW            | GKE Autopilot<br>A Kubernetes cluste<br>configuration requir | rr where GKE manages y<br>ed. <u>Learn more</u><br>0                                                                                                    | our nodes with mi<br>0 GB | unschedulable<br>Pods<br>unschedulable                         | CANCEL              | e                 |           |                                                                                                    |             |              |
| <ul> <li>Marketplace</li> <li>Release Notes</li> </ul>                                                                                                    |                                                           | hs-cnseries-2<br>k8s-plugin-<br>testing1                                                                                                    | us-west2-a<br>us-west2-a | 3                                                            | 24                                                                                                    | 96 GB<br>0 GB             | Low     resource     requests     A     Pods     unschedulable | -                   |                   | I<br>I    |                                                                                                    |             |              |

4. Saisissez les informations de base du cluster, notamment Nom, Version, Emplacement, Sous-réseau de nœud, puis cliquez sur Create (Créer).

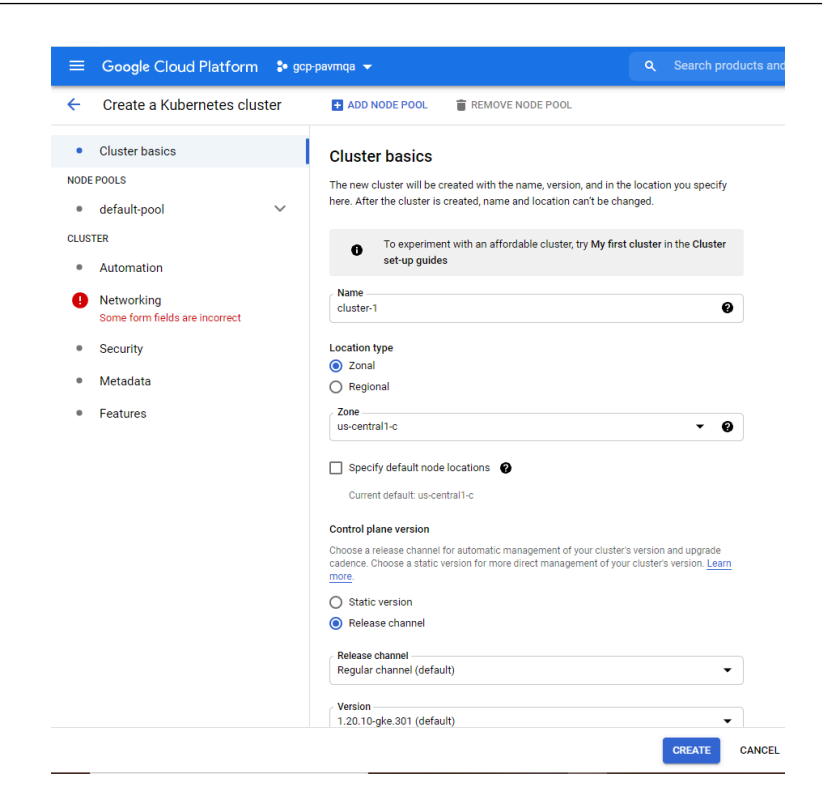

Si votre cluster se trouve sur GKE, assurez-vous d'activer l'API Network Policy de Kubernetes pour permettre à l'administrateur du cluster d'indiquer quels pods sont autorisés à communiquer entre eux. Cette API est requise pour permettre aux pods CN-NGFW et CN-MGMT de communiquer.

| CPU platform and GPU           |                               |                                                                                                    |
|--------------------------------|-------------------------------|----------------------------------------------------------------------------------------------------|
| Auto-upgrade: On               | ← Create a Kubernetes cluster |                                                                                                    |
| More options                   |                               |                                                                                                    |
|                                |                               | Networking                                                                                                    |
|                                |                               | VPC native                                                                                                    |
| + Add node pool                |                               |                                                                                                    |
|                                |                               | Network ()                                                                                                    |
|                                |                               | default                                                                                                    |
| Enable Cloud Run for Anthos 10 |                               | Node subnet                                                                                                    |
|                                |                               | default (10.128.0 0/20)                                                                                                    |
| Security, and additional fea   | ures                          | Automatically create secondary ranges                                                                                                    |
| Ŭ                              |                               | Pod address range (Optional)                                                                                                    |
|                                |                               | Experiple: 10,96,0.0/14                                                                                                    |
|                                |                               | Masimum pods per node (3ptions)) 🛞                                                                                                    |
|                                |                               | 110                                                                                                    |
|                                |                               | Mask for Pod address range per node: /24                                                                                                    |
|                                |                               | Service address range (Opticnal)                                                                                                    |
|                                |                               | Example: 10.94.0.0/18                                                                                                    |
|                                |                               | <ul> <li>Installe Instance's withinkity (i)<br/>Reveality your instance's traffects a Googie's networking status: To get logis, yo<br/>to enable VPC flow logis in the selected subnetwork.</li> </ul> |
|                                |                               | Lood balancing                                                                                                    |
|                                |                               | Enable HTTP load balancing (i)                                                                                                    |
|                                |                               | Network accurity                                                                                                    |
|                                |                               | <ul> <li>Private cluster</li> </ul>                                                                                                    |
|                                |                               | Drable marter authorized networks. (D)                                                                                                    |

Vérifiez que le cluster dispose des ressources adéquates. Assurez-vous que ce cluster dispose des exigences système de CN-Series pour prendre en charge le pare-feu.

#### kubectl get nodes

#### kubectl describe node <node-name>

Affichez les informations sous l'en-tête Capacity (Capacité) dans la sortie de la commande pour voir le processeur et la mémoire disponibles sur le nœud spécifié.

L'allocation du processeur, de la mémoire et du stockage sur disque dépendra de vos besoins. Voir Performances et évolutivité de CN-Series.

Assurez-vous d'avoir les informations suivantes :

• Collectez l'adresse IP du terminal pour configurer le serveur API sur Panorama.

| Na<br>Descript<br>API server addr<br>Tr<br>Credentials<br>Label Selector   Label F<br>Credentials | ame on_p<br>tion<br>ress 10.2<br>Type Nativ | ve-Kubernet<br>Custom C | tes<br>Certificate       |   |                                      |
|---------------------------------------------------------------------------------------------------|---------------------------------------------|-------------------------|--------------------------|---|--------------------------------------|
| Descript<br>API server addr<br>Tr<br>Credentials                                                  | tion<br>ress 10.2<br>Type Nativ             | ve-Kubernet<br>Custom C | tes<br>Certificate       |   |                                      |
| API server addr<br>Tr<br>Credentials<br>Label Selector   Label F<br>C<br>TAG PREFIX NA            | ress 10.2<br>Type Nativ                     | ve-Kubernet<br>Custom C | tes<br>Certificate       |   |                                      |
| Tr<br>Credentials                                                                                 | ype Nativ                                   | ve-Kubernet<br>Custom C | tes<br>Certificate       |   |                                      |
| Credentials           Label Selector         Label R           C         TAG PREFIX         NAI   | Filter                                      | Custom C                | Certificate              |   |                                      |
| Label Selector     Label I       C                                                                | Filter                                      | Custom C                | Certificate              |   |                                      |
| Q TAG PREFIX NAI                                                                                  |                                             |                         |                          |   |                                      |
| TAG PREFIX NA                                                                                     |                                             |                         |                          |   | $0 \text{ items} \rightarrow \times$ |
|                                                                                                   | MESPACE                                     |                         | LABEL SELECTOR<br>FILTER | A | APPLY ON                             |
|                                                                                                   |                                             |                         |                          |   |                                      |
|                                                                                                   |                                             |                         |                          |   |                                      |
| 0                                                                                                 |                                             |                         |                          |   |                                      |
| (+) Add (-) Delete                                                                                |                                             |                         |                          |   |                                      |

Panorama utilise cette adresse IP pour se connecter à votre cluster Kubernetes.

Pour plus d'informations, consultez Configurer le plug-in Kubernetes pour la surveillance des clusters.

• Collectez le nom de la pile de modèles, le nom du groupe d'appareils, l'adresse IP Panorama et éventuellement le nom du groupe du collecteur de journaux à partir de Panorama.

| Collector Group             | 0                                                                                                    |
|-----------------------------|----------------------------------------------------------------------------------------------------|
| General   Monitoring        | Device Log Forwarding   Collector Log Forwarding   Log Ingestion                                                                                                  |
| Name                        | rp-cg1                                                                                                    |
| Log Storage                 | Total: 1.53 TB,Free: 75.30 GB                                                                                                    |
| Min Retention Period (days) | [1 - 2000]                                                                                                    |
| Collector Group Members     | Q( 1item)→X                                                                                                    |
|                             | COLLECTORS                                                                                                    |
|                             | rpgcpnew(RPGOOGGKEPRA1)                                                                                                    |
| 6                           |                                                                                                    |
|                             |                                                                                                    |
|                             |                                                                                                    |
|                             |                                                                                                    |
|                             |                                                                                                    |
|                             |                                                                                                    |
|                             | (+) Add (-) Delete                                                                                                    |
|                             | Enable log redundancy across collectors                                                                                                    |
|                             | Forward to all collectors in the preference list                                                                                                    |
|                             | Enable secure inter LC Communication<br>Log collector on local panorama is using the secure client configuration from 'Panorama -> Secure Communication Settings' |
|                             | OK Cancel                                                                                                    |

Pour plus d'informations, consultez Créer un groupe d'appareils parents et une pile de modèles.

- Collectez le code d'autorisation et l'ID et la valeur du code PIN d'enregistrement automatique.
- L'emplacement du conteneur d'images dans lequel vous avez téléchargé les images.
- STEP 2 | (facultatif) Si vous avez configuré un certificat personnalisé dans le plug-in Kubernetes pour Panorama, vous devez créer le secret de certificat en exécutant la commande suivante. Ne modifiez pas le nom de fichier de ca.crt. Le volume des certificats personnalisés dans pan-cn-mgmt.yaml et pan-cn-ngfw.yaml est facultatif.

#### kubectl -n kube-system crée un secret générique custom-ca --fromfile=ca.crt

**STEP 3** | Modifiez les fichiers YAML afin de fournir les détails nécessaires au déploiement des pare-feu CN-Series.

Vous devez remplacer le chemin d'accès de l'image dans les fichiers YAML pour inclure le chemin d'accès à votre répertoire privé Google Container et fournir les paramètres requis. Pour plus d'informations, consultez Paramètres modifiables dans les fichiers yaml de déploiement CN-Series.

**STEP 4** | Déployez le DaemonSet CNI.

Le conteneur CNI est déployé comme un DaemonSet (un pod par nœud) et il crée deux interfaces sur le pod CN-NGFW pour chaque application déployée sur le nœud. Lorsque vous utilisez les commandes kubectl pour exécuter les fichiers YAML pan-cni, il devient une partie de la chaîne de service sur chaque nœud.

1. Le pare-feu CN-Series nécessite trois comptes de service avec les autorisations minimales qui l'autorisent à communiquer avec les ressources de votre cluster Kubernetes. Vous devez créer

Création d'un compte de service pour l'authentification du cluster CN-Series et vérifier que vous avez créé le compte de service à l'aide du fichier pan-cni-serviceaccount.yaml.

2. Utilisez Kubectl pour exécuter le fichier pan-cni-configmap.yaml.

#### kubectl apply -f pan-cni-configmap.yaml

3. Utilisez Kubectl pour exécuter le fichier pan-cni.yaml.

#### kubectl apply -f pan-cni.yaml

- 4. Vérifiez que vous avez modifié les fichiers YAML pan-cni et pan-cni-configmap.
- 5. Exécutez la commande suivante et vérifiez que votre sortie est similaire à l'exemple suivant.

| @cloudshell:~/Kubernetes-master/pan-cn-k8s-service/gke | (vi | eries-mktplace) | \$<br>kubectl get pods | -n | kube-system | grep | pan-cni |
|--------------------------------------------------------|-----|-----------------|------------------------|----|-------------|------|---------|
| -nmqkf                                                 |     | Running         | 2m11s                  |    |             |      |         |
| -wjrkq                                                 |     | Running         | 2m11s                  |    |             |      |         |
| -xrc2z                                                 |     | Running         | 2m12s                  |    |             |      |         |
| @cloudshell:~/Kubernetes-master/pan-cn-k8s-service/gke | (vi | eries-mktplace) | \$                     |    |             |      |         |
|                                                        | · · | -               |                        |    |             |      |         |

**STEP 5** | Déployez le StatefulSet CN-MGMT.

Par défaut, le plan de gestion est déployé comme un StatefulSet qui garantie la tolérance aux pannes. Jusqu'à 30 pods pare-feu CN-NGFW peuvent se connecter à un StatefulSet CN-MGMT.

1. Vérifiez que vous avez modifié les fichiers YAML pan-cn-mgmt et pan-cn-mgmt-configmap.

Exemple de pan-cn-mgmt-configmap

name: pan-mgmt-config

metadata:

namespace: kube-system

data:

PAN\_SERVICE\_NAME: pan-mgmt-svc

PAN\_MGMT\_SECRET: pan-mgmt-secret

#Paramètres de Panorama :

PAN\_PANORAMA\_IP: "x.y.z.a"

PAN DEVICE GROUP: "dg-1"

PAN\_TEMPLATE\_STACK: "temp-stack-1"

PAN\_CGNAME: "CG-GKE"

Paramètres non obligatoires

#Il est recommandé d'avoir le même nom que le nom du cluster fourni dans l'extension Kubernetes de Panorama. L'identification des pods sera plus facile en cas de gestion de plusieurs clusters avec le même Panorama

#CLUSTER NAME: "<Cluster name>"

**#PAN PANORAMA IP2: ""** 

#Commentaire pour utiliser les CERT sinon PSK pour IPSec entre pan-mgmt et pan-ngfw

#IPSEC\_CERT\_BYPASS: ""

#Aucune valeur nécessaire

#Remplacer la détection automatique du mode
 jumbo-frame et forcer l'activation à l'échelle du
 système#PAN\_JUMBO\_FRAME\_ENABLED: "true"

#Démarrer le pod MGMT avec GTP activé. Pour une fonctionnalité complète, vous devez également activer GTP dans Panorama.

#PAN GTP ENABLED: "true"

#Activer les capacités de fonctionnalités élevées. Cellesci nécessitent une mémoire élevée pour le pod MGMT et une mémoire supérieure/correspondant à celle spécifiée ci-dessous pour le pod NGFW.

#Ceci nécessite la prise en charge du noyau et le pod NGFW
s'exécutant avec des privilèges : true

#PAN NGFW MEMORY: "42Gi"

Exemple de pan-cn-mgmt.yaml

initContainers:

- name: pan-mgmt-init

image : <your-private-registry-image-path>

conteneurs : - nom : pan-mgmt

image : <your-private-registry-image-path>

terminationMessagePolicy: FallbackToLogsOnError

2. Utilisez Kubectl pour exécuter les fichiers yaml.

```
kubectl apply -f pan-cn-mgmt-configmap.yaml
kubectl apply -f pan-cn-mgmt-secret.yaml
kubectl apply -f pan-cn-mgmt.yaml
```

Vous devez exécuter pan-mgmt-serviceaccount.yaml, uniquement si vous n'aviez pas déjà terminé la création de comptes de service pour l'authentification de cluster.

3. Vérifiez que les pods CN-MGMT sont activés.

Cela prend environ 5-6 minutes.

Utilisez kubectl get pods -l app=pan-mgmt -n kube-system NOM PRÊT ÉTAT REDÉMARRE AGEpan-mgmt-sts-0 1/1 Fonctionnement 0 27hpan-mgmt-sts-1 1/1 Exécution 0 27h

#### **STEP 6** | Déployez les pods CN-NGFW.

Par défaut, le pod CN-NGFW du plan de données du pare-feu est déployé comme un DaemonSet. Une instance du pod CN-NFGW peut sécuriser le trafic pour un maximum de 30 pods d'application sur un nœud.

1. Vérifiez que vous avez modifié les fichiers YAML comme indiqué dans PAN-CN-NGFW-CONFIGMAP et PAN-CN-NGFW.

```
containers: - name: pan-ngfw-container image: <your-private-
registry-image-path>
```

2. Utilisez l'application Kubectl pour exécuter le fichier pan-cn-ngfw-configmap.yaml.

#### kubectl apply -f pan-cn-ngfw-configmap.yaml

3. Utilisez l'application Kubectl pour exécuter le pan-cn-ngfw.yaml.

#### kubectl apply -f pan-cn-ngfw.yaml

4. Vérifiez que tous les pods CN-NGFW sont en cours d'exécution (un par nœud dans votre cluster)

Il s'agit d'un exemple de résultat provenant d'un cluster de 4 nœuds sur site.

#### kubectl get pods -n kube-system -l app=pan-ngfw -o wide

NAME READY STATUS RESTARTS AGE IP NODE NOMINATED NODE READINESS GATES

pan-ngfw-ds-8g5xb 1/1 Running 0 27h 10.233.71.113 rk-k8-node-1
<none> <none>

pan-ngfw-ds-qsrm6 1/1 Running 0 27h 10.233.115.189 rk-k8-vmworker-1 <none>

pan-ngfw-ds-vqk7z 1/1 Running 0 27h 10.233.118.208 rk-k8-vmworker-3 <none>

pan-ngfw-ds-zncqg 1/1 Running 0 27h 10.233.91.210 rk-k8-vmworker-2 <none> **STEP 7** | Vérifiez que vous pouvez voir CN-MGMT, le CN-NGFW et le PAN-CNI sur le cluster Kubernetes.

```
kubectl -n kube-system get pods
```

- 0 27hpan-cni-5fhbg 1/1 En cours d'exécution
- 0 27hpan-cni-9j4rs 1/1 En cours d'exécution
- 0 27hpan-cni-ddwb4 1/1 En cours d'exécution
- 0 27hpan-cni-fwfrk 1/1 En cours d'exécution
- 0 27hpan-cni-h57lm 1/1 En cours d'exécution
- 0 27hpan-cni-h57lm 1/1 En cours d'exécution
- 0 27hpan-cni-j62rk 1/1 En cours d'exécution
- 0 27hpan-cni-lmxdz 1/1 En cours d'exécution
- 0 27hpan-mgmt-sts-0 1/1 En cours d'exécution
- 0 27hpan-mgmt-sts-1 1/1 En cours d'exécution
- 0 27hpan-ngfw-ds-8g5xb 1/1 En cours d'exécution
- 27hpan-ngfw-ds-qsrm6 1/1 En cours d'exécution
- 0 27hpan-ngfw-ds-vqk7z 1/1 En cours d'exécution
- 0 27hpan-ngfw-ds-zncqg 1/1 En cours d'exécution
- **STEP 8** | Annotez l'application yaml ou l'espace de noms afin que le trafic de leurs nouveaux pods soit redirigé vers le pare-feu.

Vous devez ajouter l'annotation suivante pour rediriger le trafic vers le CN-NGFW pour inspection :

#### annotations: paloaltonetworks.com/firewall: pan-fw

Par exemple, pour tous les nouveaux pods dans l'espace de noms « par défaut :

### kubectl annotate namespace default paloaltonetworks.com/ firewall=pan-fw

Sur certaines plateformes, les pods de l'application peuvent démarrer lorsque le pan-cni n'est pas actif dans la chaîne de plug-ins CNI. Pour éviter de tels scénarios, vous devez spécifier les volumes comme indiqué ici dans le pod d'application YAML.

volumes: - name: pan-cni-ready hostPath: path: /var/log/ pan-appinfo/pan-cni-ready type: Répertoire

#### **STEP 9** | Déployez votre application dans le cluster.

## TECH**DOCS**

## Déployer le pare-feu CN-Series dans OKE

| Où puis-je utiliser ceci ? | De quoi ai-je besoin ?                                                                                                    |
|----------------------------|----------------------------------------------------------------------------------------------------|
| Déploiement CN-Series      | <ul> <li>CN-Series 10.1.x or above Container Images</li> <li>Panorama sous PAN-OS 10.1.x ou une version supérieure</li> </ul> |
|                            | <ul> <li>Helm 3.6 or above version client pour le<br/>déploiement CN-Series à l'aide de Helm</li> </ul>                       |

Oracle Kubernetes Engine (OKE) est un service OCI qui vous permet de déployer un cluster Kubernetes. Vous pouvez désormais déployer le pare-feu CN-Series dans le cluster OKE en tant que daemonset et en kubernetes en tant que service.

Après avoir examiné les blocs de construction CN-Series et la présentation générale du flux de travail dans Sécuriser les environnements Kubernetes avec CN-Series , vous pouvez commencer à déployer les pare-feu CN-Series sur la plate-forme OKE pour sécuriser le trafic entre les conteneurs au sein du même cluster, ainsi qu'entre les conteneurs et d'autres types de charges de travail tels que les machines virtuelles et les serveurs bare-metal.

Vous avez besoin d'outils Kubernetes standard tels que kubectl ou Helm pour déployer et gérer vos applications, vos services pare-feu et vos clusters Kubernetes.

Pour plus d'informations, consultez Déployer des pare-feu CN-Series avec des graphiques et des modèles Helm. Panorama n'est pas conçu pour être utilisé comme orchestrateur pour le déploiement et la gestion de clusters Kubernetes. Les modèles pour la gestion des clusters sont fournis par les fournisseurs de Kubernetes gérés. Palo Alto Networks fournit des modèles pris en charge par la communauté pour le déploiement CN-Series avec Helm et Terraform.

- Déployer le pare-feu CN-Series en tant que service Kubernetes dans OKE
- Déployer le pare-feu CN-Series en tant que DaemonSet dans OKE

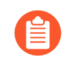

Avant de passer du déploiement de CN-Series en tant que DaemonSet à CN-Series en tant que service ou vice versa, vous devez supprimer et réappliquer pluginserviceaccount.yaml. Pour plus d'informations, consultez Créer des comptes de service pour l'authentification des clusters.

- Lorsque vous déployez CN-Series en tant que DaemonSet dans OKE, le pan-plugincluster-mode-secret ne doit pas exister.
- Lorsque vous déployez CN-Series en tant que service Kubernetes, lepan-plugincluster-mode-secret doit être présent.

## Déployer le pare-feu CN-Series en tant que service Kubernetes dans OKE

| Où puis-je utiliser ceci ? | De quoi ai-je besoin ?                                                               |
|----------------------------|--------------------------------------------------------------------------------------|
| Déploiement CN-Series      | • CN-Series 10.1.x or above Container Images                                         |
|                            | Panorama sous PAN-OS 10.1.x ou une version<br>supérieure                             |
|                            | • Helm 3.6 or above version client pour le<br>déploiement CN-Series à l'aide de Helm |

Effectuez la procédure suivante pour déployer le pare-feu CN-Series en tant que service Kubernetes dans la plateforme OKE.

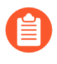

Le système d'exploitation Oracle Linux 8.5 est le seul environnement qualifié pour le déploiement du pare-feu CN-Series dans OKE.

**STEP 1** | Configurez votre cluster Kubernetes.

Pour créer un cluster dans OKE, procédez comme suit :

1. Connectez-vous à Oracle Cloud Infrastructure.

### CLE Cloud Infrastructure

| SIGN IN                                                                                                    |
|----------------------------------------------------------------------------------------------------|
|                                                                                                    |
| Signing in to cloud tenant:<br><u>Change tenant</u><br>Sign in with your Oracle Cloud Infrastructure credentials |
| USER NAME                                                                                                    |
|                                                                                                    |
| PASSWORD                                                                                                    |
| Sign In Forgot password?                                                                                         |

- 2. Cliquez sur le menu de navigation, accédez à Under Solutions and Platform (Solutions et plateforme inférieures), puis cliquez sur Developer Services (Services aux développeurs).
- 3. Cliquez sur Kubernetes Clusters (Clusters Kubernetes).
- 4. Sélectionnez un compartiment et cliquez sur Create Cluster (Créer un cluster).

#### RACLE Cloud

| ſS             | Clusters in Tutorial2 Compartment |                                               |                                    |                    |         |     |  |
|----------------|-----------------------------------|-----------------------------------------------|------------------------------------|--------------------|---------|-----|--|
| ' <b>S</b>     | ()                                | Clusters Requirements                         | ents: <u>Preparing for Contain</u> | ier Engine for Kut | ernetes |     |  |
| ре             | Crea                              | ate Cluster                                   |                                    |                    |         |     |  |
| ENT            | Name                              | Status                                        | Node Pools                         | VCN                | Version | Cre |  |
| 2 \$           |                                   | No clusters exist. Create one to get started. |                                    |                    |         |     |  |
| oot)/Tutorial2 |                                   |                                               |                                    |                    |         |     |  |

| and Privacy | Cookie Preferences                                         | Copyright © 2019, Oracle and/or it      |
|-------------|------------------------------------------------------------|-----------------------------------------|
|             | 5 Dans la haîte de diele sur Create Chuster (Créanum shute | ) aligner our Creatory Create (Création |

- 5. Dans la boîte de dialogue Create Cluster (Créer un cluster), cliquez sur Custom Create (Création personnalisée), puis sur Launch Workflow (Lancer le flux de production).
- 6. Sur la page Create Cluster (Créer un cluster), entrez le Name (Nom) du cluster et d'autres détails.
- 7. Cliquez sur Next (Suivant) pour vérifier les détails que vous avez saisis pour le nouveau cluster.
- 8. Sur la page Réviser, cliquez sur Create Cluster (Créer un cluster).

#### RACLE Cloud

#### er Creation

|  | Basic Information Cluster Name: cluster1 |                                      |                                      |                                     |  |
|--|------------------------------------------|--------------------------------------|--------------------------------------|-------------------------------------|--|
|  | Version: v1.18.10                        |                                      |                                      |                                     |  |
|  | Networ                                   | rk                                   |                                      |                                     |  |
|  | Compartment: Tutorial2                   |                                      | Network Security Groups: Not Enabled |                                     |  |
|  | VCN<br>Name:                             | oke-vcn-quick-<br>cluster1-4baf5729a | Kubernetes API Private<br>Endpoint:  | Auto<br>Assigned                    |  |
|  |                                          |                                      | Kubernetes API Public<br>Endpoint:   | Auto<br>Assigned                    |  |
|  |                                          |                                      |                                      | Kubernetes CIDR Block: 10.96.0.0/16 |  |

1. Vous devez vous assurer que ce cluster dispose des conditions préalables de CN-Series pour prendre en charge le pare-feu :

kubectl get nodes

#### kubectl describe node <node-name>

Affichez les informations sous l'en-tête Capacity (Capacité) dans la sortie de la commande pour voir le processeur et la mémoire disponibles sur le nœud spécifié.

L'allocation du processeur, de la mémoire et du stockage sur disque dépendra de vos besoins. Voir Performances et mise à l'échelle de CN-Series.

Assurez-vous d'avoir les informations suivantes :

• Collectez l'adresse IP du terminal pour configurer le serveur API sur Panorama.

Q US West (Phoenix) ✓

<u>^</u>
| Cluster Definition     |                          |               |                          |  | 0                                       |  |  |  |  |
|------------------------|--------------------------|---------------|--------------------------|--|-----------------------------------------|--|--|--|--|
|                        | Name                     | on_prem-clstr |                          |  |                                         |  |  |  |  |
| De                     | scription                |               |                          |  |                                         |  |  |  |  |
| API server             | API server address 10.2. |               |                          |  |                                         |  |  |  |  |
| Type Native-Kubernetes |                          |               |                          |  |                                         |  |  |  |  |
| Credentials            |                          |               |                          |  |                                         |  |  |  |  |
| Label Selector La      | bel Filte                | er   Custom C | ertificate               |  |                                         |  |  |  |  |
| Q                      |                          |               |                          |  | $_{0 \text{ items}} \rightarrow \times$ |  |  |  |  |
| TAG PREFIX             | NAMES                    | PACE          | LABEL SELECTOR<br>FILTER |  | APPLY ON                                |  |  |  |  |
|                        |                          |               |                          |  |                                         |  |  |  |  |
| (+) Add (-) Delete     |                          |               |                          |  |                                         |  |  |  |  |

Panorama utilise cette adresse IP pour se connecter à votre cluster Kubernetes.

• Collectez le nom de la pile de modèles, le nom du groupe d'appareils, l'adresse IP Panorama et éventuellement le nom du groupe de collecteurs de journaux à partir de Panorama.

| Collector Group             | 0                                                                                                    |  |  |  |  |  |  |  |  |  |
|-----------------------------|----------------------------------------------------------------------------------------------------|--|--|--|--|--|--|--|--|--|
| General   Monitoring        | Device Log Forwarding   Collector Log Forwarding   Log Ingestion                                                          |  |  |  |  |  |  |  |  |  |
| Name rp-cg1                 |                                                                                                    |  |  |  |  |  |  |  |  |  |
| Log Storage                 | Log Storage Total: 1.53 TB,Free: 75.30 GB                                                                                 |  |  |  |  |  |  |  |  |  |
| Min Retention Period (days) | veriod (days) [1 - 2000]                                                                                                  |  |  |  |  |  |  |  |  |  |
| Collector Group Members     | Q(1item) → X                                                                                                    |  |  |  |  |  |  |  |  |  |
|                             |                                                                                                    |  |  |  |  |  |  |  |  |  |
|                             | rpgcpnew(RPGOOGGKEPRA1)                                                                                                   |  |  |  |  |  |  |  |  |  |
| 5                           |                                                                                                    |  |  |  |  |  |  |  |  |  |
|                             |                                                                                                    |  |  |  |  |  |  |  |  |  |
|                             |                                                                                                    |  |  |  |  |  |  |  |  |  |
|                             |                                                                                                    |  |  |  |  |  |  |  |  |  |
|                             |                                                                                                    |  |  |  |  |  |  |  |  |  |
|                             | <b>O</b> 111 O 211                                                                                                    |  |  |  |  |  |  |  |  |  |
|                             | + Add - Delete                                                                                                    |  |  |  |  |  |  |  |  |  |
|                             | Enable log redundancy across collectors                                                                                   |  |  |  |  |  |  |  |  |  |
|                             | Forward to all collectors in the preference list                                                                          |  |  |  |  |  |  |  |  |  |
|                             | Log collector on local panorama is using the secure client configuration from 'Panorama -> Secure Communication Settings' |  |  |  |  |  |  |  |  |  |
|                             | OK Cancel                                                                                                    |  |  |  |  |  |  |  |  |  |

Pour plus d'informations, consultez Créer un groupe d'appareils parents et une pile de modèles.

- Collectez le code d'autorisation et l'ID et la valeur du code PIN d'enregistrement automatique.
- Préparez l'emplacement du répertoire du conteneur d'images dans lequel vous avez téléchargé les images.
- STEP 2 | (facultatif) Si vous avez configuré un certificat personnalisé dans le plug-in Kubernetes pour Panorama, vous devez créer le secret de certificat en exécutant la commande suivante. Ne modifiez pas le nom de fichier de ca.crt. Le volume des certificats personnalisés dans pan-cn-mgmt.yaml et pan-cn-ngfw.yaml est facultatif.

#### kubectl -n kube-system crée un secret générique custom-ca --fromfile=ca.crt

**STEP 3** | Modifiez les fichiers YAML afin de fournir les détails nécessaires au déploiement des pare-feu CN-Series.

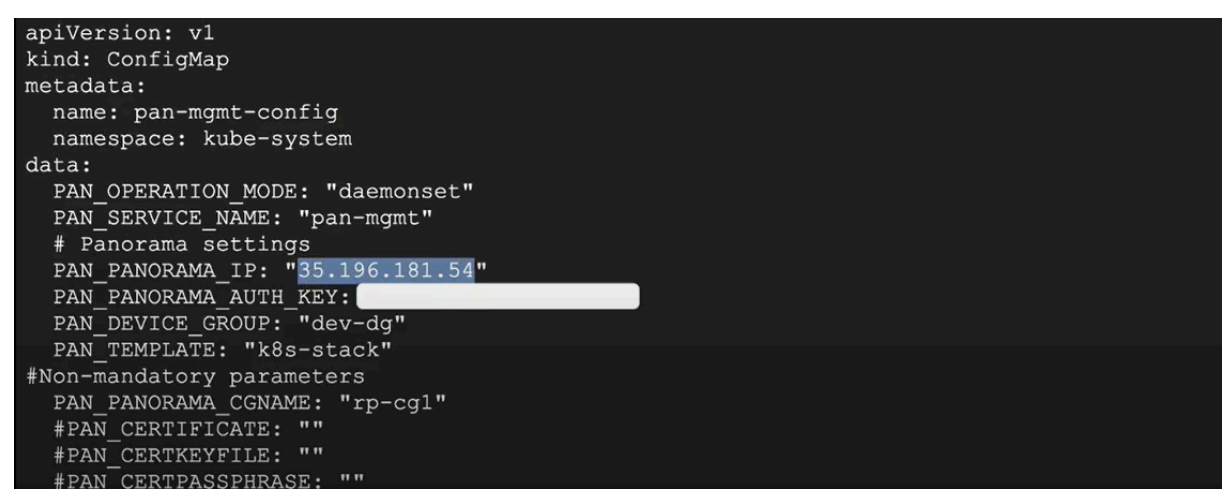

Vous devez vous assurer que la valeur du paramètre PAN\_PANORAMA\_IP sur votre fichier YAML correspond à votre adresse IP Panorama réelle, comme indiqué dans le diagramme ci-dessous :

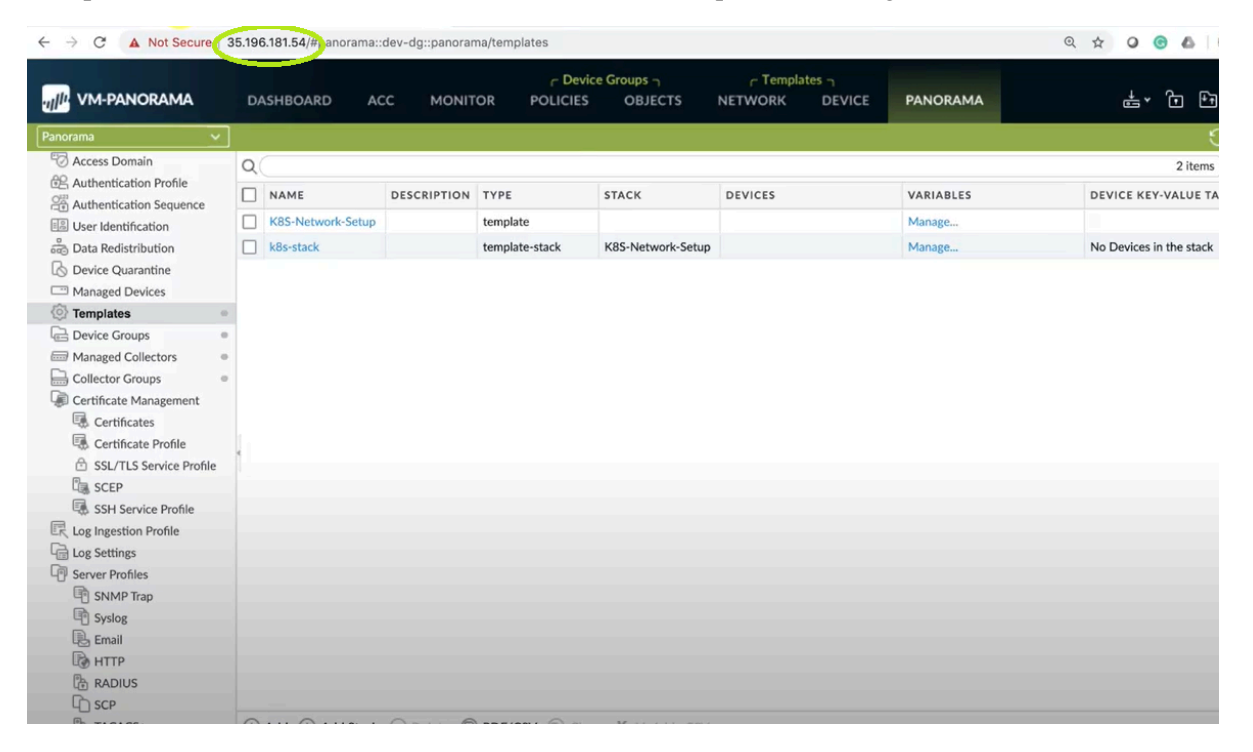

Vous devez vous assurer que la valeur des paramètres de PAN\_DEVICE\_GROUP et PAN\_TEMPLATE sur votre fichier YAML correspond au nom du groupe d'appareils et de la pile de modèles que vous avez créés sur Panorama, comme indiqué dans le diagramme ci-dessous :

| ← → C ▲ Not Secure   38 | 5.196 | .181.54/#panora | ima::dev-dg | ::panorama/dev | ice-groups |                     |              |                         |               | © ☆             | 0 6 6     |
|-------------------------|-------|-----------------|-------------|----------------|------------|---------------------|--------------|-------------------------|---------------|-----------------|-----------|
| UM-PANORAMA             | DA    | SHBOARD         | ACC         | MONITOR        | C Device   | Groups n<br>OBJECTS | ر T<br>NETWO | emplates –<br>RK DEVICE | PANORAMA      |                 | t, j t    |
| Panorama 🗸              |       |                 |             |                |            |                     |              |                         |               |                 | 5         |
| C Access Domain         | 9     |                 |             |                |            |                     |              |                         |               |                 | 2 items   |
| Authentication Profile  |       |                 |             |                |            | AU                  | THORIZATION  |                         |               | DEVICES/VIRTUAL | REFEREN   |
| Authentication Sequence |       | NAME 🛋          |             | DESCRIPTIO     | N          | co                  | DE           | SW VERSION              | MASTER DEVICE | SYSTEM          | TEMPLAT   |
| Data Redistribution     |       | Shared          |             |                |            |                     |              |                         |               |                 |           |
| Device Quarantine       |       | C dev           | -dø         |                |            |                     |              |                         |               |                 | k8s-stack |
| Managed Devices         |       | (E) der         | <b>~</b> 6  |                |            |                     |              |                         |               |                 |           |
| 💮 Templates 🛛 😓 🔹       |       |                 |             |                |            |                     |              |                         |               |                 |           |
| Device Groups           |       |                 |             |                |            |                     |              |                         |               |                 |           |
| Managed Collectors      |       |                 |             |                |            |                     |              |                         |               |                 |           |
| Collector Groups        |       |                 |             |                |            |                     |              |                         |               |                 |           |
| Certificate Management  |       |                 |             |                |            |                     |              |                         |               |                 |           |
| Certificate Profile     |       |                 |             |                |            |                     |              |                         |               |                 |           |
| SSL/TLS Service Profile | ¢     |                 |             |                |            |                     |              |                         |               |                 |           |
| SCEP                    |       |                 |             |                |            |                     |              |                         |               |                 |           |
| SSH Service Profile     |       |                 |             |                |            |                     |              |                         |               |                 |           |
| R Log Ingestion Profile |       |                 |             |                |            |                     |              |                         |               |                 |           |
| Log Settings            |       |                 |             |                |            |                     |              |                         |               |                 |           |
| Server Profiles         |       |                 |             |                |            |                     |              |                         |               |                 |           |
| SNMP Trap               |       |                 |             |                |            |                     |              |                         |               |                 |           |
| Email                   |       |                 |             |                |            |                     |              |                         |               |                 |           |
| HTTP                    |       |                 |             |                |            |                     |              |                         |               |                 |           |
| RADIUS                  |       |                 |             |                |            |                     |              |                         |               |                 |           |
| C SCP                   |       |                 |             |                |            |                     |              |                         |               |                 |           |

Vous devez vous assurer que la valeur du paramètre PAN\_PANORAMA\_CG\_NAME est identique au nom du collecteur de journaux que vous avez créé.

|                           | DASHBOA | RD ACC | MONITOR | C Device      | Groups n<br>OBJECTS | C Templates        |               | PANORAMA      | ्≢ र क            |
|---------------------------|---------|--------|---------|---------------|---------------------|--------------------|---------------|---------------|-------------------|
| Panorama 🗸                |         |        |         |               |                     |                    |               |               |                   |
| C Access Domain           | 0       |        |         |               |                     |                    |               |               | 1 i               |
| Re Authentication Profile |         |        |         |               |                     |                    | In the second | Lavi Faranz   |                   |
| Authentication Sequence   |         |        | REDUI   | NDANCY ENABLE | FOI                 | KWARD TO ALL COLLE | ECTORS 0      | COLLECTORS    | LOG REDISTRIBUTIO |
| User Identification       | rp-cg1  |        |         |               |                     |                    |               | demo-panorama | none              |
| Data Redistribution       |         |        |         |               |                     |                    |               |               |                   |
| B Device Quarantine       |         |        |         |               |                     |                    |               |               |                   |
| Managed Devices           |         |        |         |               |                     |                    |               |               |                   |
| Templates                 |         |        |         |               |                     |                    |               |               |                   |
| Device Groups             |         |        |         |               |                     |                    |               |               |                   |
| Managed Collectors        |         |        |         |               |                     |                    |               |               |                   |
| Collector Groups          |         |        |         |               |                     |                    |               |               |                   |
| Certificate Management    |         |        |         |               |                     |                    |               |               |                   |
| Certificates              |         |        |         |               |                     |                    |               |               |                   |
| Certificate Profile       |         |        |         |               |                     |                    |               |               |                   |
| SSL/TLS Service Profile   |         |        |         |               |                     |                    |               |               |                   |
| SCEP                      |         |        |         |               |                     |                    |               |               |                   |
| SSH Service Profile       |         |        |         |               |                     |                    |               |               |                   |
| Log Ingestion Profile     |         |        |         |               |                     |                    |               |               |                   |
| Log Settings              |         |        |         |               |                     |                    |               |               |                   |
| Server Profiles           |         |        |         |               |                     |                    |               |               |                   |
| SNMP Trap                 |         |        |         |               |                     |                    |               |               |                   |
| Syslog                    |         |        |         |               |                     |                    |               |               |                   |
| Email                     |         |        |         |               |                     |                    |               |               |                   |
| B HTTP                    |         |        |         |               |                     |                    |               |               |                   |
| Th RADIUS                 |         |        |         |               |                     |                    |               |               |                   |
| ID SCP                    |         |        |         |               |                     |                    |               |               |                   |

Pour plus d'informations, consultez Paramètres modifiables dans les fichiers yaml de déploiement CN-Series.

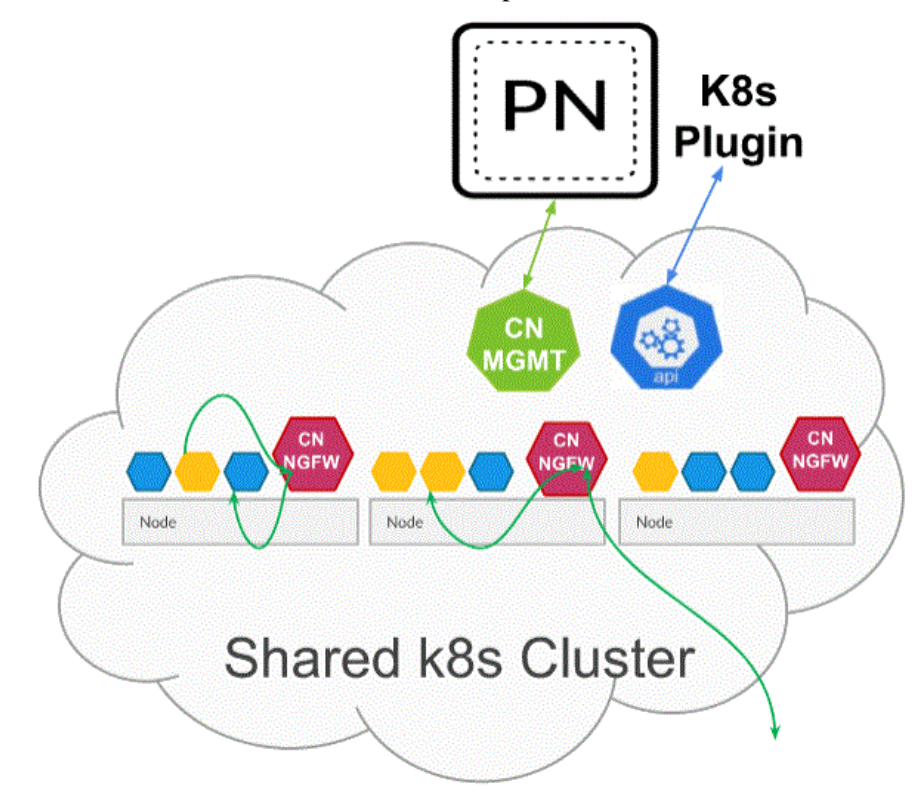

**STEP 4** | Déployez le service CN-NGFW. Effectuez les étapes suivantes :

Lorsqu'elles sont déployées en tant que service Kubernetes, les instances du pod CN-NGFW peuvent être déployées sur des nœuds de sécurité et le trafic du pod d'application est redirigé vers une instance CN-NGFW disponible pour inspection et application.

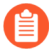

Lors du déploiement du pare-feu CN-Series dans OKE en tant que service Kubernetes, vous pouvez utiliser les fichiers yaml du dossier natif pan-cn-k8s-service.

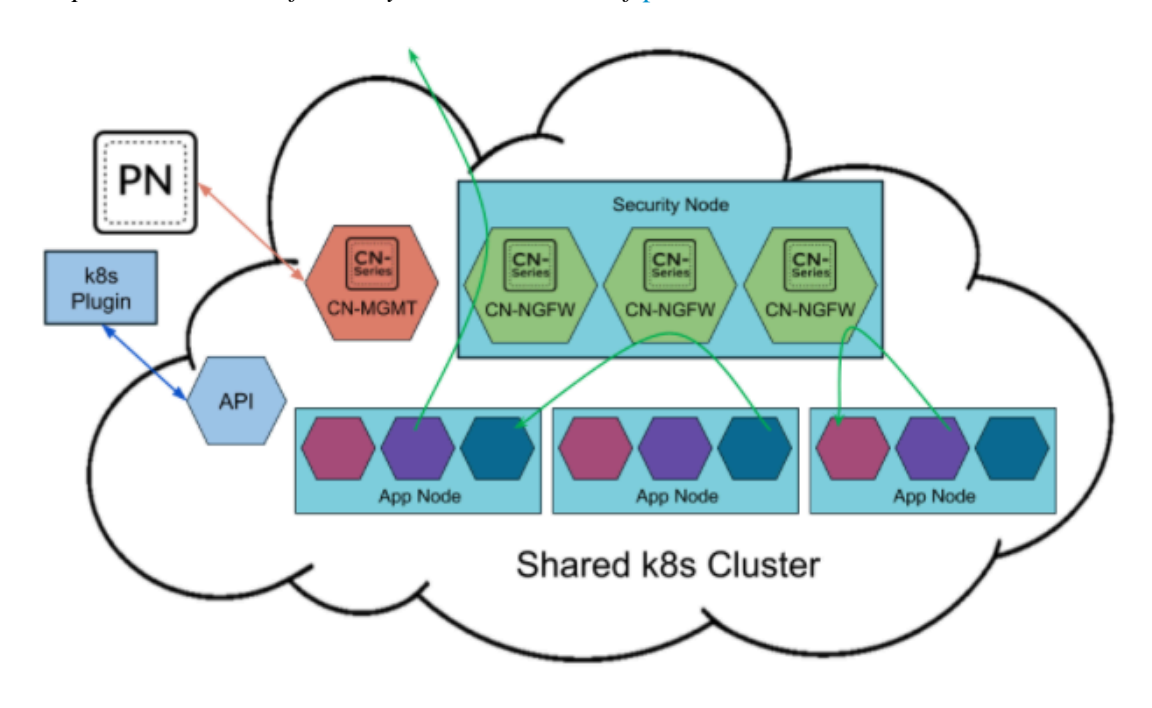

- Vérifiez que vous avez créé le compte de service à l'aide du fichier pan-cni-serviceaccount.yaml. Consultez Création de comptes de service pour l'authentification des clusters.
- 2. Utilisez Kubectl pour exécuter le fichier pan-cni-configmap.yaml.

kubectl apply -f pan-cni-configmap.yaml

3. Utilisez kubectl pour exécuter le fichier pan-cn-ngfw-svc.yaml.

kubectl apply -f pan-cn-ngfw-svc.yaml

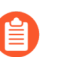

Ce fichier yaml doit être déployé avant pan-cni.yaml.

4. Utilisez Kubectl pour exécuter le fichier pan-cni.yaml.

#### kubectl apply -f pan-cni.yaml

- 5. Vérifiez que vous avez modifié les fichiers YAML pan-cni et pan-cni-configmap.
- 6. Exécutez la commande suivante et vérifiez que votre sortie est similaire à l'exemple suivant.

| @cloudshell:~/Kubernetes-master/pan-cn-k8s-service/gke | (vi        | eries-mktplace)\$ | kubectl get pods | -n kube-system | grep pan-cni |
|--------------------------------------------------------|------------|-------------------|------------------|----------------|--------------|
| pan-cni-nmqkf                                          |            | Running 0         | 2m11s            |                |              |
| pan-cni-wjrkq                                          |            | Running 0         | 2m11s            |                |              |
| pan-cni-xrc2z                                          |            | Running 0         | 2m12s            |                |              |
| @cloudshell:~/Kubernetes-master/pan-cn-k8s-service/gke | <b>(</b> v | eries-mktplace)\$ |                  |                |              |

**STEP 5** | Déployez le StatefulSet CN-MGMT.

Par défaut, le plan de gestion est déployé comme un StatefulSet qui garantie la tolérance aux pannes. Jusqu'à 30 pods pare-feu CN-NGFW peuvent se connecter à un StatefulSet CN-MGMT.

1. Vérifiez que vous avez modifié les fichiers YAML pan-cn-mgmt et pan-cn-mgmt-configmap.

Exemple de pan-cn-mgmt-configmap d'OKE.

apiVersion: v1 kind: ConfigMap metadata: name: pan-mgmtconfig namespace: kube-system data: PAN SERVICE NAME: pan-mgmt-svc PAN MGMT SECRET: pan-mgmt-secret # Panorama settings PAN PANORAMA IP: "<panorama-IP>" PAN DEVICE GROUP: "panorama-device-group>" PAN\_TEMPLATE\_STACK: "<panorama-</pre> template-stack>" PAN CGNAME: "<panorama-collector-group>" PAN CTNR MODE TYPE: "k8s-service" #Non-mandatory parameters # Recommended to have same name as the cluster name provided in Panorama Kubernetes plugin - helps with easier identification of pods if managing multiple clusters with same Panorama #CLUSTER NAME: "<Cluster name>" #PAN PANORAMA IP2: "" # Comment out to use CERTs otherwise PSK for IPSec between panmgmt and pan-ngfw #IPSEC CERT BYPASS: "" # No values needed # Override auto-detect of jumbo-frame mode and force enable system-wide #PAN\_JUMBO\_FRAME\_ENABLED: "true" # Start MGMT pod with GTP enabled. For complete functionality, need GTP # enable at Panorama as well. #PAN GTP ENABLED: "true" # Enable high feature capacities. These need high memory for MGMT pod and # higher/matching memory than specified below for NGFW pod. # Refer to the system requirements documentation to see the max supported NGFW CPU size # supported for each memory

profile. #PAN\_NGFW\_MEMORY: "6.5Gi" #PAN\_NGFW\_MEMORY: "48Gi"
#PAN\_NGFW\_MEMORY: "56Gi"

Exemple pan-cn-mgmt-dynamic-pv.yaml

```
initContainers: - name: pan-mgmt-init image: <your-private-
registry-image-path> command: ["/usr/bin/pan_start.sh"]
imagePullPolicy: Toujours
```

```
containers: - name: pan-mgmt image: <your-private-registry-
image-path> terminationMessagePolicy: FallbackToLogsOnError
```

2. Utilisez Kubectl pour exécuter les fichiers yaml.

```
kubectl apply -f pan-cn-mgmt-configmap.yaml
kubectl apply -f pan-cn-mgmt-slot-crd.yaml
kubectl apply -f pan-cn-mgmt-slot-cr.yaml
kubectl apply -f pan-cn-mgmt-secret.yaml
kubectl apply -f pan-cn-mgmt-dynamic-pv.yaml
```

Vous devez exécuter pan-mgmt-serviceaccount.yaml, uniquement si vous n'aviez pas déjà terminé la création de compte de service pour l'authentification de cluster.

3. Vérifiez que les pods CN-MGMT sont opérationnels en exécutant la commande suivante :

#### kubectl get pods -l app=pan-mgmt -n kube-system

Cela prend environ 5-6 minutes.

- **STEP 6** | Déployez les pods CN-NGFW.
  - 1. Vérifiez que vous avez modifié les fichiers YAML comme indiqué dans PAN-CN-NGFW-CONFIGMAP et PAN-CN-NGFW.

#### containers: - name: pan-ngfw-container image: <your-privateregistry-image-path>

2. Utilisez l'application Kubectl pour exécuter le fichier pan-cn-ngfw-configmap.yaml.

kubectl apply -f pan-cn-ngfw-configmap.yaml

3. Utilisez l'application Kubectl pour exécuter le pan-cn-ngfw.yaml.

#### kubectl apply -f pan-cn-ngfw.yaml

4. Vérifiez que les pods CN-NGFW sont en cours d'exécution.

#### kubectl get pods -n kube-system -l app=pan-ngfw -o wide

#### **STEP 7** | Vérifiez que vous pouvez voir CN-MGMT, le CN-NGFW et le PAN-CNI sur le cluster Kubernetes.

#### kubectl -n kube-system get pods

**STEP 8** | Annotez l'application yaml ou l'espace de noms afin que le trafic de leurs nouveaux pods soit redirigé vers le pare-feu.

Vous devez ajouter l'annotation suivante pour rediriger le trafic vers le CN-NGFW pour inspection :

#### annotations: paloaltonetworks.com/firewall: pan-fw

Par exemple, pour tous les nouveaux pods dans l'espace de noms « par défaut :

kubectl annotate namespace default paloaltonetworks.com/ firewall=pan-fw

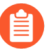

Sur certaines plateformes, les pods de l'application peuvent démarrer lorsque le pan-cni n'est pas actif dans la chaîne de plug-ins CNI. Pour éviter de tels scénarios, vous devez spécifier les volumes comme indiqué ici dans le pod d'application YAML.

volumes: - name: pan-cni-ready hostPath: path: /var/log/ pan-appinfo/pan-cni-ready type: Répertoire

**STEP 9** | Déployez votre application dans le cluster.

## Déployer le pare-feu CN-Series en tant que DaemonSet dans OKE

| Où puis-je utiliser ceci ? | De quoi ai-je besoin ?                                                                                                    |
|----------------------------|----------------------------------------------------------------------------------------------------|
| Déploiement CN-Series      | <ul> <li>CN-Series 10.2.x or above Container Images</li> <li>Panorama sous PAN-OS 10.2.x ou version supérieure</li> <li>Helm 3.6 or above version client pour le déploisement CN Series à l'aide de Helm</li> </ul> |

Effectuez la procédure suivante pour déployer le pare-feu CN-Series en tant que Daemonset dans la plateforme OKE :

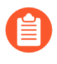

Le système d'exploitation Oracle Linux 8.5 est le seul environnement qualifié pour le déploiement du pare-feu CN-Series dans OKE.

**STEP 1** | Configurez votre cluster Kubernetes.

Pour créer un cluster dans OKE, procédez comme suit :

1. Connectez-vous à Oracle Cloud Infrastructure.

## CLE Cloud Infrastructure

| SIGN IN                                                   |
|-----------------------------------------------------------|
|                                                           |
| Signing in to cloud tenant:<br>Change tenant              |
| Sign in with your Oracle Cloud Infrastructure credentials |
| USER NAME                                                 |
| PASSWORD                                                  |
| Sign In Forgot password?                                  |

- 2. Cliquez sur le menu de navigation, accédez à Under Solutions and Platform (Solutions et plateforme inférieures), puis cliquez sur Developer Services (Services aux développeurs).
- 3. Cliquez sur Kubernetes Clusters (Clusters Kubernetes).
- 4. Sélectionnez un compartiment et cliquez sur Create Cluster (Créer un cluster).

#### RACLE Cloud

| ſS            | Clusters in Tutorial2 Compartment |                     |                           |                     |             |     |  |  |  |  |
|---------------|-----------------------------------|---------------------|---------------------------|---------------------|-------------|-----|--|--|--|--|
| ' <b>S</b>    | ()<br>S                           | Clusters Requiremen | ts: Preparing for Contain | ner Engine for Kut  | ernetes     |     |  |  |  |  |
| ре            | Create                            | e Cluster           |                           |                     |             |     |  |  |  |  |
| ENT           | Name                              | Status              | Node Pools                | VCN                 | Version     | Cre |  |  |  |  |
| 2             |                                   |                     | No clusters exis          | t. Create one to ge | et started. |     |  |  |  |  |
| oot)/Tutomaiz |                                   |                     |                           |                     |             |     |  |  |  |  |

| and Privacy | Cookie Preferences | Copyright © 2019, Oracle and/or it |
|-------------|--------------------|------------------------------------|
|             |                    |                                    |

- 5. Dans la boîte de dialogue Create Cluster (Créer un cluster), cliquez sur Custom Create (Création personnalisée), puis sur Launch Workflow (Lancer le flux de production).
- 6. Sur la page Create Cluster (Créer un cluster), entrez le Name (Nom) du cluster et d'autres détails.
- 7. Cliquez sur Next (Suivant) pour vérifier les détails que vous avez saisis pour le nouveau cluster.
- 8. Sur la page Réviser, cliquez sur Create Cluster (Créer un cluster).

### RACLE Cloud

#### er Creation

| Reso       | ources   | s to be created                      |                                     |                  |
|------------|----------|--------------------------------------|-------------------------------------|------------------|
| Ba         | sic Inf  | ormation                             |                                     |                  |
| Clus       | ster Na  | me: cluster1                         |                                     |                  |
| Con        | npartme  | ent: Tutorial2                       |                                     |                  |
| Vers       | sion: v1 | .18.10                               |                                     |                  |
|            |          |                                      |                                     |                  |
| Ne         | twork    |                                      |                                     |                  |
| Com        | npartme  | nt: Tutorial2                        | Network Security Groups:            | Not Enabled      |
| VCN<br>Nam | l<br>le: | oke-vcn-quick-<br>cluster1-4baf5729a | Kubernetes API Private<br>Endpoint: | Auto<br>Assigned |
|            |          |                                      | Kubernetes API Public               | Auto             |
|            |          |                                      | Enupoint.                           |                  |

and Privacy Cookie Preferences

Copyright © 2019, Oracle and/or its

 $\bigcirc$  US West (Phoenix)  $\checkmark$ 

<u>ل</u>ً

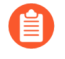

Si votre cluster se trouve sur OKE, assurez-vous d'activer l'API Network Policy de Kubernetes pour permettre à l'administrateur du cluster d'indiquer quels pods sont autorisés à communiquer entre eux. Cette API est requise pour permettre aux pods CN-NGFW et CN-MGMT de communiquer.

| create a Rubernetes cluster                              |                       |                                                                                                    |
|----------------------------------------------------------|-----------------------|----------------------------------------------------------------------------------------------------|
| CPU platform and GPU                                     |                       |                                                                                                    |
| Auto-upgrade: On                                         | ← Create a Kubernetes | s cluster                                                                                                    |
| More options                                             |                       | Hotematica                                                                                                    |
|                                                          |                       | VPC cative                                                                                                    |
| L data a da se d                                         |                       | Enable VPC-native (using alias IP) (i)                                                                                                    |
| + Add node pool                                          |                       | Betanti 💮                                                                                                    |
|                                                          |                       | default                                                                                                    |
| Enable Cloud Run for Anthos                              |                       |                                                                                                    |
|                                                          |                       | Noda subnet iii                                                                                                    |
| ➢ Availability, networking, security, and additional fea | tures                 | Automatically create secondary ranges                                                                                                    |
|                                                          |                       | Exemple: 10.96.0.0/14                                                                                                    |
|                                                          |                       | Maximum peca per node (Dational)                                                                                                    |
|                                                          |                       | 110                                                                                                    |
|                                                          |                       | Mask for Pod address range per node: 724                                                                                                    |
|                                                          |                       | Service address range (Opticna)                                                                                                    |
|                                                          |                       | Example: 10.94.0.0/18                                                                                                    |
|                                                          |                       | Cnable Intransite visibility @<br>Breveals your intransite to Society in setunding table: To get logs, your even<br>to enable VPC For Work and the Society in the Society in t |
|                                                          |                       | Lood balancing                                                                                                    |
|                                                          |                       | C Enable HTTP icad bulancing 🛞                                                                                                    |
|                                                          |                       | Network acounty                                                                                                    |
|                                                          |                       | <ul> <li>Private cluster</li> </ul>                                                                                                    |
|                                                          |                       | <ul> <li>Enable master authorized networks</li> </ul>                                                                                                    |
|                                                          |                       | Z Englis options policy ()                                                                                                    |

Vérifiez que le cluster dispose des ressources adéquates. Assurez-vous que ce cluster dispose des conditions préalables de CN-Series pour prendre en charge le pare-feu.

#### kubectl get nodes

#### kubectl describe node <node-name>

Affichez les informations sous l'en-tête Capacity (Capacité) dans la sortie de la commande pour voir le processeur et la mémoire disponibles sur le nœud spécifié.

L'allocation du processeur, de la mémoire et du stockage sur disque dépendra de vos besoins. Voir Performances et évolutivité de CN-Series.

Assurez-vous d'avoir les informations suivantes :

• Collectez l'adresse IP du terminal pour configurer le serveur API sur Panorama.

| Cluster Definition     |                 |               |                          | ?                                       |  |  |  |  |
|------------------------|-----------------|---------------|--------------------------|-----------------------------------------|--|--|--|--|
|                        | Name            | on_prem-clstr |                          |                                         |  |  |  |  |
| Des                    | cription        |               |                          |                                         |  |  |  |  |
| API server             | r address 10.2. |               |                          |                                         |  |  |  |  |
| Type Native-Kubernetes |                 |               |                          |                                         |  |  |  |  |
| Credent                | ials            |               |                          | i.                                      |  |  |  |  |
| Label Selector La      | bel Filte       | r   Custom C  | ertificate               |                                         |  |  |  |  |
| Q                      |                 |               |                          | $_{0 \text{ items}} \rightarrow \times$ |  |  |  |  |
| TAG PREFIX             | NAMES           | PACE          | LABEL SELECTOR<br>FILTER | APPLY ON                                |  |  |  |  |
|                        |                 |               |                          |                                         |  |  |  |  |
|                        |                 |               |                          |                                         |  |  |  |  |
| + Add - Delete         |                 |               |                          |                                         |  |  |  |  |
| Validate               |                 |               |                          | OK Cancel                               |  |  |  |  |

Panorama utilise cette adresse IP pour se connecter à votre cluster Kubernetes.

Pour plus d'informations, consultez Configurer le plug-in Kubernetes pour la surveillance des clusters.

• Collectez le nom de la pile de modèles, le nom du groupe d'appareils, l'adresse IP Panorama et éventuellement le nom du groupe du collecteur de journaux à partir de Panorama.

| Collector Group             |                                                                                                    | 0        |
|-----------------------------|----------------------------------------------------------------------------------------------------|----------|
| General   Monitoring        | Device Log Forwarding   Collector Log Forwarding   Log Ingestion                                                                                                   |          |
| Name                        | rp-cg1                                                                                                    |          |
| Log Storage                 | Total: 1.53 TB,Free: 75.30 GB                                                                                                    |          |
| Min Retention Period (days) | [1 - 2000]                                                                                                    |          |
| Collector Group Members     | Q( 1item →                                                                                                    | $\times$ |
|                             | COLLECTORS                                                                                                    |          |
|                             | rpgcpnew(RPGOOGGKEPRA1)                                                                                                    |          |
| $\sim$                      |                                                                                                    |          |
|                             |                                                                                                    |          |
|                             |                                                                                                    |          |
|                             |                                                                                                    |          |
|                             |                                                                                                    |          |
|                             | ↔ Add                                                                                                    |          |
|                             | Enable log redundancy across collectors                                                                                                    |          |
|                             | Forward to all collectors in the preference list                                                                                                    |          |
|                             | Enable secure inter LC Communication     Log collector on local panorama is using the secure client configuration from 'Panorama -> Secure Communication Settings' |          |
|                             | OK Cance                                                                                                    | el       |

Pour plus d'informations, consultez Créer un groupe d'appareils parents et une pile de modèles.

- Collectez le code d'autorisation et l'ID et la valeur du code PIN d'enregistrement automatique.
- L'emplacement du conteneur d'images dans lequel vous avez téléchargé les images.
- STEP 2 | (facultatif) Si vous avez configuré un certificat personnalisé dans le plug-in Kubernetes pour Panorama, vous devez créer le secret de certificat en exécutant la commande suivante. Ne modifiez pas le nom de fichier de ca.crt. Le volume des certificats personnalisés dans pan-cn-mgmt.yaml et pan-cn-ngfw.yaml est facultatif.

#### kubectl -n kube-system crée un secret générique custom-ca --fromfile=ca.crt

**STEP 3** | Modifiez les fichiers YAML afin de fournir les détails nécessaires au déploiement des pare-feu CN-Series.

Vous devez remplacer le chemin d'accès de l'image dans les fichiers YAML pour inclure le chemin d'accès à votre répertoire privé Google Container et fournir les paramètres requis. Pour plus d'informations, consultez Paramètres modifiables dans les fichiers yaml de déploiement CN-Series.

**STEP 4** | Déployez le DaemonSet CNI.

Le conteneur CNI est déployé comme un DaemonSet (un pod par nœud) et il crée deux interfaces sur le pod CN-NGFW pour chaque application déployée sur le nœud. Lorsque vous utilisez les commandes

kubectl pour exécuter les fichiers YAML pan-cni, il devient une partie de la chaîne de service sur chaque nœud.

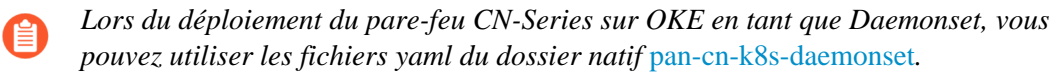

- 1. Le pare-feu CN-Series nécessite trois comptes de service avec les autorisations minimales qui l'autorisent à communiquer avec les ressources de votre cluster Kubernetes. Vous devez créer des comptes de service pour l'authentification de cluster avec CN-Series et vérifier que vous avez créé le compte de service à l'aide de pan-cni-serviceaccount.yaml.
- 2. Utilisez Kubectl pour exécuter le fichier pan-cni-configmap.yaml.

#### kubectl apply -f pan-cni-configmap.yaml

3. Utilisez Kubectl pour exécuter le fichier pan-cni.yaml.

#### kubectl apply -f pan-cni.yaml

- 4. Vérifiez que vous avez modifié les fichiers YAML pan-cni et pan-cni-configmap.
- 5. Exécutez la commande suivante et vérifiez que votre sortie est similaire à l'exemple suivant.

| @cloudshell:~/Kubernetes-master/pan-cn-k8s-service/gke | (vi | eries-mktplace) | <pre>\$ kubect1</pre> | get pods | -n kul | be-system | grep | pan-cni |
|--------------------------------------------------------|-----|-----------------|-----------------------|----------|--------|-----------|------|---------|
| pan-cni-nmqkf                                          |     | Running         | 0                     | 2m11s    |        |           |      |         |
| pan-cni-wjrkq                                          |     | Running         | 0                     | 2m11s    |        |           |      |         |
| pan-cni-xrc2z                                          |     | Running         | 0                     | 2m12s    |        |           |      |         |
| @cloudshell:~/Kubernetes-master/pan-cn-k8s-service/gke | (vi | eries-mktplace) | \$                    |          |        |           |      |         |

#### **STEP 5** | Déployez le StatefulSet CN-MGMT.

Par défaut, le plan de gestion est déployé comme un StatefulSet qui garantie la tolérance aux pannes. Jusqu'à 30 pods pare-feu CN-NGFW peuvent se connecter à un StatefulSet CN-MGMT.

1. Vérifiez que vous avez modifié les fichiers YAML pan-cn-mgmt et pan-cn-mgmt-configmap.

#### Exemple de pan-cn-mgmt-configmap

apiVersion: v1 kind: ConfigMap metadata: name: pan-mgmtconfig namespace: kube-system data: PAN SERVICE NAME: pan-mgmt-svc PAN\_MGMT\_SECRET: pan-mgmt-secret # Panorama
settings PAN\_PANORAMA\_IP: "<panorama-IP>" PAN\_DEVICE\_GROUP: "<panorama-device-group>" PAN\_TEMPLATE\_STACK: "<panorama-</pre> template-stack>" PAŇ CGNAME: "<panorama-collector-group>"#Nonmandatory parameters # Recommended to have same name as the cluster name provided in Panorama Kubernetes plugin - helps with easier identification of pods if managing multiple clusters with same Panorama #CLUSTER\_NAME: "<Cluster name>" #PAN\_PANORAMA\_IP2: "" # Comment out to use CERTs otherwise PSK for IPSec between pan-mgmt and pan-ngfw #IPSEC CERT BYPASS: "" # No values needed # Override autodetect of jumbo-frame mode and force enable system-wide #PAN JUMBO FRAME ENABLED: "true" # Start MGMT pod with GTP enabled. For complete functionality, need GTP # enable at
Panorama as well. #PAN\_GTP\_ENABLED: "true" # Enable high feature capacities. These need high memory for MGMT pod and # higher/matching memory than specified below for NGFW pod. # Refer to the system requirements documentation to see

the max supported NGFW CPU size # supported for each memory
profile. #PAN\_NGFW\_MEMORY: "6.5Gi" #PAN\_NGFW\_MEMORY: "48Gi"
#PAN\_NGFW\_MEMORY: "56Gi"

Exemple pan-cn-mgmt-dynamic-pv.yaml

```
initContainers: - name: pan-mgmt-init image: <your-private-
registry-image-path>
```

containers: - name: pan-mgmt image: <your-private-registryimage-path> terminationMessagePolicy: FallbackToLogsOnError

2. Utilisez Kubectl pour exécuter les fichiers yaml.

```
kubectl apply -f pan-cn-mgmt-configmap.yaml
kubectl apply -f pan-cn-mgmt-secret.yaml
kubectl apply -f pan-cn-mgmt-dynamic-pv.yaml
```

Vous devez exécuter pan-mgmt-serviceaccount.yaml, uniquement si vous n'aviez pas déjà terminé la création de comptes de service pour l'authentification de cluster avec CN-Series.

3. Vérifiez que les pods CN-MGMT sont activés.

Cela prend environ 5-6 minutes.

Utilisez kubectl get pods -l app=pan-mgmt -n kube-system NOM PRÊT ÉTAT REDÉMARRE AGEpan-mgmt-sts-0 1/1 Fonctionnement 0 27hpan-mgmt-sts-1 1/1 Exécution 0 27h

#### **STEP 6** | Déployez les pods CN-NGFW.

Par défaut, le pod CN-NGFW du plan de données du pare-feu est déployé comme un DaemonSet. Une instance du pod CN-NFGW peut sécuriser le trafic pour un maximum de 30 pods d'application sur un nœud.

1. Vérifiez que vous avez modifié les fichiers YAML comme indiqué dans PAN-CN-NGFW-CONFIGMAP et PAN-CN-NGFW.

```
containers: - name: pan-ngfw-container image: <your-private-
registry-image-path>
```

2. Utilisez l'application Kubectl pour exécuter le fichier pan-cn-ngfw-configmap.yaml.

#### kubectl apply -f pan-cn-ngfw-configmap.yaml

3. Utilisez l'application Kubectl pour exécuter le pan-cn-ngfw.yaml.

#### kubectl apply -f pan-cn-ngfw.yaml

4. Vérifiez que tous les pods CN-NGFW sont en cours d'exécution (un par nœud dans votre cluster)

Il s'agit d'un exemple de résultat provenant d'un cluster de 4 nœuds sur site.

#### kubectl get pods -n kube-system -l app=pan-ngfw -o wide

NAME READY STATUS RESTARTS AGE IP NODE NOMINATED NODE READINESS GATES

pan-ngfw-ds-8g5xb 1/1 Running 0 27h 10.233.71.113 rk-k8-node-1
<none>

pan-ngfw-ds-qsrm6 1/1 Running 0 27h 10.233.115.189 rk-k8-vmworker-1 <none>

pan-ngfw-ds-vqk7z 1/1 Running 0 27h 10.233.118.208 rk-k8-vmworker-3 <none>

pan-ngfw-ds-zncqg 1/1 Running 0 27h 10.233.91.210 rk-k8-vmworker-2 <none> **STEP 7** | Vérifiez que vous pouvez voir CN-MGMT, le CN-NGFW et le PAN-CNI sur le cluster Kubernetes.

```
kubectl -n kube-system get pods
```

- 0 27hpan-cni-5fhbg 1/1 En cours d'exécution
- 0 27hpan-cni-9j4rs 1/1 En cours d'exécution
- 0 27hpan-cni-ddwb4 1/1 En cours d'exécution
- 0 27hpan-cni-fwfrk 1/1 En cours d'exécution
- 0 27hpan-cni-h57lm 1/1 En cours d'exécution
- 0 27hpan-cni-h57lm 1/1 En cours d'exécution
- 0 27hpan-cni-j62rk 1/1 En cours d'exécution
- 0 27hpan-cni-lmxdz 1/1 En cours d'exécution
- 0 27hpan-mgmt-sts-0 1/1 En cours d'exécution
- 0 27hpan-mgmt-sts-1 1/1 En cours d'exécution
- 0 27hpan-ngfw-ds-8g5xb 1/1 En cours d'exécution
- 27hpan-ngfw-ds-qsrm6 1/1 En cours d'exécution
- 0 27hpan-ngfw-ds-vqk7z 1/1 En cours d'exécution
- 0 27hpan-ngfw-ds-zncqg 1/1 En cours d'exécution
- **STEP 8** | Annotez l'application yaml ou l'espace de noms afin que le trafic de leurs nouveaux pods soit redirigé vers le pare-feu.

Vous devez ajouter l'annotation suivante pour rediriger le trafic vers le CN-NGFW pour inspection :

#### annotations: paloaltonetworks.com/firewall: pan-fw

Par exemple, pour tous les nouveaux pods dans l'espace de noms « par défaut :

## kubectl annotate namespace default paloaltonetworks.com/ firewall=pan-fw

Sur certaines plateformes, les pods de l'application peuvent démarrer lorsque le pan-cni n'est pas actif dans la chaîne de plug-ins CNI. Pour éviter de tels scénarios, vous devez spécifier les volumes comme indiqué ici dans le pod d'application YAML.

volumes: - name: pan-cni-ready hostPath: path: /var/log/ pan-appinfo/pan-cni-ready type: Répertoire

**STEP 9** | Déployez votre application dans le cluster.

## TECH**DOCS**

# Déployer le pare-feu CN-Series dans EKS

| Où puis-je utiliser ceci ? | De quoi ai-je besoin ?                                                                                             |  |  |  |  |
|----------------------------|----------------------------------------------------------------------------------------------------|--|--|--|--|
| Déploiement CN-Series      | <ul> <li>CN-Series 10.1.x or above Container Images</li> <li>Panorama sous PAN-OS 10.1.x ou une version</li> </ul> |  |  |  |  |
|                            | supérieure                                                                                                    |  |  |  |  |
|                            | Helm 3.6 or above version client pour le<br>déploiement CN-Series à l'aide de Helm                                 |  |  |  |  |

Après avoir examiné les blocs de construction CN-Series et la présentation générale du flux de travail dans Sécuriser les environnements Kubernetes avec CN-Series , vous pouvez commencer à déployer les pare-feu CN-Series sur la plate-forme AWS EKS pour sécuriser le trafic entre les conteneurs au sein du même cluster, ainsi qu'entre les conteneurs et d'autres types de charges de travail tels que les machines virtuelles et les serveurs bare-metal.

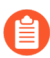

Vous avez besoin d'outils Kubernetes standard tels que kubectl ou Helm pour déployer et gérer vos applications, vos services pare-feu et vos clusters Kubernetes.

Pour plus d'informations, consultez Déployer des pare-feu CN-Series avec des graphiques et des modèles Helm. Panorama n'est pas conçu pour être utilisé comme orchestrateur pour le déploiement et la gestion de clusters Kubernetes. Les modèles pour la gestion des clusters sont fournis par les fournisseurs de Kubernetes gérés. Palo Alto Networks fournit des modèles pris en charge par la communauté pour le déploiement CN-Series avec Helm et Terraform.

- Déploiement du pare-feu CN-Series en tant que service Kubernetes dans AWS EKS
- Déploiement du pare-feu CN-Series en tant que DaemonSet dans AWS EKS
- Déployer le pare-feu CN-Series à partir d'AWS Marketplace

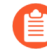

Avant de passer du déploiement de CN-Series en tant que DaemonSet à CN-Series en tant que service ou vice versa, vous devez supprimer et réappliquer pluginserviceaccount.yaml. Pour plus d'informations, consultez Créer des comptes de service pour l'authentification des clusters.

- Lorsque vous déployez CN-Series en tant que DaemonSet dans EKS, lepan-plugincluster-mode-secret ne doit pas exister.
- Lorsque vous déployez CN-Series en tant que service Kubernetes dans EKS, lepanplugin-cluster-mode-secret doit être présent.

# Déploiement du pare-feu CN-Series en tant que service Kubernetes dans AWS EKS

| Où puis-je utiliser ceci ? | De quoi ai-je besoin ?                                                                                                    |
|----------------------------|----------------------------------------------------------------------------------------------------|
| Déploiement CN-Series      | <ul> <li>CN-Series 10.1.x or above Container Images</li> <li>Panorama sous PAN-OS 10.1.x ou une version supérieure</li> <li>Helm 3.6 or above version client pour le déploiement CN-Series avec Helm</li> </ul> |

Effectuez la procédure suivante pour déployer le pare-feu CN-Series en tant que service Kubernetes.

Avant de commencer, assurez-vous que la version du fichier YAML CN-Series est compatible avec la version PAN-OS.

- PAN-OS 10.1.2 ou version ultérieure nécessite YAML 2.0.2
- PAN-OS 10.1.0 et 10.1.1 nécessitent YAML 2.0.0 ou 2.0.1

**STEP 1** | Configurez votre cluster Kubernetes.

Pour créer un cluster dans AWS EKS, procédez comme suit :

1. Cliquez sur le menu de navigation Services, accédez à Containers (Conteneurs)->Elastic Kubernetes Service (Service Elastic Kubernetes).

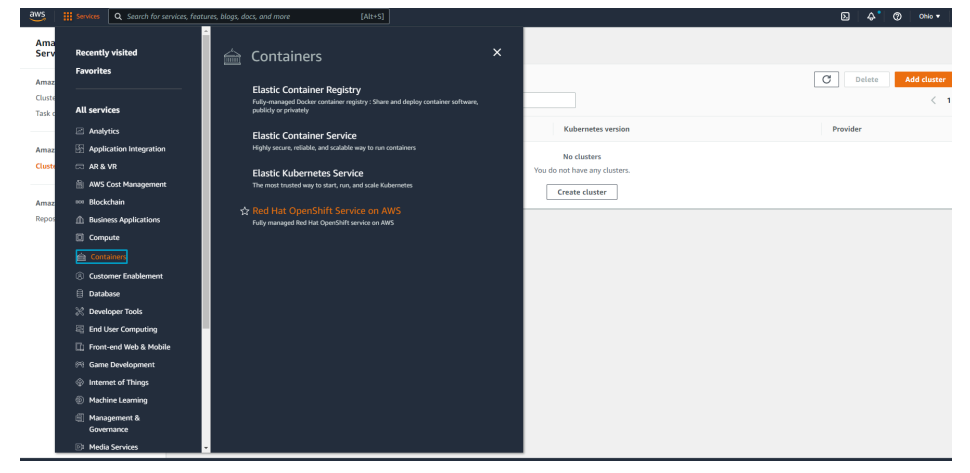

- 2. Cliquez sur Create Cluster (Créer un cluster).
- 3. Renseignez les détails requis, puis cliquez sur Create (Créer).

| configure cluster            | configure cluster                                                                                                    |
|------------------------------|----------------------------------------------------------------------------------------------------|
| Step 2<br>Specify networking | Cluster configuration Info                                                                                                    |
| Step 3<br>Configure logging  | Name - Net-effloble after creation.<br>Enter a unique name for this cluster.                                                                                                    |
| Step 4<br>Review and create  | Kubernetes version infe         Setext the Kubernetes wersion for this cluster.         1.21         Cluster Service Role info - Net edition after crossion.         Setext the IAM Mate to allow the Kubernetes control plane to manage AWS resources on your behalf.         To cruste a new role, go to the IAM console.         To cruste a new role, go to the IAM console.         To cruste a new role, go to the IAM console.         To cruste a new role, go to the IAM console.         The material method, scorets encryption nember         Conservation of Kubernetes scorets using KMS         Enable envelope encryption of Kubernetes scorets using KMS         Enable envelope encryption of Kubernetes scorets using KMS         Enable envelope and additional lips of encryption for your Kubernetes scorets. |
|                              | Tags (0) into This cluster does not have any tags. Add tag                                                                                                    |
|                              | This duster does not have any tags.           Add tag                                                                                                    |

1. Vérifiez que le cluster dispose des ressources adéquates. Assurez-vous que ce cluster dispose des conditions préalables de CN-Series pour prendre en charge le pare-feu :

| kubectl | get nodes                                        |
|---------|--------------------------------------------------|
| kubectl | <pre>describe node <node-name></node-name></pre> |

Affichez les informations sous l'en-tête Capacity (Capacité) dans la sortie de la commande pour voir le processeur et la mémoire disponibles sur le nœud spécifié.

L'allocation du processeur, de la mémoire et du stockage sur disque dépendra de vos besoins. Voir Performances et mise à l'échelle de CN-Series.

Assurez-vous d'avoir les informations suivantes :

- Collectez l'adresse IP du terminal pour configurer le serveur API sur Panorama. Panorama utilise cette adresse IP pour se connecter à votre cluster Kubernetes.
- Collectez le nom de la pile de modèles, le nom du groupe d'appareils, l'adresse IP Panorama et éventuellement le nom du groupe du collecteur de journaux à partir de Panorama.
- Collectez le code d'autorisation et l'ID et la valeur du code PIN d'enregistrement automatique.
- L'emplacement du conteneur d'images dans lequel vous avez téléchargé les images.
- **STEP 2** (facultatif) Si vous avez configuré un certificat personnalisé dans le plug-in Kubernetes pour Panorama, vous devez créer le secret de certificat en exécutant la commande suivante. Ne modifiez pas le nom de fichier de ca.crt. Le volume des certificats personnalisés dans pan-cn-mgmt.yaml et pan-cn-ngfw.yaml est facultatif.

#### kubectl -n kube-system crée un secret générique custom-ca --fromfile=ca.crt

**STEP 3** | Modifiez les fichiers YAML afin de fournir les détails nécessaires au déploiement des pare-feu CN-Series.

Vous devez remplacer le chemin d'accès de l'image dans les fichiers YAML pour inclure le chemin d'accès à votre registre privé et fournir les paramètres requis. Pour plus d'informations, consultez Paramètres modifiables dans les fichiers yaml de déploiement CN-Series.

- **STEP 4** | Mettez à jour la classe de stockage. Pour prendre en charge CN-Series déployé sur AWS Outpost, vous devez utiliser le pilote de stockage aws-ebs-csi-driver, qui garantit qu'Outpost extrait les volumes d'Outpost lors de la création dynamique de volume persistant (PV).
  - 1. Appliquez le yaml suivant.

#### kubectl apply -k "github.com/kubernetes-sigs/aws-ebs-csi-driver/ deploy/kubernetes/overlays/stable/?ref=release-0.10"

2. Vérifiez que le contrôleur ebs-sc est en cours d'exécution.

kubectl -n kube-system get pods

3. Mettez à jour pan-cn-storage-class.yaml pour qu'il corresponde à l'exemple ci-dessous.

```
apiVersion: v1 kind: StorageClass apiVersion: storage.k8s.io/
v1 metadata: name: ebs-sc provisioner: ebs.csi.aws.com
volumeBindingMode: WaitForFirstConsumer parameters: type: gp2
```

4. Ajoutez **storageClassName: ebs-sc** à pan-cn-mgmt.yaml aux emplacements indiqués ci-dessous.

```
volumeClaimTemplates: - metadata: name: panlogs spec:
    #storageClassName: pan-cn-storage-class //For better disk
```

iops performance for logging accessModes: [ "ReadWriteOnce" ] storageClassName: ebs-sc // resources: requests: storage: 20Gi # change this to 200Gi while using storageClassName for better disk iops - metadata: name: varlogpan spec: #storageClassName: pan-cn-storage-class //For better disk iops performance for dp logs accessModes: [ "ReadWriteOnce" ] storageClassName: ebs-sc resources: requests: storage: 20Gi # change this to 200Gi while using storageClassName for better disk iops - metadata: name: varcores spec: accessModes: [ "ReadWriteOnce" ] storageClassName: ebs-sc resources: requests: storage: 2Gi - metadata: name: panplugincfg spec: accessModes: [ "ReadWriteOnce" ] storageClassName: ebs-sc resources: requests: storage: 1Gi - metadata: name: panconfig spec: accessModes: [ "ReadWriteOnce" ] storageClassName: ebs-sc resources: requests: storage: 8Gi - metadata: name: panplugins spec: accessModes: [ "ReadWriteOnce" ] storageClassName: ebs-sc resources: requests: storage: 200Mi

**STEP 5** | Si vous utilisez l'autoscaling dans votre environnement Kubernetes, procédez comme suit :

- Déployez l'adaptateur Amazon CloudWatch Metrics pour Kubernetes dans votre cluster CN-Series en tant que service. Vous devez autoriser CloudWatch à accéder complètement aux deux rôles IAM associés à vos pods et clusters Kubernetes. Pour publier les métriques personnalisées dans CloudWatch, le rôle des nœuds esclaves doit disposer de la politique gérée par AWS CloudWatchAgentServerPolicy afin que la fonction HPA puisse les récupérer.
- **2.** Téléchargez les fichiers yaml HPA spécifiques à EKS à partir du référentiel GitHub de Palo Alto Networks.
- **3.** Si votre CN-MGMT est déployé dans un espace de noms personnalisé, mettez à jour pan-cnadapater.yaml avec l'espace de noms personnalisé. L'espace de noms par défaut est **kube-system**.

- 4. Modifiez pan-cn-hpa-dp.yaml et pan-cn-hpa-mp.yaml.
  - 1. Entrez le nombre minimal et maximal de réplicas.
  - 2. (Facultatif) Modifiez les valeurs de fréquence de mise à l'échelle et de montée en puissance en fonction de votre déploiement. Si vous ne modifiez pas ces valeurs, les valeurs par défaut sont utilisées.
  - **3.** Copiez la section suivante pour chaque métrique que vous souhaitez utiliser pour la mise à l'échelle.

```
- type: Pods pods: metric: name: pansessionactive target: type:
AverageValue averageValue: 30
```

- 4. Modifiez le nom de la métrique que vous souhaitez utiliser et définissez **averageValue** sur le seuil décrit dans le tableau ci-dessus. Si vous ne modifiez pas ces valeurs, les valeurs par défaut sont utilisées.
- 5. Enregistrez vos modifications.

Pour plus d'informations, consultez Autoscaling horizontal des pods.

- 5. Déployez les fichiers yaml HPA. Les fichiers doivent être déployés dans l'ordre décrit ci-dessous.
  - 1. Utiliser Kubectl pour exécuter le fichier pan-cn-adapter.yaml

kubectl apply -f pan-cn-adapter.yaml

2. Utiliser Kubectl pour exécuter le fichier pan-cn-externalmetrics.yaml

kubectl apply -f pan-cn-externalmetrics.yaml

3. Utiliser Kubectl pour exécuter le fichier pan-cn-hpa-dp.yaml

kubectl apply -f pan-cn-hpa-dp.yaml

4. Utiliser Kubectl pour exécuter le fichier pan-cn-hpa-mp.yaml

kubectl apply -f pan-cn-hpa-mp.yaml

6. Vérifiez votre déploiement.

Utilisez kubectl pour vérifier que le pod d'adaptateur de mesures personnalisées dans l'espace de noms de mesures personnalisées.

kubectl get pods -n custom-metrics

Utilisez kubectl pour rechercher la ressource HPA.

kubectl get hpa -n kube-system

kubectl describe hpa <hpa-name> -n kube-system

#### **STEP 6** | Déployez le service CN-NGFW.

- Vérifiez que vous avez créé le compte de service à l'aide du fichier pan-cni-serviceaccount.yaml. Consultez Création de comptes de service pour l'authentification des clusters.
- 2. Utilisez Kubectl pour exécuter le fichier pan-cni-configmap.yaml.

```
kubectl apply -f pan-cni-configmap.yaml
```

3. Utilisez kubectl pour exécuter le fichier pan-cn-ngfw-svc.yaml.

kubectl apply -f pan-cn-ngfw-svc.yaml

Ce fichier yaml doit être déployé avant pan-cni.yaml.

4. Utilisez Kubectl pour exécuter le fichier pan-cni.yaml.

#### kubectl apply -f pan-cni.yaml

- 5. Vérifiez que vous avez modifié les fichiers YAML pan-cni et pan-cni-configmap.
- 6. Exécutez la commande suivante et vérifiez que votre sortie est similaire à l'exemple suivant.

```
kubectl get pods -n kube-system | grep pan-cni
```

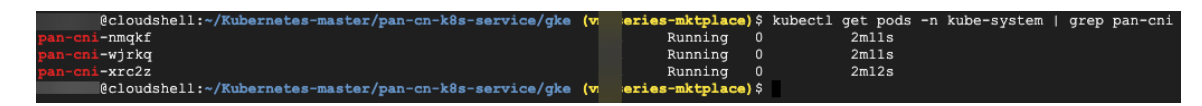

#### **STEP 7** | Déployez le StatefulSet CN-MGMT.

Par défaut, le plan de gestion est déployé comme un StatefulSet qui garantie la tolérance aux pannes. Jusqu'à 30 pods pare-feu CN-NGFW peuvent se connecter à un StatefulSet CN-MGMT.

- 1. (Requis uniquement pour les PV provisionnés statiquement) Déployez les volumes persistants (PV) pour le StatefulSet CN-MGMT.
  - 1. Créez les répertoires qui correspondent aux noms des volumes locaux définis dans le fichier pan-cn-pv-local.yaml.

Vous avez besoin de six (6) répertoires sur au moins 2 nœuds esclaves. Connectez-vous à chaque nœud esclave sur lequel le StatefulSet CN-MGMT sera déployé pour créer les

répertoires. Par exemple, pour créer des répertoires nommés /mnt/pan-local1 vers /mnt/pan-local6, utilisez la commande :

mkdir -p /mnt/pan-local1 /mnt/pan-local2 /mnt/pan-local3 /
mnt/pan-local4 /mnt/pan-local5 /mnt/pan-local6

2. Modifiez pan-cn-pv-local.yaml.

Faites correspondre le nom d'hôte sous **nodeaffinity**, et vérifiez que vous avez modifié les répertoires que vous avez créés ci-dessus dans **spec.local.path** puis déployez le fichier pour créer une nouvelle storage class pan-local-storage et des PV locaux.

2. Vérifiez que vous avez modifié les fichiers YAML pan-cn-mgmt et pan-cn-mgmt-configmap.

Exemple de pan-cn-mgmt-configmap de l'EKS.

apiVersion: v1 kind: ConfigMap metadata: name: pan-mgmtconfig namespace: kube-system data: PAN\_SERVICE NAME: pan-mgmt-svc PAN MGMT SECRET: pan-mgmt-secret # Panorama settings PAN PANORAMA IP: "<panorama-IP>" PAN DEVICE GROUP: "<panorama-device-group>" PAN TEMPLATE STACK: "<panorama-</pre> template-stack>" PAN\_CGNAME: "<panorama-collector-group>" # ctnr mode: "k8s-service", "k8s-ilbservice" PAN\_CTNR\_MODE\_TYPE: "k8s-service" #Non-mandatory parameters # Recommended to have same name as the cluster name provided in Panorama Kubernetes plugin - helps with easier identification of pods if managing multiple clusters with same Panorama #CLUSTER\_NAME: "<Cluster name>" #PAN PANORAMA IP2: "" # Comment out to use CERTs otherwise PSK for IPSec between panmgmt and pan-ngfw #IPSEC\_CERT BYPASS: "" # No values needed # Override auto-detect of jumbo-frame mode and force enable system-wide #PAN\_JUMBO\_FRAME\_ENABLED: "true" # Start MGMT pod with GTP enabled. For complete functionality, need GTP # enable at Panorama as well. #PAN GTP ENABLED: "true" # Enable high feature capacities. These need high memory for MGMT pod and # higher/matching memory than specified below for NGFW pod. #PAN\_NGFW\_MEMORY="6Gi" #PAN\_NGFW\_MEMORY="40Gi" # For enabling faster datapath - AF\_XDP, default is AF\_PACKETV2. This requires kernel support. #PAN DATA MODE: "next-gen" #HPA params #PAN CLOUD: "EKS" #PAN NAMESPACE EKS: "EKSNamespace" #PUSH INTERVAL: "15" #time interval to publish metrics to AWS cloudwatch

Exemple de pan-cn-mgmt.yaml

initContainers: - name: pan-mgmt-init image: <your-privateregistry-image-path>

containers: - name: pan-mgmt image: <your-private-registryimage-path> terminationMessagePolicy: FallbackToLogsOnError 3. Utilisez Kubectl pour exécuter les fichiers yaml.

kubectl apply -f pan-cn-mgmt-configmap.yaml kubectl apply -f pan-cn-mgmt-slot-crd.yaml kubectl apply -f pan-cn-mgmt-slot-cr.yaml kubectl apply -f pan-cn-mgmt-secret.yaml kubectl apply -f pan-cn-mgmt.yaml

Vous devez exécuter pan-mgmt-serviceaccount.yaml, uniquement si vous n'aviez pas déjà terminé la création de compte de service pour l'authentification de cluster.

4. Vérifiez que les pods CN-MGMT sont activés.

Cela prend environ 5-6 minutes.

Utilisez kubectl get pods -l app=pan-mgmt -n kube-system

- **STEP 8** | Déployez les pods CN-NGFW.
  - 1. Vérifiez que vous avez modifié les fichiers YAML comme indiqué dans PAN-CN-NGFW-CONFIGMAP et PAN-CN-NGFW.

```
containers: - name: pan-ngfw-container image: <your-private-
registry-image-path>
```

2. Utilisez l'application Kubectl pour exécuter le fichier pan-cn-ngfw-configmap.yaml.

```
kubectl apply -f pan-cn-ngfw-configmap.yaml
```

3. Utilisez l'application Kubectl pour exécuter le pan-cn-ngfw.yaml.

kubectl apply -f pan-cn-ngfw.yaml

4. Vérifiez que les pods CN-NGFW sont en cours d'exécution.

#### kubectl get pods -n kube-system -l app=pan-ngfw -o wide

- **STEP 9** Activer la mise à l'échelle automatique horizontale du pod sur CN-Series.
- **STEP 10** | Vérifiez que vous pouvez voir CN-MGMT, le CN-NGFW et le PAN-CNI sur le cluster Kubernetes.

kubectl -n kube-system get pods

**STEP 11** | Annotez l'application yaml ou l'espace de noms afin que le trafic de leurs nouveaux pods soit redirigé vers le pare-feu.

Vous devez ajouter l'annotation suivante pour rediriger le trafic vers le CN-NGFW pour inspection :

#### annotations: paloaltonetworks.com/firewall: pan-fw

Par exemple, pour tous les nouveaux pods dans l'espace de noms « par défaut :

kubectl annotate namespace default paloaltonetworks.com/ firewall=pan-fw

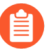

Sur certaines plateformes, les pods de l'application peuvent démarrer lorsque le pan-cni n'est pas actif dans la chaîne de plug-ins CNI. Pour éviter de tels scénarios, vous devez spécifier les volumes comme indiqué ici dans le pod d'application YAML.

volumes: - name: pan-cni-ready hostPath: path: /var/log/ pan-appinfo/pan-cni-ready type: Répertoire

**STEP 12** | Déployez votre application dans le cluster.

## Déploiement du pare-feu CN-Series en tant que DaemonSet dans AWS EKS

| Où puis-je l'utiliser ? | De quoi ai-je besoin ?                                                                                                    |  |  |  |  |
|-------------------------|----------------------------------------------------------------------------------------------------|--|--|--|--|
| CN-Series déploiement   | <ul> <li>CN-Series 10.1.x or above Container Images</li> <li>Panorama sous PAN-OS 10.1.x ou une version supérieure</li> <li>Helm 3.6 or above version client pour le déploiement CN-Series à l'aide de Helm</li> </ul> |  |  |  |  |

Procédez comme suit pour déployer le pare-feu CN-Series en tant que dameonset dans AWS EKS :

**STEP 1** | Configurez votre cluster Kubernetes.

Pour créer un cluster dans AWS EKS, procédez comme suit :

1. Cliquez sur le menu de navigation Services, accédez à Containers (Conteneurs)->Elastic Kubernetes Service (Service Elastic Kubernetes).

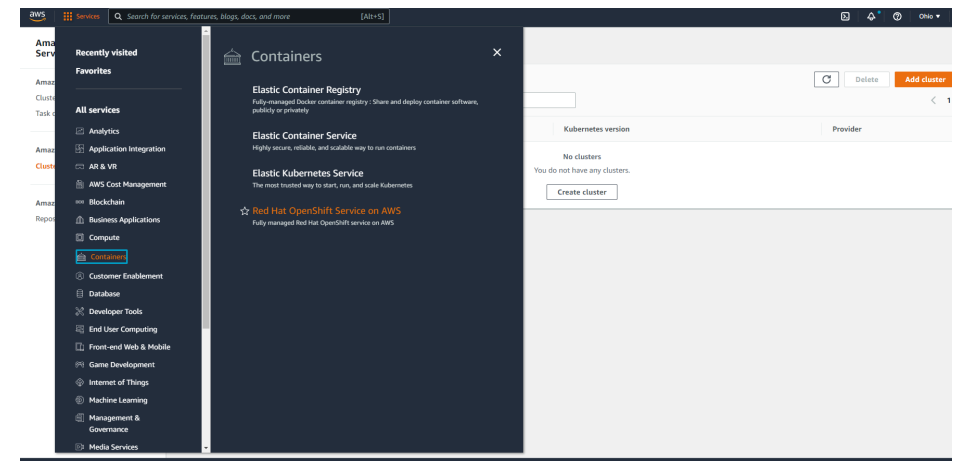

- 2. Cliquez sur Create Cluster (Créer un cluster).
- 3. Renseignez les détails requis, puis cliquez sur Create (Créer).

| Configure cluster            | Configure cluster                                                                                                    |
|------------------------------|----------------------------------------------------------------------------------------------------|
| Step 2<br>Specify networking | Cluster configuration Info                                                                                                    |
| Step 3<br>Configure logging  | Name - Not editable after creation.<br>Enter a unique name for this cluster.                                                                                                    |
| Step 4<br>Review and create  | LutaterES1<br>Kubernets version info<br>Seter the Kubernets version for this duster.<br>1.21<br>Cluster Service Role Info- Not estable ofter creation.<br>Seter the WA Role Info- Not estable ofter creation.<br>Seter the WA Role Info- Not estable ofter creation.<br>Seter the WA Role Info- Not estable ofter creation.<br>Seter the WA Role Info- Not estable ofter creation.<br>Seter the WA Role Info- Not estable ofter creation.<br>Seter the WA Role Info- Not estable of the create in the WA resources on your behalf.<br>Seter the WA Role Info- Not estable of the Complex.<br>Seter the WA Role Info- Not estable of the VA resources on your behalf.<br>Seter the WA Role Info- Not estable of the VA resources on your behalf.<br>Seter the WA Role Info- Not estable of the VA resources on your behalf. |
|                              | One enabled, sovets encryption cannot be modified or removed.                                                                                                    |
|                              | Tags (0) Info                                                                                                    |
|                              | Add tag<br>Remaining tags available to add: 50                                                                                                    |

Vérifiez que le cluster dispose des ressources adéquates. Assurez-vous que ce cluster dispose des conditions préalables de CN-Series pour prendre en charge le pare-feu.

#### kubectl get nodes

#### kubectl describe node <node-name>

Affichez les informations sous l'en-tête Capacity (Capacité) dans la sortie de la commande pour voir le processeur et la mémoire disponibles sur le nœud spécifié.

L'allocation du processeur, de la mémoire et du stockage sur disque dépendra de vos besoins. Voir Performances et mise à l'échelle de CN-Series.

Assurez-vous d'avoir les informations suivantes :

• Collectez l'adresse IP du terminal pour configurer le serveur API sur Panorama.

| Cluster Definition |           |                 |                              |  | 0                                       |
|--------------------|-----------|-----------------|------------------------------|--|-----------------------------------------|
|                    | Name      | on_prem-clstr   |                              |  |                                         |
| Des                | cription  |                 |                              |  |                                         |
| API server         | address   | 10.2.           |                              |  |                                         |
|                    | Туре      | Native-Kubernet | es                           |  |                                         |
| Credent            | ials      |                 |                              |  | Î.                                      |
| Label Selector La  | bel Filte | er   Custom C   | ertificate                   |  |                                         |
| Q                  |           |                 |                              |  | $_{0 \text{ items}} \rightarrow \times$ |
| TAG PREFIX NAMES   |           | PACE            | LABEL SELECTOR<br>ACE FILTER |  | APPLY ON                                |
| (+) Add (-) Delete |           |                 |                              |  |                                         |
| Validate           |           |                 |                              |  | OK Cancel                               |

Panorama utilise cette adresse IP pour se connecter à votre cluster Kubernetes.

Pour plus d'informations, consultez Configurer le plug-in Kubernetes pour la surveillance des clusters.

• Collectez le nom de la pile de modèles, le nom du groupe d'appareils, l'adresse IP Panorama et éventuellement le nom du groupe du collecteur de journaux à partir de Panorama.

| Collector Group             | 0                                                                                                    |
|-----------------------------|----------------------------------------------------------------------------------------------------|
| General   Monitoring        | Device Log Forwarding   Collector Log Forwarding   Log Ingestion                                                                                                    |
| Name                        | rp-cg1                                                                                                    |
| Log Storage                 | Total: 1.53 TB,Free: 75.30 GB                                                                                                    |
| Min Retention Period (days) | [1 - 2000]                                                                                                    |
| Collector Group Members     | Q( 1item)→X                                                                                                    |
|                             | COLLECTORS                                                                                                    |
|                             | rpgcpnew(RPGOOGGKEPRA1)                                                                                                    |
| Le.                         |                                                                                                    |
|                             | ↔ Add ⊖ Delete                                                                                                    |
|                             | Enable log redundancy across collectors                                                                                                    |
|                             | Forward to all collectors in the preference list Frable secure inter LC Communication Log collector on local panorama is using the secure client configuration from 'Panorama -> Secure Communication Settings' |
|                             | OK Cancel                                                                                                    |

Pour plus d'informations, consultez Créer un groupe d'appareils parents et une pile de modèles.

- Collectez le code d'autorisation et l'ID et la valeur du code PIN d'enregistrement automatique.
- L'emplacement du conteneur d'images dans lequel vous avez téléchargé les images.
- STEP 2 | (facultatif) Si vous avez configuré un certificat personnalisé dans le plug-in Kubernetes pour Panorama, vous devez créer le secret de certificat en exécutant la commande suivante. Ne modifiez pas le nom de fichier de ca.crt. Le volume des certificats personnalisés dans pan-cn-mgmt.yaml et pan-cn-ngfw.yaml est facultatif.

#### kubectl -n kube-system crée un secret générique custom-ca --fromfile=ca.crt

**STEP 3** | Modifiez les fichiers YAML afin de fournir les détails nécessaires au déploiement des pare-feu CN-Series.

Vous devez remplacer le chemin d'accès de l'image dans les fichiers YAML pour inclure le chemin d'accès à votre répertoire privé Google Container et fournir les paramètres requis. Pour plus d'informations, consultez Paramètres modifiables dans les fichiers yaml de déploiement CN-Series.

**STEP 4** | Déployez le DaemonSet CNI.

Le conteneur CNI est déployé comme un DaemonSet (un pod par nœud) et il crée deux interfaces sur le pod CN-NGFW pour chaque application déployée sur le nœud. Lorsque vous utilisez les commandes kubectl pour exécuter les fichiers YAML pan-cni, il devient une partie de la chaîne de service sur chaque nœud.

1. Le pare-feu CN-Series nécessite trois comptes de service avec les autorisations minimales qui l'autorisent à communiquer avec les ressources de votre cluster Kubernetes. Vous devez créer

Création d'un compte de service pour l'authentification du cluster et vérifier que vous avez créé le compte de service à l'aide du fichier pan-cni-serviceaccount.yaml.

2. Utilisez Kubectl pour exécuter le fichier pan-cni-configmap.yaml.

#### kubectl apply -f pan-cni-configmap.yaml

3. Utilisez Kubectl pour exécuter le fichier pan-cni.yaml.

#### kubectl apply -f pan-cni.yaml

- 4. Vérifiez que vous avez modifié les fichiers YAML pan-cni et pan-cni-configmap.
- 5. Exécutez la commande suivante et vérifiez que votre sortie est similaire à l'exemple suivant.

| @cloudshell:~/Kubernetes-master/pan-cn-k8s-service/gke | (vi             | eries-mktplace) | <pre>\$ kubect1</pre> | . get pods | -n kube-syste | em   gre | p pan-cni |
|--------------------------------------------------------|-----------------|-----------------|-----------------------|------------|---------------|----------|-----------|
| pan-cni-nmqkf                                          |                 | Running         | 0                     | 2m11s      |               |          |           |
| pan-cni-wjrkq                                          |                 | Running         | 0                     | 2m11s      |               |          |           |
| pan-cni-xrc2z                                          |                 | Running         | 0                     | 2m12s      |               |          |           |
| @cloudshell:~/Kubernetes-master/pan-cn-k8s-service/gke | eries-mktplace) | \$              |                       |            |               |          |           |

- **STEP 5** | Mettez à jour la classe de stockage. Pour prendre en charge CN-Series déployé sur AWS Outpost, vous devez utiliser le pilote de stockage aws-ebs-csi-driver, qui garantit qu'Outpost extrait les volumes d'Outpost lors de la création dynamique de volume persistant (PV).
  - 1. Appliquez le yaml suivant.

#### kubectl apply -k "github.com/kubernetes-sigs/aws-ebs-csi-driver/ deploy/kubernetes/overlays/stable/?ref=release-0.10"

2. Vérifiez que le contrôleur ebs-sc est en cours d'exécution.

#### kubectl -n kube-system get pods

3. Mettez à jour pan-cn-storage-class.yaml pour qu'il corresponde à l'exemple ci-dessous.

```
apiVersion: v1 kind: StorageClass apiVersion: storage.k8s.io/
v1 metadata: name: ebs-sc provisioner: ebs.csi.aws.com
volumeBindingMode: WaitForFirstConsumer parameters: type: gp2
```

4. Ajoutez **storageClassName: ebs-sc** à pan-cn-mgmt.yaml aux emplacements indiqués ci-dessous.

```
volumeClaimTemplates: - metadata: name: panlogs spec:
#storageClassName: pan-cn-storage-class //For better disk
iops performance for logging accessModes: [ "ReadWriteOnce" ]
storageClassName: ebs-sc // resources: requests: storage:
20Gi # change this to 200Gi while using storageClassName
for better disk iops - metadata: name: varlogpan spec:
#storageClassName: pan-cn-storage-class //For better disk
iops performance for dp logs accessModes: [ "ReadWriteOnce" ]
storageClassName: ebs-sc resources: requests: storage: 20Gi #
change this to 200Gi while using storageClassName for better
disk iops - metadata: name: varcores spec: accessModes:
[ "ReadWriteOnce" ] storageClassName: ebs-sc resources:
requests: storage: 2Gi - metadata: name: panplugincfg spec:
accessModes: [ "ReadWriteOnce" ] storageClassName: ebs-sc
resources: requests: storage: 1Gi - metadata: name: panconfig
spec: accessModes: [ "ReadWriteOnce" ] storageClassName:
ebs-sc resources: requests: storage: 8Gi - metadata:
```

name: panplugins spec: accessModes: [ "ReadWriteOnce" ]
storageClassName: ebs-sc resources: requests: storage: 200Mi

**STEP 6** | Déployez le StatefulSet CN-MGMT.

Par défaut, le plan de gestion est déployé comme un StatefulSet qui garantie la tolérance aux pannes. Jusqu'à 30 pods pare-feu CN-NGFW peuvent se connecter à un StatefulSet CN-MGMT.

- 1. (Requis uniquement pour les PV provisionnés statiquement) Déployez les volumes persistants (PV) pour le StatefulSet CN-MGMT.
  - 1. Créez les répertoires qui correspondent aux noms des volumes locaux définis dans le fichier pan-cn-pv-local.yaml.

Vous avez besoin de six (6) répertoires sur au moins 2 nœuds esclaves. Connectez-vous à chaque nœud esclave sur lequel le StatefulSet CN-MGMT sera déployé pour créer les répertoires. Par exemple, pour créer des répertoires nommés /mnt/pan-local1 vers /mnt/pan-local6, utilisez la commande :

mkdir -p /mnt/pan-local1 /mnt/pan-local2 /mnt/pan-local3 /
mnt/pan-local4 /mnt/pan-local5 /mnt/pan-local6

**2.** Modifiez pan-cn-pv-local.yaml.

Faites correspondre le nom d'hôte sous **nodeaffinity**, et vérifiez que vous avez modifié les répertoires que vous avez créés ci-dessus dans **spec.local.path** puis déployez le fichier pour créer une nouvelle storage class pan-local-storage et des PV locaux.

2. Vérifiez que vous avez modifié les fichiers YAML pan-cn-mgmt et pan-cn-mgmt-configmap.

Exemple de pan-cn-mgmt-configmap de l'EKS.

Session Contents Restored apiVersion: v1 kind: ConfigMap metadata: name: pan-mgmt-config namespace: kube-system data: PAN\_SERVICE\_NAME: pan-mgmt-svc PAN\_MGMT\_SECRET: panmgmt-secret # Panorama settings PAN\_PANORAMA\_IP: "x.y.z.a" PAN\_DEVICE\_GROUP: "dg-1" PAN\_TEMPLATE\_STACK: "temp-stack-1" PAN\_CGNAME: "CG-EKS" # Intended License Bundle type - "CN-X-BASIC", "CN-X-BND1", "CN-X-BND2" # based on the authcode applied on the Panorama K8S plugin" PAN\_BUNDLE\_TYPE: "CN-X-BND2" #Non-mandatory parameters # Recommended to have same name as the cluster name provided in Panorama Kubernetes plugin - helps with easier identification of pods if managing multiple clusters with same Panorama #CLUSTER\_NAME: "Clustername" #PAN\_PANORAMA\_IP2: "passive-secondary-ip" # Comment out to use CERTs otherwise bypass encrypted connection to etcd in pan-mgmt. # Not using CERTs for etcd due to EKS bug ETCD\_CERT\_BYPASS: "" # No value needed # Comment out to use
CERTs otherwise PSK for IPSec between pan-mgmt and pan-ngfw # IPSEC\_CERT\_BYPASS: "" # No values needed

Exemple de pan-cn-mgmt.yaml

initContainers: - name: pan-mgmt-init image: <your-privateregistry-image-path>

containers: - name: pan-mgmt image: <your-private-registryimage-path> terminationMessagePolicy: FallbackToLogsOnError

3. Utilisez Kubectl pour exécuter les fichiers yaml.

kubectl apply -f pan-cn-mgmt-configmap.yaml kubectl apply -f pan-cn-mgmt-slot-crd.yaml kubectl apply -f pan-cn-mgmt-slot-cr.yaml kubectl apply -f pan-cn-mgmt-secret.yaml kubectl apply -f pan-cn-mgmt.yaml

Vous devez exécuter pan-mgmt-serviceaccount.yaml, uniquement si vous n'aviez pas déjà terminé la création de comptes de service pour l'authentification de cluster avec le pare-feu CN-Series.

4. Vérifiez que les pods CN-MGMT sont activés.

Cela prend environ 5-6 minutes.

Utilisez kubectl get pods -l app=pan-mgmt -n kube-system

NAME READY STATUS RESTARTS AGEpan-mgmt-sts-0 1/1 Running 0 27hpan-mgmt-sts-1 1/1 Running 0 27h

# **STEP 7** | Déployez les pods CN-NGFW.

Par défaut, le pod CN-NGFW du plan de données du pare-feu est déployé comme un DaemonSet. Une instance du pod CN-NFGW peut sécuriser le trafic pour un maximum de 30 pods d'application sur un nœud.

1. Vérifiez que vous avez modifié les fichiers YAML comme indiqué dans PAN-CN-NGFW-CONFIGMAP et PAN-CN-NGFW.

```
containers: - name: pan-ngfw-container image: <your-private-
registry-image-path>
```

2. Utilisez l'application Kubectl pour exécuter le fichier pan-cn-ngfw-configmap.yaml.

#### kubectl apply -f pan-cn-ngfw-configmap.yaml

3. Utilisez l'application Kubectl pour exécuter le pan-cn-ngfw.yaml.

#### kubectl apply -f pan-cn-ngfw.yaml

4. Vérifiez que tous les pods CN-NGFW sont en cours d'exécution (un par nœud dans votre cluster)

Il s'agit d'un exemple de résultat provenant d'un cluster de 4 nœuds sur site.

#### kubectl get pods -n kube-system -l app=pan-ngfw -o wide

NAME READY STATUS RESTARTS AGE IP NODE NOMINATED NODE READINESS GATES

pan-ngfw-ds-8g5xb 1/1 Running 0 27h 10.233.71.113 rk-k8-node-1
<none>

pan-ngfw-ds-qsrm6 1/1 Running 0 27h 10.233.115.189 rk-k8-vmworker-1 <none>

pan-ngfw-ds-vqk7z 1/1 Running 0 27h 10.233.118.208 rk-k8-vmworker-3 <none>

pan-ngfw-ds-zncqg 1/1 Running 0 27h 10.233.91.210 rk-k8-vmworker-2 <none> **STEP 8** | Vérifiez que vous pouvez voir CN-MGMT, le CN-NGFW et le PAN-CNI sur le cluster Kubernetes.

```
kubectl -n kube-system get pods
```

- 0 27hpan-cni-5fhbg 1/1 En cours d'exécution
- 0 27hpan-cni-9j4rs 1/1 En cours d'exécution
- 0 27hpan-cni-ddwb4 1/1 En cours d'exécution
- 0 27hpan-cni-fwfrk 1/1 En cours d'exécution
- 0 27hpan-cni-h57lm 1/1 En cours d'exécution
- 0 27hpan-cni-h57lm 1/1 En cours d'exécution
- 0 27hpan-cni-j62rk 1/1 En cours d'exécution
- 0 27hpan-cni-lmxdz 1/1 En cours d'exécution
- 0 27hpan-mgmt-sts-0 1/1 En cours d'exécution
- 0 27hpan-mgmt-sts-1 1/1 En cours d'exécution
- 0 27hpan-ngfw-ds-8g5xb 1/1 En cours d'exécution
- 27hpan-ngfw-ds-qsrm6 1/1 En cours d'exécution
- 0 27hpan-ngfw-ds-vqk7z 1/1 En cours d'exécution
- 0 27hpan-ngfw-ds-zncqg 1/1 En cours d'exécution
- **STEP 9** Annotez l'application yaml ou l'espace de noms afin que le trafic de leurs nouveaux pods soit redirigé vers le pare-feu.

Vous devez ajouter l'annotation suivante pour rediriger le trafic vers le CN-NGFW pour inspection :

#### annotations: paloaltonetworks.com/firewall: pan-fw

Par exemple, pour tous les nouveaux pods dans l'espace de noms « par défaut :

# kubectl annotate namespace default paloaltonetworks.com/ firewall=pan-fw

Sur certaines plateformes, les pods de l'application peuvent démarrer lorsque le pan-cni n'est pas actif dans la chaîne de plug-ins CNI. Pour éviter de tels scénarios, vous devez spécifier les volumes comme indiqué ici dans le pod d'application YAML.

volumes: - name: pan-cni-ready hostPath: path: /var/log/ pan-appinfo/pan-cni-ready type: Répertoire

**STEP 10** | Déployez votre application dans le cluster.

# Déployer le pare-feu CN-Series à partir d'AWS Marketplace

| Où puis-je utiliser ceci ? | De quoi ai-je besoin ?                                                                                                    |  |  |  |  |  |  |  |
|----------------------------|----------------------------------------------------------------------------------------------------|--|--|--|--|--|--|--|
| Déploiement CN-Series      | <ul> <li>CN-Series 10.1.x or above Container Images</li> <li>Panorama sous PAN-OS 10.1.x ou une version supérieure</li> <li>Helm 3.6 or above version client pour le déploiement CN-Series avec Helm</li> </ul> |  |  |  |  |  |  |  |

Vous pouvez concéder sous licence votre pare-feu CN-Series en tant que service Kubernetes déployé dans AWS EKS via AWS Marketplace. La CN-Series peut être concédée sous licence pour un mois, un an, deux ans ou trois ans et déployée dans EKS 1.19 et versions ultérieures ou Redhat Openshift 4.7 et versions ultérieures.

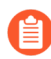

Ce produit est en avant-première.

L'utilisation de cette licence nécessite que vous mettiez à jour la politique IAM attachée à votre nœud de travail Kubernetes.

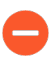

Si vous utilisez une licence PAYG achetée via AWS Marketplace pour votre déploiement CN-Series, n'ajoutez pas de code d'autorisation au plug-in Panorama pour Kubernetes.

**STEP 1** | Remplissez les conditions préalables suivantes.

- 1. Créez votre cluster EKS ou Redhat OpenShift.
- 2. Déployez Panorama et installez le plug-in Kubernetes.

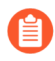

Ignorez ces étapes si vous disposez déjà d'une instance Panorama sous licence déployée dans AWS.

- 1. Installez Panorama sur une instance Amazon EC2.
- 2. Installez le plug-in Kubernetes pour le CN-Series.
- **3.** Une fois Panorama installé, veuillez envoyer un e-mail à l'équipe CN-Series à **cn-series-aws-marketplace@paloaltonetworks.com** pour demander une licence pour votre Panorama. Veuillez inclure votre nom complet, l'adresse e-mail de votre entreprise, le nom de votre entreprise, votre numéro de bon de commande, votre nom de compte AWS et votre identifiant de compte AWS.

- **STEP 2** | Appliquez votre numéro de série et votre licence à Panorama.
  - 1. Connectez-vous à l'interface Web Panorama.
  - 2. Sélectionnez **Panorama** > **Setup** (**Configuration**) > **Management** (**Gestion**) et cliquez sur l'icône de modification ③.
  - 3. Saisissez le **Serial Number (Numéro de série)** de Panorama (fourni dans l'e-mail de confirmation de commande), puis cliquez sur **OK**.
  - 4. Sélectionnez Panorama > Licenses (Licences).
  - 5. Cliquez sur Activate feature using authorization code (Activer la fonction à l'aide du code d'autorisation.
  - 6. Saisissez le code d'autorisation de licence de gestion du pare-feu et cliquez sur **OK** pour activer la licence.
  - 7. Vérifiez que la licence de gestion du pare-feu est activée.

La section Device Management License (Licence de gestion du périphérique) apparaît et affiche la date d'émission de la licence, la date d'expiration de la licence et une description de la licence de gestion du pare-feu.

| Device Management License                                                                                             |                                                                                     |  |  |  |  |  |  |  |
|----------------------------------------------------------------------------------------------------|-------------------------------------------------------------------------------------|--|--|--|--|--|--|--|
| Date Issued<br>Date Expires<br>Description                                                                            | January 22, 2020<br>Never<br>Device management license to manage up to 1000 devices |  |  |  |  |  |  |  |
| License Management                                                                                                    |                                                                                     |  |  |  |  |  |  |  |
| Retrieve license keys from license server<br>Activate feature using authorization code<br>Manually upload license key |                                                                                     |  |  |  |  |  |  |  |

- **STEP 3** | Mettez à jour vos politiques IAM et associez la politique à votre nœud de travail Kubernetes.
  - 1. Connectez-vous à AWS Management Console et ouvrez la console IAM.
  - 1. Sélectionnez Policies ( Politiques).
  - 2. Dans la liste des politiques, sélectionnez AWSLicenseManagerConsumptionPolicy et AWSMarketplaceMeteringRegisterUsage.
  - 3. Sélectionnez Actions puis choisissez Attach (Associer).
  - 4. Sélectionnez l'identité de votre nœud de travail à laquelle associer la politique. Après avoir sélectionné l'identité, cliquez sur **Attach policy** (**Associer la politique**).
- **STEP 4** | **Téléchargez** le **plugin-serviceaccount.yaml** et appliquez le yaml avant de déployer les graphiques Helm.

# kubectl apply -f plugin-serviceaccount.yaml

- **STEP 5** | Accédez à AWS Marketplace et recherchez la liste CN-Series pour AWS Marketplace .
- **STEP 6** | Cliquez sur **Continue to Subscribe** (**Continuer pour vous abonner**).

**STEP 7** | Saisissez le nombre de licences que vous souhaitez acheter. Chaque droit de licence équivaut à un vCPU utilisé par votre déploiement CN-Series.

Reportez-vous aux Exigences du système CN-Series et aux Performances et mise à l'échelle CN-Series pour obtenir des conseils sur le nombre de vCPU requis pour répondre aux besoins de votre déploiement.

- **STEP 8** | Cliquez sur **Continue to Configuration** (**Continuer la configuration**). Cela ajoute les licences à votre compte AWS.
  - 1. Sélectionnez Helm Chart (Graphique Helm) comme Fulfillment option (Option d'exécution).
  - 2. Sélectionnez la dernière version pour Software version (Version du logiciel).

< Product Detail Subscribe Configure

# Configure this software

Choose a fulfillment option and software version to launch this software.

| Helm Chart      | * | Supported services  Amazon EKS Amazon EKS Anywhere Self-managed Kubernetes |
|-----------------|---|----------------------------------------------------------------------------|
|                 |   |                                                                            |
| oftware version |   |                                                                            |

#### **STEP 9** | Cliquez sur **Continue to Launch** (**Continuer pour lancer**).

- 1. Sélectionnez votre Launch target (Cible de lancement) : Kubernetes géré par Amazon ou Kubernetes autogéré. Le mode autogéré est déployé dans Redhat OpenShift.
- 2. Suivez les Launch instruction (Instructions de lancement) affichées dans la liste AWS Marketplace. Les instructions diffèrent en fonction de votre cible de lancement.
  - Kubernetes géré par Amazon
    - **1.** Copiez les commandes de l'étape 1 des Launch instructions (instructions de lancement).
    - 2. Mettez à jour les commandes copiées pour ajouter le nom de votre cluster.

# --cluster <ENTER\_YOUR\_CLUSTER\_NAME\_HERE>

3. Exécutez la commande copiée sur votre cluster EKS.

| Step 1: Create an AWS IAM role and Kubernetes service account                             |   |        |  |  |  |  |  |  |  |
|-------------------------------------------------------------------------------------------|---|--------|--|--|--|--|--|--|--|
| Use the following command to create an AWS IAM role and Kubernetes service account.       |   |        |  |  |  |  |  |  |  |
| kubectl create namespace kube-system                                                      | 1 | 🗇 Сору |  |  |  |  |  |  |  |
| eksctl create iamserviceaccount \<br>name my-service-account \<br>namespace kube-system \ | Ţ |        |  |  |  |  |  |  |  |

- **4.** Copiez les commandes du graphique Helm à partir de l'étape 2 des Launch instructions (Instructions de lancement).
- 5. Mettez à jour les informations d'installation de Helm pour inclure votre adresse IP Panorama, votre clé d'authentification Panorama, le nom du groupe d'appareils, le nom de la pile de modèles et le nom du groupe de collecte. Définissez cluster.deployTo sur eks.

```
helm install cn-series-helm \ --namespace kube-system ./
awsmp-chart/* \ --set serviceAccount.create=false
    \ --set serviceAccount.name=my-service-
account \ --set cluster.deployTo=eks \ --set
panorama.ip=Panorama-IP \ --set panorama.ip2=Panorama-
IP2 \ --set panorama.authKey=000xxxxxxxx
    \ --set panorama.deviceGroup=Panorama-DG
    \ --set panorama.template=Panorama-TS \
```

| set panorama.cgName=Panorama-CG \set<br>imagePullSecrets=awsmp-image-pull-secret                          |      |  |  |  |  |  |  |  |
|----------------------------------------------------------------------------------------------------|------|--|--|--|--|--|--|--|
|                                                                                                    |      |  |  |  |  |  |  |  |
| Step 2: Launch the software                                                                               |      |  |  |  |  |  |  |  |
| Use the following commands to launch this software by installing a Helm chart on your Amazon EKS cluster. |      |  |  |  |  |  |  |  |
| export HELM_EXPERIMENTAL_OCI=1                                                                            | Сору |  |  |  |  |  |  |  |
| aws ecr get-login-password \<br>region us-east-1   helm registry login \<br>username AWS \                | •    |  |  |  |  |  |  |  |

- 6. Exécutez la commande d'installation helm sur votre cluster EKS après avoir mis à jour les valeurs répertoriées ci-dessus.
- Kubernetes autogéré
  - 1. Effectuez l'étape 1 des instructions de lancement pour créer un jeton de licence et un rôle IAM.

| Step 1: Create a license token and IAM role                                                                                                    |  |  |  |  |  |  |  |  |
|----------------------------------------------------------------------------------------------------|--|--|--|--|--|--|--|--|
| Choose <b>Create token</b> to generate a license token and AWS IAM role. These will be used to access the AWS License<br>Manager APIs for billing and metering. You can use an existing token if you have one. |  |  |  |  |  |  |  |  |
| Create token                                                                                                    |  |  |  |  |  |  |  |  |

- 2. Copiez les commandes de l'étape 2 des Launch instructions (Instructions de lancement).
- 3. Mettez à jour les commandes copiées pour ajouter la valeur du jeton.

### AWSMP\_TOKEN=<CREATE\_TOKEN\_ABOVE>

4. Exécutez la commande copiée sur votre cluster OpenShift.

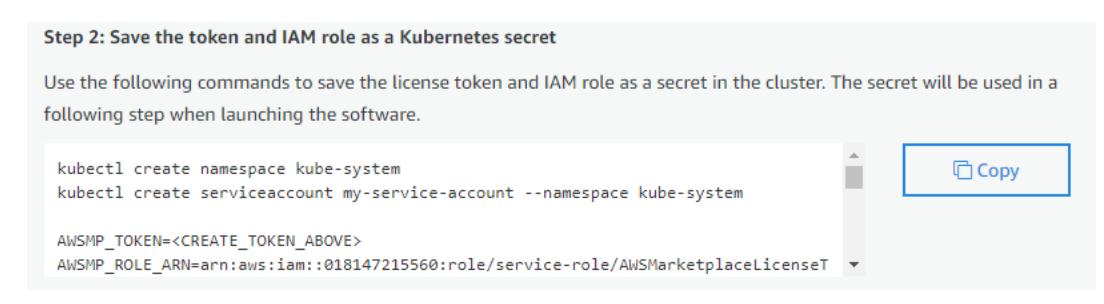

- 5. Copiez les commandes du graphique Helm à partir de l'étape 3 des Launch instructions (Instructions de lancement).
- 6. Mettez à jour les informations d'installation de Helm pour inclure votre adresse IP Panorama, votre clé d'authentification Panorama, le nom du groupe

d'appareils, le nom de la pile de modèles et le nom du groupe de collecte. Définissez **cluster.deployTo** sur **openshift**.

```
helm install cn-series-helm \ --namespace kube-system ./
awsmp-chart/* \ --set serviceAccount.create=false
    \ --set serviceAccount.name=my-service-account
    \ --set cluster.deployTo=eks|openshift \ --set
    panorama.ip=Panorama-IP \ --set panorama.ip2=Panorama-
IP2 \ --set panorama.authKey=000xxxxxxxx
    \ --set panorama.deviceGroup=Panorama-DG
    \ --set panorama.template=Panorama-TS \
    --set panorama.cgName=Panorama-CG \ --set
    imagePullSecrets=awsmp-image-pull-secret
```

#### Step 3: Launch the software

Use the following commands to launch the software by installing a Helm chart from Amazon Elastic Container Registry (ECR).

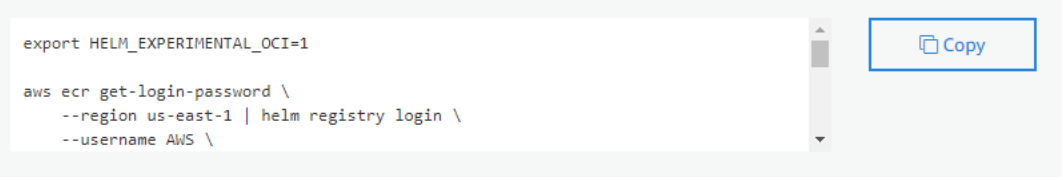

7. Exécutez la commande d'installation helm sur votre cluster OpenShift après avoir mis à jour les valeurs répertoriées ci-dessus.

**STEP 10** | Vérifiez que la licence a été ajoutée avec succès à votre compte.

- 1. Accédez à AWS License Manager.
- 2. Sélectionnez **Granted Licenses (Licences accordées)** et recherchez la liste CN-Series pour AWS Marketplace.
- 3. Sous **Entitlements** (**Droits**), vous pouvez voir le nombre total de licences et le nombre de licences consommées.

| Entitlements<br>An entitlement is a right to use, access, or consume a | n application or resource. |         |           |             |             |
|------------------------------------------------------------------------|----------------------------|---------|-----------|-------------|-------------|
| Q Search                                                               |                            |         |           | < 1 > 🐵     |             |
| Name 🔻                                                                 | Value 🗢 Max count          | ⊽ Usage | ⊽ Units ⊽ | Overages    |             |
| vCPU                                                                   | -                          | 1000    | 5 Count   | Not Allowed | Allowed     |
| AWS::Marketplace::Usage                                                | Enabled                    | -       | - None    | -           | Not Allowed |

**STEP 11** | Vérifiez que les pare-feu CN-Series apparaissent dans Panorama.

- 1. Connectez-vous à Panorama.
- 2. Pour afficher les pods CN-MGMT, sélectionnez **Panorama** > **Managed Devices** (Appareils gérés) > Summary (Résumé).

| DASHBOARD A |                       | C MONITOR             | r Device<br>POLICIES | Groups <sub>¬</sub><br>OBJECTS | Templates ر<br>NETWORK | DEVICE PAI | E PANORAMA |        | Commit |             |                 |
|-------------|-----------------------|-----------------------|----------------------|--------------------------------|------------------------|------------|------------|--------|--------|-------------|-----------------|
|             |                       |                       |                      |                                |                        |            |            |        |        | M           | 1anual 🗸        |
| Q           | λ(                    |                       |                      |                                |                        |            |            |        |        |             |                 |
|             |                       |                       |                      |                                |                        | IP.        | IP Address |        |        |             |                 |
|             | DEVICE NAME           | VIRTUAL SYSTEM        | MODEL                | TAGS                           | SERIAL NUMBER          | IPV4       |            |        | BLES   | TEMPLATE    | DEVICE<br>STATE |
| $\sim$      | vrp-gke5-dg (1/2 De   | vices Connected): Sha | ared > vrp-gke5-dg   |                                |                        |            |            |        |        |             |                 |
|             | mp1<br>pan-mgmt-sts-0 |                       | PA-CTNR              |                                | 805(                   | 10.12.0.17 |            | Create |        | vrp-gke5-ts | Connected       |
|             | mp2<br>pan-mgmt-sts-1 |                       |                      |                                | 8661                   | 10.12.2.20 |            | Create |        | vrp-gke5-ts | Connected       |

 Pour vérifier que les pods CN-NGFW sont sous licence, sélectionnez Panorama > Plugins (Plug-ins) > Kubernetes > License Usage (Utilisation de licence) et vérifiez que chaque pod a reçu un jeton de licence.

| C Device Gro<br>DASHBOARD ACC MONITOR POLICIES ( | IPS T Templates T<br>DBJECTS NETWORK DEVICE PANORAMA |                |                                 |  |  |  |  |  |
|--------------------------------------------------|------------------------------------------------------|----------------|---------------------------------|--|--|--|--|--|
|                                                  |                                                      |                |                                 |  |  |  |  |  |
| Q(                                               |                                                      |                |                                 |  |  |  |  |  |
| NODE ID                                          | FIREWALL POD NAME                                    | LICENSE STATUS | NODE STATUS                     |  |  |  |  |  |
| v rr-cluster-1 (3 Nodes, 3/3 Licensed)           |                                                      |                |                                 |  |  |  |  |  |
| -rr-cluster-1-default-pool-e2d3de37-1jfz         | pan-ngfw-ds-4qflb                                    |                | Successfully licensed.          |  |  |  |  |  |
|                                                  |                                                      |                | Created at: -06-11 22:30:37 UTC |  |  |  |  |  |
| -rr-cluster-1-default-pool-e2d3de37-xhq5         | pan-ngfw-ds-z5z8k                                    |                | Successfully licensed.          |  |  |  |  |  |
|                                                  |                                                      |                | Created at: -06-11 22:30:37 UTC |  |  |  |  |  |
| -rr-cluster-1-default-pool-e2d3de37-jn8z         | pan-ngfw-ds-vr8hx                                    | ✓ Successful   |                                 |  |  |  |  |  |
|                                                  |                                                      |                | Created at: -06-11 22:30:36 UTC |  |  |  |  |  |

# TECH**DOCS**

# Déployer le pare-feu CN-Series en tant que service Kubernetes sur AliCloud (ACK)

| Où puis-je utiliser ceci ? | De quoi ai-je besoin ?                                                                                               |
|----------------------------|----------------------------------------------------------------------------------------------------|
| Déploiement CN-Series      | <ul> <li>CN-Series 10.1.x or above Container Images</li> <li>Panorama sous PAN-OS 10.1.x ou PAN-OS 10.2.x</li> </ul> |

Après avoir examiné les blocs de construction principaux CN-Series et la présentation générale du flux de travail dans Sécuriser les charges de travail Kubernetes avec CN-Series , vous pouvez commencer à déployer le pare-feu CN-Series sur la plate-forme AliCloud ACK pour sécuriser le trafic entre les conteneurs au sein du même cluster, ainsi qu'entre les conteneurs et d'autres types de charges de travail tels que les machines virtuelles et les serveurs bare-metal.

Vous devez vous assurer que vous appliquez le fichier plugin-serviceaccount.yaml. Pour plus d'informations, consultez Créer des comptes de service pour l'authentification des clusters.

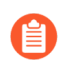

Lorsque vous déployez le pare-feu CN-Series en tant que service Kubernetes sur ACK, le pan-plugin-cluster-mode-secret doit être présent.

Avant de commencer, assurez-vous que la version du fichier YAML CN-Series est compatible avec la version PAN-OS. Pour plus d'informations, consultez YAML CN-Series.

Effectuez la procédure suivante pour déployer le pare-feu CN-Series en tant que service Kubernetes sur la plateforme ACK :

# **STEP 1** | Configurez votre cluster Kubernetes.

Pour créer un cluster dans ACK, procédez comme suit :

1. Connectez-vous à la connexion utilisateur RAM à l'aide de vos informations de connexion RAM.

| RAM User Logon                                                                                                    |  |
|----------------------------------------------------------------------------------------------------|--|
| * Username                                                                                                    |  |
| <user>@<domain> or <user>@<alias>       X         Example: username@company.onaliyun.com or username@company-alias.</alias></user></domain></user> |  |
|                                                                                                    |  |
| Next                                                                                                    |  |
|                                                                                                    |  |
| Logon with Alibaba Cloud Account                                                                                                    |  |
|                                                                                                    |  |
|                                                                                                    |  |
|                                                                                                    |  |
|                                                                                                    |  |

- 2. Dans la barre de navigation supérieure, sélectionnez la région dans laquelle vous souhaitez créer un cluster et sélectionnez un groupe de ressources en fonction des besoins de votre entreprise.
  - La région d'un cluster ne peut pas être modifiée une fois le cluster créé.
  - Tous les groupes de ressources de votre compte sont affichés par défaut.
- 3. Recherchez Container Service pour Kubernetes dans le menu de la barre de recherche.

| Ε | E C-J Alibaba Cloud 🔿 Workbench |                                      |           |              |                                                 |             |               |            | 0        | Expenses       | ICP  | Enterprise   | Support | Tickets | Ð | > <u>_</u> | ٥ | Ä |
|---|---------------------------------|--------------------------------------|-----------|--------------|-------------------------------------------------|-------------|---------------|------------|----------|----------------|------|--------------|---------|---------|---|------------|---|---|
|   |                                 |                                      |           |              |                                                 |             | 1) >          |            |          |                |      | Resources 3  | ,       |         |   |            |   |   |
|   | 分 Overview                      | Resource Manager Operation & Monitor |           |              |                                                 | Container R | egistry       |            | _        |                |      |              |         |         |   |            |   |   |
|   |                                 |                                      |           |              |                                                 | Container S | ervice for K  | lubernetes | 5        |                |      | ing Found no |         |         |   |            |   |   |
|   |                                 |                                      |           |              |                                                 | Elastic Con | tainer Instar | nce        |          |                |      |              |         |         |   |            |   |   |
|   | My Navigation                   |                                      |           |              |                                                 | Serverless  | Container S   | ervice     |          |                |      | Quick Acces  | s>      |         |   |            |   |   |
|   | Recent - Cloud Service          |                                      |           |              |                                                 |             |               |            |          |                |      |              |         |         |   |            |   |   |
|   | Home Console                    | Container Service fo                 | Elastic I | IP Address   | Elasti                                          | Documenta   | tion (1027)   | >          |          |                |      | Poond no     |         |         |   |            |   |   |
|   | Pesource Access M               | Cloud Enterprise Ne                  | Contain   | er Registry  | File S                                          | Container   | 情             | Applicatio | n Real   | Time Monitor   |      |              |         |         |   |            |   |   |
|   | Resource Access m               | cious cherphae real                  | Contain   | ler negistry | rife a                                          | Custom Co   | ntainer简介     |            |          |                | pute |              |         |         |   |            |   |   |
|   | Custom Shortcuts                |                                      |           |              |                                                 | 容器(Cont     | ainer)        |            |          |                |      |              |         |         |   |            |   |   |
|   | Add Shortcut                    |                                      |           |              |                                                 | 创建Custom    | Container     | 函数         |          |                | pute |              |         |         |   |            |   |   |
|   |                                 |                                      |           |              |                                                 | 创建Custon    | Containeri    | 函数         |          | Function Com   | pute |              |         |         |   |            |   |   |
|   |                                 |                                      |           |              |                                                 |             |               |            |          |                |      |              |         |         |   |            |   |   |
|   | Cloud Architecture              |                                      |           |              |                                                 | API (249)   |               |            |          |                |      |              |         |         |   |            |   |   |
|   | Generate My Architecture        |                                      |           | ExecContai   | ExecContainerCommand Elastic Container Instance |             |               |            |          |                |      |              |         |         |   |            |   |   |
|   |                                 | •                                    |           |              |                                                 | DeleteCont  | ainerGroup    |            | lastic ( | Container Inst | ance |              |         |         |   |            |   |   |
|   | Recommended Architecture Te     | emplates                             |           |              |                                                 | DescribeCo  | ntainerLog    | E          | lastic ( | Container Inst | ance |              |         |         |   |            |   |   |
|   |                                 |                                      |           |              |                                                 | RestartCon  | tainer Group  | E          | lastic ( | Container Inst | ance |              |         |         |   |            |   |   |

4. Cliquez sur Créer un cluster Kubernetes.

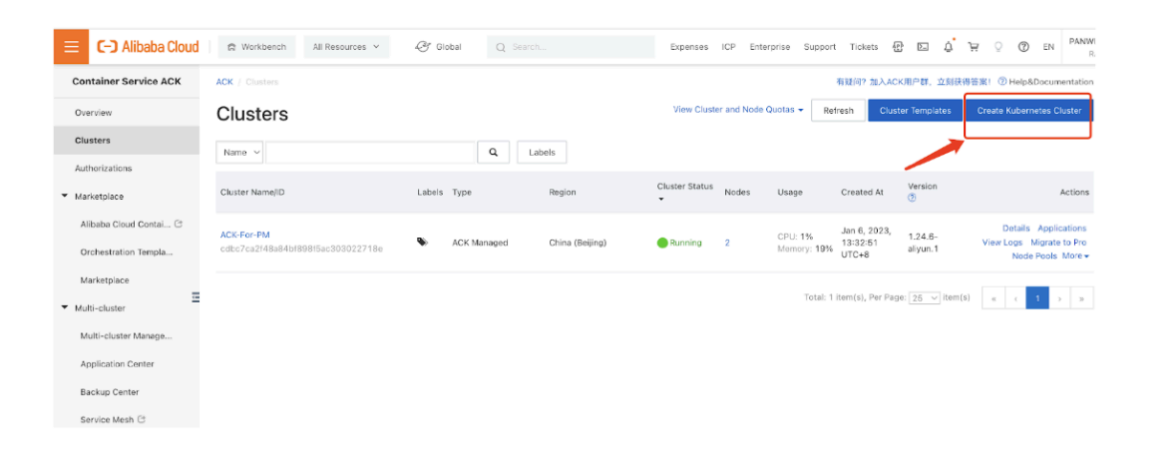

**5.** Pour créer un cluster, vous devez configurer les paramètres logiciels, les paramètres matériels et les paramètres de base en suivant le guide de l'assistant. Pour plus d'informations sur la configuration

de ces paramètres requis, consultez Créer un cluster sur ACK. Les étapes suivantes représentent un exemple de création de cluster sur la plateforme ACK :

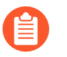

*CN-Series sur le cloud Alibaba ACK prend en charge uniquement le plug-in réseau Terway.* 

• Sélectionnez VPC, plug-in réseau et vSwitch.

| VPC             | vpc-xiaofang (vpc-2zewk    | drmhjezfcm2ibotn, 10.1 👻 💭                     |                               |                             |                                |
|-----------------|----------------------------|------------------------------------------------|-------------------------------|-----------------------------|--------------------------------|
|                 | 🔗 Create VPC 🔗 Plan Kub    | ernetes CIDR blocks in VPC networks            |                               |                             |                                |
| Network Plug-in | Flannel                    | Terway You carnot chang                        | e the network plug-in after   | the cluster is created. 💰   | How to select a network plug-i |
|                 | Kubernetes cluster         |                                                |                               |                             |                                |
|                 | IPVLAN (The inclusive E    | NI mode uses a combination of IPVLAN and e     | BPF as the virtualization tec | hnology. Only Alibaba Clo   | oud Linux is supported)        |
|                 | Support for NetworkPoli    | cy Policy-based network traffic control is pro |                               |                             |                                |
| vSwitch         | Select 1~5 vSwitches. We r | ecommend that you select vSwitches in differ   | rent zones to ensure high av  | ailability for the cluster. |                                |
|                 | puir court                 |                                                | sogning content               |                             | 10. OF 10.                     |
|                 | inside                     | vsw-2zej8ngtuyp6r6qy1eoil                      | Beijing Zone C                | 10.101.2.0/24               | 252                            |
|                 | outside                    | vsw-2zerc7sn6emhk9mq4lzy7                      | Beijing Zone C                | 10.101.1.0/24               | 252                            |
|                 | mgmt                       | vsw-2zepoq1k3a7zx1pk2iafs                      | Beijing Zone C                | 10.101.0.0/24               | 252                            |
|                 | cn-pod2                    | vsw-2ze5v4zny1j58rzzdd19t                      | Beijing Zone A                | 10.101.102.0/24             | 243                            |

• Sélectionnez POD contre Switch.

| Pod vSwitch  | All Z                                                                                  | oneA (2 / 1)            |                                                      |                |                 |     |  |  |  |  |  |
|--------------|----------------------------------------------------------------------------------------|-------------------------|------------------------------------------------------|----------------|-----------------|-----|--|--|--|--|--|
|              |                                                                                        | protect as served       |                                                      |                |                 |     |  |  |  |  |  |
|              |                                                                                        | inside                  | vsw-2zej8ngtuyp6r6qy1eoil                            | Beijing Zone C | 10.101.2.0/24   | 252 |  |  |  |  |  |
|              |                                                                                        | outside                 | vsw-2zerc7sn6emhk9mq4lzy7                            | Beijing Zone C | 10.101.1.0/24   | 252 |  |  |  |  |  |
|              |                                                                                        | mgmt                    | vsw-2zepoq1k3a7zx1pk2iafs                            | Beijing Zone C | 10.101.0.0/24   |     |  |  |  |  |  |
|              | ~                                                                                      | cn-pod2                 | vsw-2ze5v4zny1j58rzzdd19t                            | Beijing Zone A | 10.101.102.0/24 | 252 |  |  |  |  |  |
|              | ~                                                                                      | cn-pod1                 | vsw-2zex1z33iu6ffu72ko5ry                            | Beijing Zone A | 10.101.101.0/24 | 252 |  |  |  |  |  |
|              |                                                                                        | cn-node-ip              | vsw-2ze5nzjrkzio4sbf5d2n9                            | Beijing Zone A | 10.101.10.0/24  |     |  |  |  |  |  |
|              | 🔗 Crea                                                                                 | ate vSwitch             |                                                      |                |                 |     |  |  |  |  |  |
|              | The prefix length of the VSwitch address is recommended to be no greater than 19 bits. |                         |                                                      |                |                 |     |  |  |  |  |  |
| Service CIDR | 192.168                                                                                | 3.0.0/16                | <ul> <li>Recommended Value:192.168.0.0/16</li> </ul> |                |                 |     |  |  |  |  |  |
|              | Valid val                                                                              | lues: 10.0.0.0/16-24. 1 | 72.16-31.0.0/16-24. and 192.168.0.0/16-24.           |                |                 |     |  |  |  |  |  |

• Sélectionnez Configurer SNAT, Accès au serveur API, Groupes de sécuritéet Groupe de ressources.

| Configure SNAT       | Configure SNAT for VPC                                                                                                    |
|----------------------|----------------------------------------------------------------------------------------------------|
|                      | Nodes and applications in the cluster have Internet access. If the VPC that you select has a NAT gateway, ACK uses this NAT gateway to enable Intern       |
|                      | VPC does not have a NAT gateway, ACK automatically creates a NAT gateway and configures SNAT rules. For more information, see NAT Gateway bill             |
| Access to API Server | slb.s1.small 🗸 🖉 SLB Instance Specifications                                                                                                    |
|                      | By default, an internal-facing SLB instance is created for the API server. You can modify the specification of the SLB instance. If you delete the SLB in  |
|                      | access the API server.                                                                                                    |
|                      | ✓ Expose API Server with EIP                                                                                                    |
|                      | If you select this check box, the internal-facing SLB instance is associated with an EIP. This allows you to access the API server of the cluster over the |
|                      |                                                                                                    |
| RDS Whitelist        | Select RDS Instance                                                                                                    |
|                      | We recommend that you go to the RDS console to add the CIDR blocks of the specified nodes and specified pods to a whitelist of the RDS instance. (         |
|                      | PDS inclance is not in the sunning state, the node pool cannot be scaled out.                                                                              |
| Security Group       | Create Basic Security Group Create Advanced Security Group                                                                                                 |
|                      | To use a basic security group, the total number of pods in the cluster cannot exceed 2,000 if you select the Terway network plug-in. Otherwise, you r      |
|                      | advanced security group. Security group overview                                                                                                    |
| Deletion Protection  | Enable                                                                                                    |
|                      | Cluster Cannot Be Deleted in Console or by Calling API                                                                                                    |
|                      |                                                                                                    |
| Resource Group 📀     | default resource group 🗾 💭                                                                                                    |
|                      | To create a resource group, click here.                                                                                                    |

• Sélectionnez **Quantité**, **Système d'exploitation** et **Type de connexion** pour les configurations de pool de nœuds.

| _                     |                                                   |                            |                             |                               |            |  |  |  |  |  |  |  |
|-----------------------|---------------------------------------------------|----------------------------|-----------------------------|-------------------------------|------------|--|--|--|--|--|--|--|
|                       | instance type is used. The                        | actual instance types used | d to create nodes are subj  | ect to inventory availability | <i>ι</i> . |  |  |  |  |  |  |  |
|                       | ecs.sn2nec.xlarge<br>sn2nec)                      | (4 vCPU 16 GiB, General p  | nce Move Up Move Down       |                               |            |  |  |  |  |  |  |  |
| Quantity              | 2 unit(s) 🜲                                       |                            |                             |                               |            |  |  |  |  |  |  |  |
| _                     | Nodes will be evenly assig                        | ned to your selected vSwit | cnes.                       |                               |            |  |  |  |  |  |  |  |
|                       | A standard managed clust                          | er can contain up to 100 n | odes. To use a larger clust | er, create a professional n   |            |  |  |  |  |  |  |  |
| System Disk           | SSD Disk                                          | ▼ 120 GiB                  | *                           |                               |            |  |  |  |  |  |  |  |
| Mount Data Disk       | You have selected 0 disks and can select 10 more. |                            |                             |                               |            |  |  |  |  |  |  |  |
| 🔗 Disk Parameters and |                                                   |                            |                             |                               |            |  |  |  |  |  |  |  |
| Performance           | Add Data Disk 10                                  | Recommended                |                             |                               |            |  |  |  |  |  |  |  |
|                       |                                                   |                            |                             |                               |            |  |  |  |  |  |  |  |
| Operating System      | Alibaba Cloud Linux 3.2                           | 104                        | •                           |                               |            |  |  |  |  |  |  |  |
| Security              | Disable                                           | Reinforcement based o      | on classified protection    | CIS Reinforcement             | 0          |  |  |  |  |  |  |  |
| Reinforcement         | 1                                                 |                            |                             |                               |            |  |  |  |  |  |  |  |
| Logon Type            | Key Pair                                          | Password                   | Later                       |                               |            |  |  |  |  |  |  |  |
| Key Pair              | key-par-Alibaba                                   |                            | • 0                         |                               |            |  |  |  |  |  |  |  |
|                       | You can log on to the ECC                         | console to create a key pa | ie.                         |                               |            |  |  |  |  |  |  |  |
|                       |                                                   |                            |                             |                               |            |  |  |  |  |  |  |  |

SACK Billing SLB Price: ¥ 0.100 /Hours EIP Price: ¥ 0.800 /GB ECS Price: ¥ 4.91 /Hours Prev:Cluster Configurations Next:Configurations

• Accédez à l'onglet Réseau public, décochez les casesDécouverte des services, Plug-in de volume et Agents de surveillance.

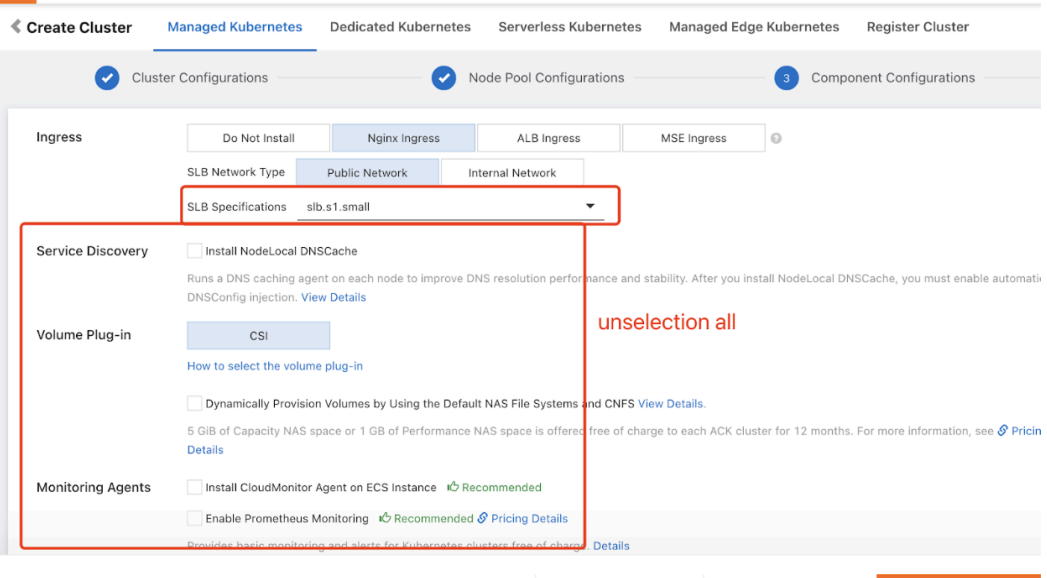

ACK Billing SLB Price: 0.800 m EIP Price: ¥ 0.800 /GB ECS Price: ¥ 4.91 /Hours Prev:Node Pool Confi

6. Cochez la case Conditions d'utilisation.

| RAM Role Authorization Check       Passed         Dependent Service Activation Status       Passed         Auto Scaling Status Check       Passed         Service Quota Check       Passed         System Disk Size Check       Passed         Data Disk Size Check       Passed         Account Balance Check       Passed         Account Balance Check       Passed         Account Balance Check       Passed         Account Balance Check       Passed         Service       During the cluster creation process, the following operations may be performed depending on cluster configurations:         • Create SCB instances, configure a public key to enable SSH logon from master nodes to other nodes, and configure the Kubernetes cluster through Cloudinit.         • Create ARM role and grant Lit the following permissions: query, create, and delete ECS instances, create and delete cloud disks, and all permissions on SLB instances. Clouddisks, Cluster and grant Lit the following permission: query, create, and delete ECS instances, cloud disks, and all permissions on SLB instances. Clouddisks, Cluster and an PAS. The Kubernetes cluster dynamically creates SLB instances, and VPC entimissions on SLB instance.         • Create a RAM role and grant Lit the following permission: query, create, and delete ECS instances, cloud disks, with all permissions on SLB instances.         • Create a RAM role and grant Lit the following permission: query, create, and delete cloud disks, and all permissions on SLB instances.         • Creat                                                                                                    |   |                                                                                                    |                                                                                                    |                                                                                                    |                                                                                                    |     |
|----------------------------------------------------------------------------------------------------|---|----------------------------------------------------------------------------------------------------|----------------------------------------------------------------------------------------------------|----------------------------------------------------------------------------------------------------|----------------------------------------------------------------------------------------------------|-----|
| bependent Service Activation Status       Passed         Auto Scaling Status Check       Passed         System Disk Size Check       Passed         Data Disk Size Check       Passed         Account Balance Check       Passed         Data Disk Size Check       Passed         Account Balance Check       Passed         Data Disk Size Check       Passed         Account Balance Check       Passed         Data Disk Size Check       Passed         Data Disk Size Check       Passed <t< td=""><th></th><td>RAM Role Authorization Check</td><td>Passed</td><td></td><th></th><td></td></t<>                                                                                                    |   | RAM Role Authorization Check                                                                                                    | Passed                                                                                                    |                                                                                                    |                                                                                                    |     |
| Auto Scaling Status Check       Passed         System Disk Size Check       Passed         Data Disk Size Check       Passed         Account Balance Check       Passed         Account Balance Check       Passed         Balance Check       Passed         Account Balance Check       Passed         Balance Check       Passed         Account Passe Data Balance Check       Passed         Balance Check       Passed         Balance Check       Passed         Balance Check       Passed         Balance Check       Passed         Balance Check                                                                                                    |   | Dependent Service Activation Status                                                                                                    | Passed                                                                                                    |                                                                                                    |                                                                                                    |     |
| Service Quota Check       Passed         System Disk Size Check       Passed         Data Disk Size Check       Passed         Account Balance Check       Passed         Account Selance Check       Passed         Account Selance Check       Passed         Account Selances, configure a public key to enable SM logon from master nodes to other nodes, and configure the Kubernetes cluster through Cloudints.         ************************************                                                                                                    |   | Auto Scaling Status Check                                                                                                    | Passed                                                                                                    |                                                                                                    |                                                                                                    |     |
| System Disk Size Check       Passed         Data Disk Size Check       Passed         Account Balance Check       Passed         Account Balance Check       Passed         as of Service       During the cluster creation process, the following operations may be performed depending on cluster configurations:         as of Service       Create as courty group that allows access to the VPC network over ICMP.         ************************************                                                                                                    |   | Service Quota Check                                                                                                    | Passed                                                                                                    |                                                                                                    |                                                                                                    |     |
| Data Disk Size Check       Passed         Account Bilance Check       Passed         as of Service       During the cluster creation process, the following operations may be performed depending on cluster configurations:         as of Service       Create a Security group that allows access to the VPC network over CMM:         • Create a Security group that allows access to the VPC network over CMM:         • Create a Security group that allows access to the VPC network over CMM:         • Create a Security group that allows access to the VPC network over CMM:         • Create a Security group that allows access to the VPC network over CMM:         • Create a Security group that allows access to the VPC network over CMM:         • Create a Security and the dupt gremissions: cuery, create, and delete ECS instances, create and delete cloud disks, and 4D permissions on SLB instances, cloud disks, and VPC routing rules based on your creates and instances, cloud disks, and VPC routing rules based on your creates and instances and open port 644.         • The cluster creation talls, the created resources will be charged. we recommend that you delete undisk resources at the trainest of nortunity.         • The cluster creation talls, the created resources will be charged. we recommend that you delete undisk resources at the trainest of nortunity.         • The cluster creation talls, the created resources will be charged. we recommend that you delete undisk and Disclaimer.         • The cluster creation talls, the created resources will be charged. We recommend that you delete undisk for a Disclaimer.                                                                                                    |   | System Disk Size Check                                                                                                    | Passed                                                                                                    |                                                                                                    |                                                                                                    |     |
| Accurate Balance Check     Passed       as of Service     Turing the cluster creation process, the following operations may be performed depending on cluster configurations:       as of Service     There LCSS instances, configure a public key to enable SSH logon form master nodes to other nodes, and configure the Kubernetes cluster through CloudInit.       • Create ACS instances, configure a public key to enable SSH logon form master nodes to other nodes, and configure the Kubernetes cluster through CloudInit.       • Create ACS instances, configure a public key to enable SSH logon form master nodes to other nodes, and configure the Kubernetes cluster through CloudInit.       • Create ACM role and grant it the following permissions: query, create, and delete ECS instances, create and delete cloud disks, and VPC routing rules based on your strateging.       • Create a RSH role and grant it the following permissions: query, create, and delete ECS instances, cloud disks, and VPC routing rules based on your strateging.       • Create a RSH role and grant it the following permissions: query, create, and delete ECS instances, cloud disks, and VPC routing rules based on your strateging.       • Create a RSH role and grant it the following permissions: query, create, and delete ECS instances, cloud disks, and VPC routing rules based on your strateging.       • Other CloudNonitor, VPC, Log Service, and NAS. The Kubernetes cluster the system collects log and monitoring information about control components on master nodes to help ensceive stability.       • The clouder cleation tam, the created resources will be charged, we recommend that you devede unused resources at the clainest.       • The clouder cleation tam, the created resources wi                                                                                                    |   | Data Disk Size Check                                                                                                    | Passed                                                                                                    |                                                                                                    |                                                                                                    |     |
| <ul> <li>In a of Service</li> <li>During the cluster creation process, the following operations may be performed depending on cluster configurations:</li> <li>Create a security group that allows access to the VPC network over ICM.</li> <li>Create a security group that allows access to the VPC network over ICM.</li> <li>Create a Security group that allows access to the VPC network over ICM.</li> <li>Create a Security group that allows access to the VPC network over ICM.</li> <li>Create a AAM role and grant it the following permissions: query, create, and delete ECS instances, create and delete cloud disks, and all permissions on SLB instances, clouddholitor, VPC, Log Service, and NAS. The Kubernetes cluster dynamically creates SLB instances, cloud disks, and VPC routing rules based on your serving.</li> <li>Create an internal SLB instance and open port 6443.</li> <li>The routewer stability.</li> <li>If the cluster creation tails, the created resources will be charged. we recommend that you delete undeet resources at the transet of nortunity.</li> <li>If the cluster creation tails, the created resources will be charged. we recommend that you delete undeet account alls, the created resources will be charged. We recommend that you delete undeet account alls, the created resources will be charged. We recommend that you delete undeet account alls, the created resources will be charged. We recommend that you delete undeet account alls, the created resources will be charged. We recommend that you delete undeet account alls, the created resources will be charged. We recommend that you delete undeet account alls, the created resources will be charged. We recommend that you delete undeet account alls, the stability of the stability of th</li></ul> |   | Account Balance Check                                                                                                    | Passed                                                                                                    |                                                                                                    |                                                                                                    |     |
| <ul> <li>as of Service</li> <li>During the cluster creation process, the following operations may be performed depending on cluster configurations:</li> <li>Create a Security group that allows access to the VPC network over ICMP.</li> <li>Create a Security group that allows access to the VPC network over ICMP.</li> <li>Create a Security group that allows access to the VPC network over ICMP.</li> <li>Create a Security group that allows access to the VPC network over ICMP.</li> <li>Create a Security group that allows access to the VPC network over ICMP.</li> <li>Create a Security group that allows access to the VPC network over ICMP.</li> <li>Create a NAT giteway and Elastic IP addresses.</li> <li>Create an internal SLB instances, individuel grant the forwing persistions: super, create, and delete ECS instances, cloud disks, and VPC routing rules based on your setting.</li> <li>Create an internal SLB instance and open port 6443.</li> <li>Phon you use a dedicated or managed Kubernetes cluster, the system collects log and monitoring information about control components on master nodes to help ensure cluster stability.</li> <li>If the cluster creation take, the Created resources will be charged. we recommend what you dealed ensure cluster of components on master nodes to help ensure cluster stability.</li> <li>If have read and understand the preceding statement. I also have read and accept the Terms of Service and Disclaimer.</li> <li>Max CK Billing SLB Price: V 0.8000 /rsB ECS Price: V 4.91 /Hours Prevs (0.8000 /rsB)</li> </ul>                                                                                                    |   |                                                                                                    |                                                                                                    |                                                                                                    |                                                                                                    |     |
| CCS Price: ¥ 4.91 /Hours Prov.                                                                                                    | [ | Create VPC routing rules.     Create ANT gateway and Elastic IP address     Create a RAM role and grant it the following     instances, CloudMonitor, VPC, Log Service,     settings.     Create an internal SLB instance and open pu     When you use a dedicated or managed Kub     ensure cluster stability.     I the cluster creation tails, the created reso     I have read and understand the preceding s | ses.<br>permissions: query, create, a<br>and NAS. The Kubernetes clu<br>rrf 6443.<br>rrnetes cluster, the system cc<br>arces win ce charged. We rec<br>tatement. I also have read an | d delete ECS instances, create and delete cloud<br>ter dynamically creates SLB instances, cloud dis<br>lects log and monitoring information about contro<br>mmeno mat you delete unused resources at the<br>laccept the Terms of Service and Disclaimer. | disks, and all permissions on SLB<br>ks, and VPC routing rules based on your<br>of components on master nodes to help<br>earnest opportunity. |     |
| O.220 /mext     O.300 /mext     O.300 /me               | _ |                                                                                                    |                                                                                                    |                                                                                                    |                                                                                                    |     |
| ACK Billing SLB Price: 0.800 / GB ECS Price: 4.91 / Hours     Prev:     0.800 / GB     ECS Price: 4.91 / Hours                                                                                                    |   |                                                                                                    |                                                                                                    | 0.220                                                                                                    |                                                                                                    |     |
|                                                                                                    |   |                                                                                                    | & ACK Billing SLB Pric                                                                                                    | EIP Price: ¥ 0.800 /GB                                                                                                    | ECS Price: ¥ 4.91 /Hours Prev:                                                                                                    | Com |
| · ····                                                                                                    |   |                                                                                                    |                                                                                                    |                                                                                                    |                                                                                                    |     |
|                                                                                                    |   |                                                                                                    |                                                                                                    |                                                                                                    |                                                                                                    |     |

- 7. Cliquez sur Create Cluster (Créer un cluster).
- 8. Vérifiez la clé du serveur API pour vous connecter au cluster ACK et copiez le contenu suivant dans \$HOME/.kube/config sur votre ordinateur local.

| _ | _                    |                                                                                                    |
|---|----------------------|----------------------------------------------------------------------------------------------------|
|   | < ACK-For-PM -       | All Clusters / ACK-Fon-PM                                                                                                    |
|   | Cluster Information  | ACK-For-PM                                                                                                    |
| • | Nodes                |                                                                                                    |
|   | Node Pools           | Overview Basic Information Connection Information Cluster Resources Cluster Logs Cluster Tasks                                                                                                    |
|   | Nodes                | Connect to a Kubernetes cluster using kubectl  I lontal and configure lubbett. For more information, see lottell and configure lubbett                                                                                                    |
|   | Namespaces and Quota | 2. Configure cluster credentials:                                                                                                    |
| • | Workloads            | Public Access Internal Access Ganerate Temporary Kubeconfig Revoke KubeCont                                                                                                    |
|   | Deployments          | Copy the following content to \$HOME/kube/config on your local computer.                                                                                                    |
|   | StatefulSets         | Gredentials Excite At: Jan 5. 2026. 13:32:51 UTC+8                                                                                                    |
|   | DaemonSets           | apiVersion: v1 Cccy<br>clusters:                                                                                                    |
|   | Jobs                 | - cluster:                                                                                                    |
|   | CronJobs             | server: https://47.93.191.191:6443<br>certificate-authority-data:                                                                                                    |
|   | Pods                 | LSØELSICRUdJTIBDRVJUSUZJQØFURSØELSØECKIJSURUaKNDQWphSØF3SUJBZØIVRDUINDJE7mRRYmIIeThEQ3ByQnhLQIUJRXIZdØRRWUpLbipJaHZjTKFRRUwKQIFBdIBqRW5NQThHG                                                                                                    |
|   | Custom Resources     | TTVRUNGTUINRUZ MYNMAZIZYXGGQYLEVIFRSUV.MMAIRAXDWYGKAZIHTININIZTV/NGMPFUVLEVIFRREVGEDJRUDBYZUIGGREWNDNQUFFRFOGEIEKGGAREXTMDHOUGDIEGEIST<br>RJEEIGSTVNRFV5CH9EQXdXaKE:TVNjdOR3WURWUVFLRXdobllXNM51bwh2ZFRBVUJnT1ZcQM9URPGc2EXSmh2biVnWT1dmRXUXgKRXpBUKJnT1ZcQU1Q210MV1tVnlibVYwN1hNd2c                                                                                                    |
| ٠ | Network              | nRW1N97BEQ1NxR1NJYjNEUUVCQVFVQUEOSUJEdOFJ22dFSwpBb01CgvFDGGoxcsVFVVQvTn1xdXBidkloUEtRNmCoXBayjJ4VHB32lFUTe72dmFN3U0OCLMS2JmvDnNvEdtC11yYUMa<br>akFhQVVV2GhPcTBNaklLb2xpU1RQOTBLRWQyZnVP2EU4RXE2U1p5WE11UU1xVBp2c2VNR1hYvm1x80oKNjVBWjmQsk0gXVycWF4SjJvbUJyVTmrSNxR2VQ0LytjYU1vZ09ABU5KUjhxc                                                                                                    |
| • | Configurations       | mniumaji karea pravima u ravo prava na karveni vysoko v na sa karveni vysoko na sa karveni vysoko na sa karveni vysoko na sa karveni vysoko na sa karveni vysoko na karveni vysoko na karveni na karveni karveni |

9. Obtenez l'adresse du terminal public du serveur API du cluster ACK.

|     | C-) Alibaba Cloud                  | යි Workbe      | nch All Resources 🗸       | 🧬 Global 📿                                                                           |                                                                                | Exper                                                                                      | ises ICP Enterpris | se Support | Tickets | ₽ <u>₽</u> >_ |  |
|-----|------------------------------------|----------------|---------------------------|--------------------------------------------------------------------------------------|--------------------------------------------------------------------------------|--------------------------------------------------------------------------------------------|--------------------|------------|---------|---------------|--|
|     | < ACK-For-PM +                     | All Clusters / | ACK-For-PM                |                                                                                      |                                                                                |                                                                                            |                    |            |         |               |  |
|     | Cluster Information                | ACK-F          | or-PM                     |                                                                                      |                                                                                |                                                                                            |                    |            |         |               |  |
| •   | Nodes<br>Node Pools                | Overview       | Basic Information         | Connection Information                                                               | Cluster Logs                                                                   | Cluster Tasks                                                                              |                    |            |         |               |  |
|     | Nodes                              | Basic Info     | ormation                  | nation                                                                               |                                                                                |                                                                                            |                    |            |         |               |  |
| Dra | Namespaces and Qu                  | uota           | ClosteriDize6507ca2148a   | CIRSter: D_cs577c82748a845698856383098227218a Begions-China (Beijing) Time-Sorie: Ar |                                                                                |                                                                                            |                    |            |         |               |  |
|     | <ul> <li>Workloads</li> </ul>      |                | Cluster Information       | Cluster Information                                                                  |                                                                                |                                                                                            |                    |            |         |               |  |
|     | Deployments                        | Ξ              | API Server Public Endpoir | nt                                                                                   | https://47.93.191                                                              | 1.191:6443 Cł                                                                              | hange EIP Unbind E | IP         |         |               |  |
|     | StatefulSets                       |                | API Server Internal Endpo | https://10.101.10                                                                    | https://10.101.10.169:6443 Set access control 🔗 Troubleshoot connection issues |                                                                                            |                    |            |         |               |  |
|     | Jobs                               |                | Service CIDR              | 192.168.0.0/16                                                                       | 192.168.0.0/16                                                                 |                                                                                            |                    |            |         |               |  |
| ds  | CronJobs                           |                | RRSA OIDC                 |                                                                                      | Enable RRSA                                                                    | Enable RRSA SC Configure RAM permissions for service accounts to isolate permissions among |                    |            |         |               |  |
|     | Pods                               |                | Kube-proxy Mode           | ipvs                                                                                 | ipvs                                                                           |                                                                                            |                    |            |         |               |  |
|     | Custom Resources                   |                | Network Plug-in           | terway-eniip                                                                         | terway-eniip                                                                   |                                                                                            |                    |            |         |               |  |
|     | Network                            |                | Custom Certificate SANs   |                                                                                      | Update                                                                         | Update                                                                                     |                    |            |         |               |  |
|     | <ul> <li>Configurations</li> </ul> |                | Testing Domain            |                                                                                      | *.cdbc7ca2f48a8                                                                | *.cdbc7ca2f48a84bf898f5ac303022718e.cn-beijing.alicontainer.com Rebind Domain Name         |                    |            |         |               |  |

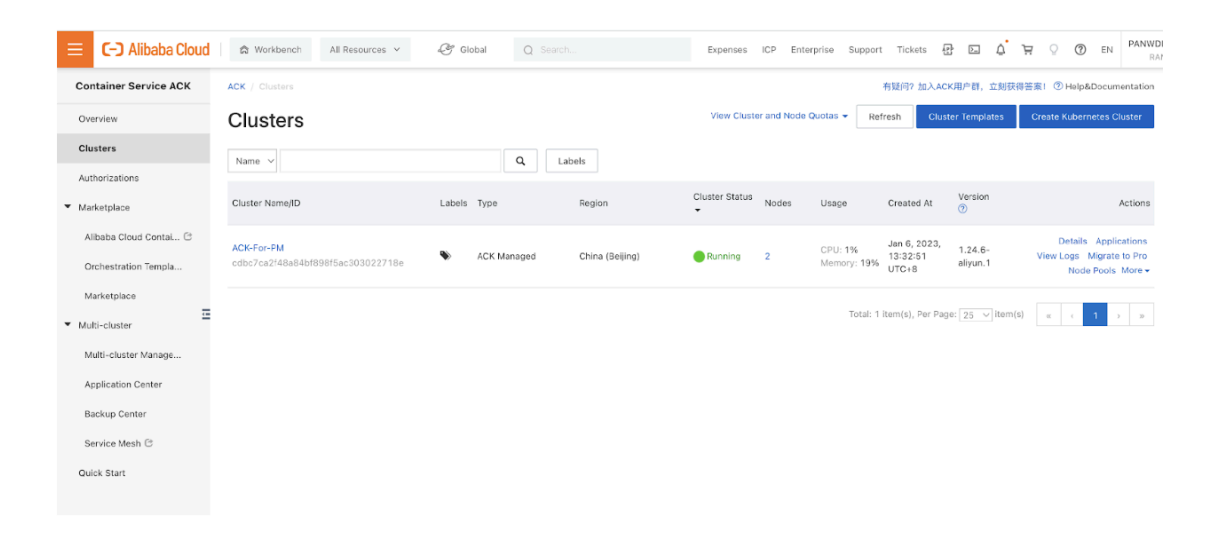

Vérifiez que le cluster dispose des ressources adéquates. La spécification par défaut du pool de nœuds GKE n'est pas adaptée au pare-feu CN-Series. Vous devez vous assurer que ce cluster dispose des conditions préalables de CN-Series pour prendre en charge le pare-feu :

### kubectl get nodes

#### kubectl describe node <node-name>

Affichez les informations sous l'en-tête Capacity (Capacité) dans la sortie de la commande pour voir le processeur et la mémoire disponibles sur le nœud spécifié.

L'allocation du processeur, de la mémoire et du stockage sur disque dépendra de vos besoins. Voir Performances et évolutivité de CN-Series.

Vous devez vous assurer que vous disposez des informations suivantes :

• Collectez l'adresse IP du terminal pour configurer le serveur API sur Panorama.

| Cluster Definiti | on            |                 |                          | ?                       |
|------------------|---------------|-----------------|--------------------------|-------------------------|
|                  | Name          | on_prem-clstr   |                          |                         |
|                  | Description   |                 |                          |                         |
| API se           | erver address | 10.2.           |                          |                         |
|                  | Туре          | Native-Kubernet | es                       | ~                       |
| Cre              | dentials      |                 |                          | Â.                      |
| Label Selector   | Label Filte   | er   Custom C   | ertificate               |                         |
| Q                |               |                 |                          | 0 items $\rightarrow$ X |
| TAG PREFIX       | NAMES         | PACE            | LABEL SELECTOR<br>FILTER | APPLY ON                |
| ↔ Add — Delete   | 2             |                 |                          |                         |
|                  |               |                 |                          |                         |
| Validate         |               |                 |                          | OK Cancel               |

Panorama utilise cette adresse IP pour se connecter à votre cluster Kubernetes.

• Collectez le nom de la pile de modèles, le nom du groupe d'appareils, l'adresse IP Panorama et éventuellement le nom du groupe de collecteurs de journaux à partir de Panorama.

| Name                      | rp-cg1                                           |
|---------------------------|--------------------------------------------------|
| Log Storage               |                                                  |
| Collector Group Members   | [1-200]                                          |
| concetor or oup ritempers |                                                  |
|                           |                                                  |
| Ν.                        |                                                  |
| 10                        |                                                  |
|                           |                                                  |
|                           |                                                  |
|                           |                                                  |
|                           |                                                  |
|                           |                                                  |
|                           | ( → Add ) Delete                                 |
|                           | Enable log redundancy across collectors          |
|                           | Forward to all collectors in the preference list |
|                           | Enable secure inter LC Communication             |

Pour plus d'informations, consultez Créer un groupe d'appareils parents et une pile de modèles.

- Collectez la clé d'authentification VM et l'ID et la valeur du code PIN d'enregistrement automatique.
- L'emplacement du conteneur d'images dans lequel vous avez téléchargé les images.
- STEP 2 | (facultatif) Si vous avez configuré un certificat personnalisé dans le plug-in Kubernetes pour Panorama, vous devez créer le secret de certificat en exécutant la commande suivante. Ne modifiez pas le nom de fichier de ca.crt. Le volume des certificats personnalisés dans pan-cn-mgmt.yaml et pan-cn-ngfw.yaml est facultatif.

# kubectl -n kube-system crée un secret générique custom-ca --fromfile=ca.crt

**STEP 3** | Modifiez les fichiers YAML afin de fournir les détails nécessaires au déploiement des pare-feu CN-Series.

apiVersion: v1 kind: ConfigMap metadata: name: pan-mgmtconfig namespace: kube-system data: PAN\_SERVICE\_NAME: panmgmt-svc PAN\_MGMT\_SECRET: pan-mgmt-secret # Panorama settings PAN\_PANORAMA\_IP: "<panorama-IP>" PAN\_DEVICE\_GROUP: "<panoramadevice-group>" PAN\_TEMPLATE\_STACK: "<panorama-template-stack>" PAN\_CGNAME: "<panorama-collector-group>" PAN\_CTNR\_MODE\_TYPE: "k8sservice"

apiVersion: v1 kind: Secret metadata: name: pan-mgmt-secret
namespace: kube-system type: Opaque stringData: # Panorama Auth

Key PAN\_PANORAMA\_AUTH\_KEY: "<panorama-auth-key>" # Thermite

Certificate retrieval CN-SERIES-AUTO-REGISTRATION-PIN-ID: "<PIN Id>" CN-SERIES-AUTO-REGISTRATION-PIN-VALUE: "<PIN-Value>"

Vous devez vous assurer que la valeur du paramètre PAN\_PANORAMA\_IP sur votre fichier YAML correspond à votre adresse IP Panorama réelle, comme indiqué dans le diagramme ci-dessous :

| ← → C ▲ Not Secure                     | 35.196 | 6.181.54/# anorama: | :dev-dg::panorar | na/templates   |                       |             |        |           | ० 🛧 🛛 🕝 🗗                |
|----------------------------------------|--------|---------------------|------------------|----------------|-----------------------|-------------|--------|-----------|--------------------------|
| ,,,,,,,,,,,,,,,,,,,,,,,,,,,,,,,,,,,,,, | DA     | ASHBOARD AG         |                  | COR POLICIES   | e Groups ¬<br>OBJECTS | r Templates | DEVICE | PANORAMA  | tr • €•                  |
| Panorama 🗸                             |        |                     |                  |                |                       |             |        |           | ť                        |
| C Access Domain                        | Q      | C                   |                  |                |                       |             |        |           | 2 items                  |
| Authentication Profile                 |        | NAME                | DESCRIPTION      | TYPE           | STACK                 | DEVICES     |        | VARIABLES | DEVICE KEY-VALUE TA      |
| Authentication Sequence                |        | K9S-Network-Setup   |                  | template       |                       |             |        | Manago    |                          |
| User Identification                    |        | Los stade           |                  | template       | KOC Matural Catura    |             |        | Managem   | No Devices in the stands |
| Data Redistribution                    |        | K6S-STACK           |                  | template-stack | K85-INetwork-Setup    |             |        | Manage    | No Devices in the stack  |
| Managed Devices                        |        |                     |                  |                |                       |             |        |           |                          |
| Templates                              |        |                     |                  |                |                       |             |        |           |                          |
| Device Groups                          |        |                     |                  |                |                       |             |        |           |                          |
| Managed Collectors                     |        |                     |                  |                |                       |             |        |           |                          |
| Collector Groups                       |        |                     |                  |                |                       |             |        |           |                          |
| Certificate Management                 |        |                     |                  |                |                       |             |        |           |                          |
| Certificates                           |        |                     |                  |                |                       |             |        |           |                          |
| Certificate Profile                    | 1      |                     |                  |                |                       |             |        |           |                          |
| SSL/TLS Service Profile                | 1      |                     |                  |                |                       |             |        |           |                          |
| C SCEP                                 |        |                     |                  |                |                       |             |        |           |                          |
| SSH Service Profile                    |        |                     |                  |                |                       |             |        |           |                          |
| R Log Ingestion Profile                |        |                     |                  |                |                       |             |        |           |                          |
| Log Settings                           |        |                     |                  |                |                       |             |        |           |                          |
| Server Profiles                        |        |                     |                  |                |                       |             |        |           |                          |
| SNMP Trap                              |        |                     |                  |                |                       |             |        |           |                          |
| Syslog                                 |        |                     |                  |                |                       |             |        |           |                          |
| Email                                  |        |                     |                  |                |                       |             |        |           |                          |
| HTTP                                   |        |                     |                  |                |                       |             |        |           |                          |
| RADIUS                                 |        |                     |                  |                |                       |             |        |           |                          |
| LD SCP                                 | -      |                     | -                |                |                       |             |        |           |                          |

La dernière version des fichiers YAML est disponible sur le référentiel de Palo Alto Networks Kubernetes Security - CN Series. Vous pouvez sélectionner les dernières branches ou balises dans le menu déroulant **Commutateurde branches/balises**.

Vous devez vous assurer que la valeur des paramètres de PAN\_DEVICE\_GROUP et PAN\_TEMPLATE sur votre fichier YAML correspond au nom du groupe d'appareils et de la pile de modèles que vous avez créés sur Panorama, comme indiqué dans le diagramme ci-dessous :

| ← → C ▲ Not Secure   3                                                                                                    | 85.196 | 6.181.54/#panor | rama::dev-dg: | :panorama/devi | ce-groups |                     |              |                         |               | Q \$                      | 0 0 | 0 0       |
|----------------------------------------------------------------------------------------------------|--------|-----------------|---------------|----------------|-----------|---------------------|--------------|-------------------------|---------------|---------------------------|-----|-----------|
| UM-PANORAMA                                                                                                    | DA     | ASHBOARD        | ACC           | MONITOR        | C Device  | Groups –<br>OBJECTS | r T<br>NETWO | emplates –<br>RK DEVICE | PANORAMA      |                           | ÷   | œ 🗄       |
| Panorama 🗸 🗸                                                                                                    |        |                 |               |                |           |                     |              |                         |               |                           |     | E         |
| C Access Domain                                                                                                    | Q      |                 |               |                |           |                     |              |                         |               |                           |     | 2 items   |
| Authentication Frome                                                                                                    |        | NAME 🛋          |               | DESCRIPTION    | N         | AU                  | THORIZATION  | SW VERSION              | MASTER DEVICE | DEVICES/VIRTUAL<br>SYSTEM |     | REFEREN   |
| Data Redistribution                                                                                                    |        | G Shared        |               |                |           |                     |              |                         |               |                           |     |           |
| B Device Quarantine                                                                                                    |        | Ga de           | v-dg          |                |           |                     |              |                         |               |                           |     | k8s-stack |
| Managed Devices  Managed Devices  Device Groups  Managed Collectors  Collector Groups  Collector Groups  Certificate Certificates  Certificates  Certificates  Scarper  Scarper  Scarper  Scarper  Scarper  Scarper  Scarper  Scarper  Collector Groups  Certificate Profile  Scarper  Scarper  Scarper  Scarper  Scarper  Scarper  Scarper  Scarper  Scarper  Scarper  Scarper  Scarper  Scarper  Scarper  Scarper  Scarper  Scarper  Scarper  Scarper  Scarper  Scarper  Scarper  Scarper  Scarper  Collector Groups  Scarper  Scarper  Scarper  Collector Groups  Scarper  Scarper  Sc | -      |                 |               |                |           |                     |              |                         |               |                           |     |           |
| ER, Log Ingestion Profile         Image: Log Settings         Image: Server Profiles         Image: System         Image: System                                                                                                    |        |                 |               |                |           |                     |              |                         |               |                           |     |           |
| C) SCP                                                                                                    |        |                 |               |                |           |                     |              |                         |               |                           |     |           |

Vous devez vous assurer que la valeur du paramètre PAN\_PANORAMA\_CG\_NAME est identique au nom du collecteur de journaux que vous avez créé.

|                         |    |         |     |         | C Device      | Groups – | r Templates -       |         |               |                   |
|-------------------------|----|---------|-----|---------|---------------|----------|---------------------|---------|---------------|-------------------|
| W-PANORAMA              | DA | SHBOARD | ACC | MONITOR | POLICIES      | OBJECTS  | NETWORK D           | DEVICE  | PANORAMA      | ta                |
| Panorama 🗸              |    |         |     |         |               |          |                     |         |               |                   |
| C Access Domain         | Q  |         |     |         |               |          |                     |         |               | 11                |
| Authentication Profile  |    | NAME    |     | REDUN   | DANCY ENABLE  | . 500    | WARD TO ALL COLLECT | TORS    | OLLECTORS     | LOG REDISTRIBUTIO |
| Authentication Sequence |    |         |     | REDON   | ETTER ETTABLE |          | TO ALL COLLEC       | . ona i |               | LOG REDISTRIBUTIO |
| User Identification     | U  | rp-cg1  |     |         |               |          |                     | 1       | demo-panorama | none              |
| Data Redistribution     |    |         |     |         |               |          |                     |         |               |                   |
| Device Quarantine       |    |         |     |         |               |          |                     |         |               |                   |
| Managed Devices         |    |         |     |         |               |          |                     |         |               |                   |
| Templates               |    |         |     |         |               |          |                     |         |               |                   |
| E Device Groups         |    |         |     |         |               |          |                     |         |               |                   |
| Managed Collectors      |    |         |     |         |               |          |                     |         |               |                   |
| Collector Groups        | 11 |         |     |         |               |          |                     |         |               |                   |
| Certificate Management  |    |         |     |         |               |          |                     |         |               |                   |
| Certificates            |    |         |     |         |               |          |                     |         |               |                   |
| Certificate Profile     |    |         |     |         |               |          |                     |         |               |                   |
| SSL/TLS Service Profile | -  |         |     |         |               |          |                     |         |               |                   |
| SCEP                    |    |         |     |         |               |          |                     |         |               |                   |
| SSH Service Profile     |    |         |     |         |               |          |                     |         |               |                   |
| Log Ingestion Profile   |    |         |     |         |               |          |                     |         |               |                   |
| Can Log Settings        |    |         |     |         |               |          |                     |         |               |                   |
| Server Profiles         |    |         |     |         |               |          |                     |         |               |                   |
| SNMP Trap               |    |         |     |         |               |          |                     |         |               |                   |
| Svslog                  |    |         |     |         |               |          |                     |         |               |                   |
| Email                   |    |         |     |         |               |          |                     |         |               |                   |
|                         |    |         |     |         |               |          |                     |         |               |                   |
| P RADIUC                |    |         |     |         |               |          |                     |         |               |                   |
| Co co                   |    |         |     |         |               |          |                     |         |               |                   |

Pour plus d'informations, consultez Paramètres modifiables dans les fichiers yaml CN-Series.

#### **STEP 4** | Déployez le service CN-NGFW. Effectuez les étapes suivantes :

Lorsqu'elles sont déployées en tant que service Kubernetes, les instances du pod CN-NGFW peuvent être déployées sur des nœuds de sécurité et le trafic du pod d'application est redirigé vers une instance CN-NGFW disponible pour inspection et application.

1. Vérifiez que vous avez créé le compte de service à l'aide du fichier pan-cni-serviceaccount.yaml.

Consultez Création de comptes de service pour l'authentification des clusters.

2. Utilisez Kubectl pour exécuter le fichier pan-cni-configmap.yaml.

## kubectl apply -f pan-cni-configmap.yaml

3. Utilisez kubectl pour exécuter le fichier pan-cn-ngfw-svc.yaml.

```
kubectl apply -f pan-cn-ngfw-svc.yaml
```

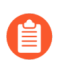

Ce fichier yaml doit être déployé avant pan-cni.yaml.

4. Utilisez Kubectl pour exécuter le fichier pan-cni.yaml.

### kubectl apply -f pan-cni.yaml

- 5. Vérifiez que vous avez modifié les fichiers YAML pan-cni et pan-cni-configmap.
- 6. Exécutez la commande suivante et vérifiez que votre sortie est similaire à l'exemple suivant.

| @cloudshell:~/Kubernetes-master/pan-cn-k8s-service/gke | (vi | eries-mktplace) \$ } | kubectl get pods | -n kube-system | grep pan-cni |
|--------------------------------------------------------|-----|----------------------|------------------|----------------|--------------|
| pan-cni-nmqkf                                          |     | Running 0            | 2m11s            |                |              |
| pan-cni-wjrkq                                          |     | Running 0            | 2m11s            |                |              |
| pan-cni-xrc2z                                          |     | Running 0            | 2m12s            |                |              |
| @cloudshell:~/Kubernetes-master/pan-cn-k8s-service/gke | (vi | eries-mktplace)\$    |                  |                |              |

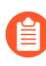

Alicloud ACK prend en charge uniquement la mise à l'échelle automatique basée sur des métriques standard.

#### **STEP 5** | Déployez le StatefulSet CN-MGMT.

Par défaut, le plan de gestion est déployé comme un StatefulSet qui garantie la tolérance aux pannes. Jusqu'à 30 pods pare-feu CN-NGFW peuvent se connecter à un StatefulSet CN-MGMT.

- 1. (Requis uniquement pour les PV provisionnés statiquement) Déployez les volumes persistants (PV) pour le StatefulSet CN-MGMT.
  - 1. Créez les répertoires qui correspondent aux noms des volumes locaux définis dans le fichier pan-cn-pv-local.yaml.

Vous avez besoin de six (6) répertoires sur au moins 2 nœuds esclaves. Connectez-vous à chaque nœud esclave sur lequel le StatefulSet CN-MGMT sera déployé pour créer les

répertoires. Par exemple, pour créer des répertoires nommés /mnt/pan-locall à /mnt/ pan-local6, utilisez la commande suivante :

mkdir -p /mnt/pan-local1 /mnt/pan-local2 /mnt/pan-local3 /
mnt/pan-local4 /mnt/pan-local5 /mnt/pan-local6

**2.** Modifiez pan-cn-pv-local.yaml.

Faites correspondre le nom d'hôte sous **nodeaffinity**, et vérifiez que vous avez modifié les répertoires que vous avez créés ci-dessus dans **spec.local.path** puis déployez le fichier pour créer une nouvelle storage class pan-local-storage et des PV locaux.

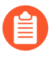

Dans le fichier pan-cn-mgmt.yaml, vous devez ajouter le nom de la classe de stockage comme alicloud-disk-available lors de la création de volumeClaimTemplates.

Par exemple :

```
storageClassName: alicloud-disk-available
```

La taille de stockage doit être d'au moins 20 Go pour tous les PV.

2. Vérifiez que vous avez modifié les fichiers YAML pan-cn-mgmt et pan-cn-mgmt-configmap.

Exemple de pan-cn-mgmt.yaml

```
initContainers: - name: pan-mgmt-init image: <your-private-
registry-image-path>
```

containers: - name: pan-mgmt image: <your-private-registryimage-path> terminationMessagePolicy: FallbackToLogsOnError

3. Utilisez Kubectl pour exécuter les fichiers yaml.

kubectl apply -f pan-cn-mgmt-configmap.yaml
kubectl apply -f pan-cn-mgmt-slot-crd.yaml
kubectl apply -f pan-cn-mgmt-slot-cr.yaml
kubectl apply -f pan-cn-mgmt.yaml

Vous devez exécuter pan-mgmt-serviceaccount.yaml, uniquement si vous n'aviez pas déjà terminé la création de compte de service pour l'authentification de cluster.

4. Vérifiez que les pods CN-MGMT sont opérationnels en exécutant la commande suivante :

```
kubectl get pods -l app=pan-mgmt -n kube-system
```

Cela prend environ 5-6 minutes.

**STEP 6** | Déployez les pods CN-NGFW.

1. Vérifiez que vous avez modifié les fichiers YAML comme indiqué dans PAN-CN-NGFW-CONFIGMAP et PAN-CN-NGFW.

## containers: - name: pan-ngfw-container image: <your-privateregistry-image-path>

2. Utilisez l'application Kubectl pour exécuter le fichier pan-cn-ngfw-configmap.yaml.

kubectl apply -f pan-cn-ngfw-configmap.yaml

3. Utilisez l'application Kubectl pour exécuter le pan-cn-ngfw.yaml.

```
kubectl apply -f pan-cn-ngfw.yaml
```

4. Vérifiez que les pods CN-NGFW sont en cours d'exécution.

# kubectl get pods -n kube-system -l app=pan-ngfw -o wide

**STEP 7** Vérifiez que vous pouvez voir CN-MGMT, le CN-NGFW et le PAN-CNI sur le cluster Kubernetes.

#### kubectl -n kube-system get pods

**STEP 8** | Annotez l'application yaml ou l'espace de noms afin que le trafic de leurs nouveaux pods soit redirigé vers le pare-feu.

Vous devez ajouter l'annotation suivante pour rediriger le trafic vers le CN-NGFW pour inspection :

#### annotations: paloaltonetworks.com/firewall: pan-fw

Par exemple, pour tous les nouveaux pods dans l'espace de noms « par défaut :

# kubectl annotate namespace default paloaltonetworks.com/ firewall=pan-fw

**STEP 9** | Déployez votre application dans le cluster.

# TECH**DOCS**

# Déployer CN-Series sur OpenShift

| Où puis-je utiliser ceci ?                                                   | De quoi ai-je besoin ?                                                                                                    |
|------------------------------------------------------------------------------|----------------------------------------------------------------------------------------------------|
| <ul> <li>Déploiement CN-Series sur un environnement<br/>OpenShift</li> </ul> | <ul> <li>CN-Series 10.1.x or above Container Images</li> <li>Panorama sous PAN-OS 10.1.x ou une version supérieure</li> </ul> |

Le fichier pan-cni sécurise le trafic sur l'interface par défaut « eth0 » du pod de l'application. Si vous avez des pods multi-hôtes, vous pouvez configurer le pod CN-NGFW afin de sécuriser des interfaces supplémentaires qui sont configurées avec une connexion basée sur un pont pour communiquer avec d'autres pods ou avec l'hôte. En fonction de l'annotation dans le YAML de l'application, vous pouvez configurer le pare-feu CN-Series pour inspecter le trafic de toutes les interfaces ou d'un nombre sélectionné d'interfaces attachées à chaque pod.

Le pan-cni ne crée pas de réseau et n'a donc pas besoin d'adresses IP comme les autres plug-ins du CNI.

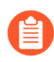

PAN-OS 10.1.3 ou version ultérieure est requis pour déployer CN-Series en tant que service Kubernetes sur OpenShift. De plus, CN-Series en tant que service Kubernetes sur OpenShift ne sécurise que l'interface **eth0**.

### **STEP 1** | Déployez votre cluster.

Consultez la documentation du fournisseur de la plateforme cloud et vérifiez que les versions OpenShift et CNI sont prises en charge pour CN-Series. Consultez Obtenir le fichier image pour le pare-feu CN-Series et Paramètres modifiables dans les fichiers yaml CN-Series.

**STEP 2** | Utilisez le flux de travail inclus dans Sécuriser les charges de travail Kubernetes avec CN-Series.

Vous devez créer les identifiants du service, et déployer les YAML du pare-feu.

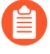

Remarque : Si votre fichier d'identification de service fait plus de 10 Ko, vous devez le compresser puis effectuer un encodage base64 du fichier compressé avant de télécharger ou de coller le contenu du fichier dans l'API ou le CLI Panorama.

**STEP 3** | Configurez le plug-in PAN-CNI pour qu'il fonctionne avec le plug-in CNI Multus.

Le CNI Multus sur OpenShift fonctionne comme un « méta-plug-in » qui appelle d'autres plug-ins CNI. Pour chaque application, vous devez :

1. Déployer le PAN-CNI NetworkAttachmentDefinition dans chaque espace de noms de pod

# kubectl apply -f pan-cni-net-attach-def.yaml -n <target-namespace>

2. Modifier le YAML de l'application.

Après avoir déployé le pan-cni-net-attach-def.yaml, ajoutez l'annotation dans le yaml du pod de l'application :

#### paloaltonetworks.com/firewall: pan-fw

#### k8s.v1.cni.cncf.io/networks: pan-cni

Si vous avez d'autres réseaux dans l'annotation ci-dessus, ajoutez **pan-cni** après les réseaux qui doivent être inspectés. Les réseaux qui suivent **pan-cni** ne sont pas redirigés et inspectés.

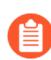

Si votre pod possède plusieurs interfaces réseau, vous devez spécifier les noms des interfaces pour lesquelles vous souhaitez que le pod CN-NGFW inspecte le trafic, sous « interfaces » dans le fichier pan-cni-configmap.yaml.

Par exemple :

template: metadata: annotations: paloaltonetworks.com/ firewall: pan-fw k8s.v1.cni.cncf.io/networks: bridge-conf, macvlan-conf, sriov-conf, pan-cni

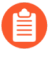

CN-Series prend désormais en charge le plug-in OVN-Kubernetes Container Network Interface (CNI) sur RedHat OpenShift version 4.13 et ultérieure, en mode de déploiement Kubernetes Service et en mode DaemonSet.
# TECH**DOCS**

# Déployer CN-Series sur le hub de l'opérateur OpenShift

| Où puis-je utiliser ceci ? | De quoi ai-je besoin ?                               |  |  |  |  |  |  |
|----------------------------|------------------------------------------------------|--|--|--|--|--|--|
| Déploiement CN-Series      | • CN-Series 10.1.x or above Container Images         |  |  |  |  |  |  |
|                            | Panorama sous PAN-OS 10.2.x et version<br>supérieure |  |  |  |  |  |  |

Le pare-feu de conteneur CN-Series est maintenant disponible sur hub de l'opérateur de la plate-forme RedHat Openshift. Vous pouvez déployer, configurer et exploiter des pare-feu de conteneurs CN-Series directement depuis le hub de l'opérateur RedHat.

### Prérequis pour CN-Series sur le hub de l'opérateur Openshift :

Voici les conditions préalables au déploiement du pare-feu CN-Series sur le hub de l'opérateur Openshift :

- Mettre sous licence le pare-feu CN-Series. La mise sous licence du pare-feu CN-Series est gérée par le plug-in Kubernetes sur Panorama. Générez votre code d'autorisation et gardez-le à portée de main lorsque vous êtes prêt à déployer le pare-feu CN-Series. Pour plus d'informations, voir Mettre sous licence le pare-feu CN-Series.
- Générez la clé d'authentification VM sur Panorama.
- Installez un certificat de périphérique sur le pare-feu CN-Series.
- Créez des comptes de service pour l'authentification des clusters.
- Déployer Panorama : vous devez utiliser Panorama pour configurer, déployer et gérer le déploiement de votre pare-feu CN-Series. Pour plus d'informations sur le déploiement et la configuration d'un appareil Panorama, voir Configurer Panorama.
- Installez le plug-in Kubernetes pour le pare-feu CN-Series.
- Le cluster OpenShift doit respecter les conditions préalables de CN-Series.
- Assurez-vous d'avoir accès au portail de service à la clientèle (CSP) de Palo Alto Networks et d'avoir des crédits Flex.
- Assurez-vous que vous êtes un client RedHat avec une licence OpenShift et un compte qui a les autorisations pour créer des ressources dans OpenShift.
- Assurez-vous que le cluster OpenShift respecte les conditions préalables de CN-Series.

Pour plus d'informations, voir Comment déployer facilement CN-Series sur le hub de l'opérateur RedHat Openshift.

#### Déployer CN-Series sur un hub de l'opérateur OpenShift :

Le fichier pan-cni sécurise le trafic sur l'interface par défaut **eth0** du pod de l'application. Si vous avez des pods multi-hôtes, vous pouvez configurer le pod CN-NGFW afin de sécuriser des interfaces supplémentaires qui sont configurées avec une connexion basée sur un pont pour communiquer avec d'autres pods ou avec l'hôte. En fonction de l'annotation dans le YAML de l'application, vous pouvez

configurer le pare-feu CN-Series pour inspecter le trafic de toutes les interfaces ou d'un nombre sélectionné d'interfaces attachées à chaque pod.

Le pan-cni ne crée pas de réseau et n'a donc pas besoin d'adresses IP comme les autres plug-ins du CNI.

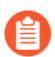

*Vous avez besoin de PAN-OS 10.2 ou version ultérieure pour déployer CN-Series sur le hub de l'opérateur OpenShift.* 

Voici les étapes à suivre pour déployer le pare-feu CN-Series sur votre hub de l'opérateur Redhat OpenShift :

**STEP 1** | Connectez-vous à la console du conteneur Redhat OpenShift.

**STEP 2** | Accédez à **Opérateurs**, puis cliquez sur **OperatorHub**.

| Red Hat<br>OpenShift<br>Container Plat | form |                                                              |                                                                                                    |           |                                                                                                  |                                                                                    |                      | <b>\$</b> 3                                 | Ð     | Ø | kube:admin <del>-</del> |  |  |  |  |
|----------------------------------------|------|--------------------------------------------------------------|----------------------------------------------------------------------------------------------------|-----------|--------------------------------------------------------------------------------------------------|------------------------------------------------------------------------------------|----------------------|---------------------------------------------|-------|---|-------------------------|--|--|--|--|
| S Administrator                        |      |                                                              | You are logged in as a temporary administrative user. Update the <u>cluster OAuth configuration</u> to allow others to log in. |           |                                                                                                  |                                                                                    |                      |                                             |       |   |                         |  |  |  |  |
| Home                                   | ~    | Overview                                                     |                                                                                                    |           |                                                                                                  |                                                                                    |                      |                                             |       |   |                         |  |  |  |  |
| Overview                               |      | Cluster                                                      |                                                                                                    |           |                                                                                                  |                                                                                    |                      |                                             |       |   |                         |  |  |  |  |
| Projects                               |      |                                                              |                                                                                                    |           |                                                                                                  |                                                                                    |                      |                                             |       |   |                         |  |  |  |  |
| Search<br>API Explorer                 |      | Getting started resourc                                      |                                                                                                    |           |                                                                                                  |                                                                                    |                      |                                             |       |   |                         |  |  |  |  |
| Events                                 |      | Set up your cluster                                          |                                                                                                    |           | eg Build with guided documentation                                                               | Explore new admin features                                                         |                      |                                             |       |   |                         |  |  |  |  |
| Operators                              | ~    | Finish setting up your cluster v<br>Add identity providers → | with recommended configura                                                                                                    | ations.   | Follow guided documentation to build applications and familiarize yourself<br>with key features. | Explore new features and resources within the admin perspective.<br>API Explorer > |                      |                                             |       |   |                         |  |  |  |  |
| OperatorHitto                          |      | Configure alert receivers →                                  |                                                                                                    |           | Get started with Quarkus using a Helm Chart >                                                    |                                                                                    |                      | peratorHub →                                |       |   |                         |  |  |  |  |
| Installed Operators                    |      | View all steps in documenta                                  | tion 🗗                                                                                                    |           | View all quick starts                                                                            | See what's new i                                                                   | w in OpenShift 4.8 g |                                             |       | _ |                         |  |  |  |  |
| Workloads                              | >    |                                                              |                                                                                                    |           |                                                                                                  |                                                                                    |                      |                                             |       |   |                         |  |  |  |  |
| Networking                             |      | Details                                                      | View settings                                                                                                    | Status    |                                                                                                  | View alerts                                                                        | Activi               | ty                                          |       |   | View events             |  |  |  |  |
| Storage                                |      | Cluster API address<br>https://api.cntest.danielma.i         | nfo:6443                                                                                                    | Cluster   | ter Control Plane Coperators Idegraded Insights 2 issues found                                   |                                                                                    |                      | Ongoing There are no ongoing activities.    |       |   |                         |  |  |  |  |
| Builds                                 |      | Cluster ID<br>02c8c2d4-48a8-4674-9be9-58bbb2cb5654           |                                                                                                    |           | ter version update is available Update cluster                                                   |                                                                                    | Recent events Pause  |                                             | Pause |   |                         |  |  |  |  |
| Monitoring                             | \$   | OpenShift Cluster Manager                                    | G                                                                                                    | Jan 18, 2 | , 2022, 6:19 PM View details<br>atial/Request(c) upphis to be fulfilled                          |                                                                                    |                      | 11:09 AM P Stopping container registry >    |       |   |                         |  |  |  |  |
| monitoring.                            |      | GCP                                                          |                                                                                                    | Jan 14, 2 | 4, 2022, 7:08 PM View details                                                                    |                                                                                    |                      | 11:09 AM (2) Started container registry-s > |       |   |                         |  |  |  |  |

**STEP 3** | Entrez **Palo Alto** dans la zone de recherche Opérateur.

#### **STEP 4** | Cliquez sur **pan-cn-series-operator**.

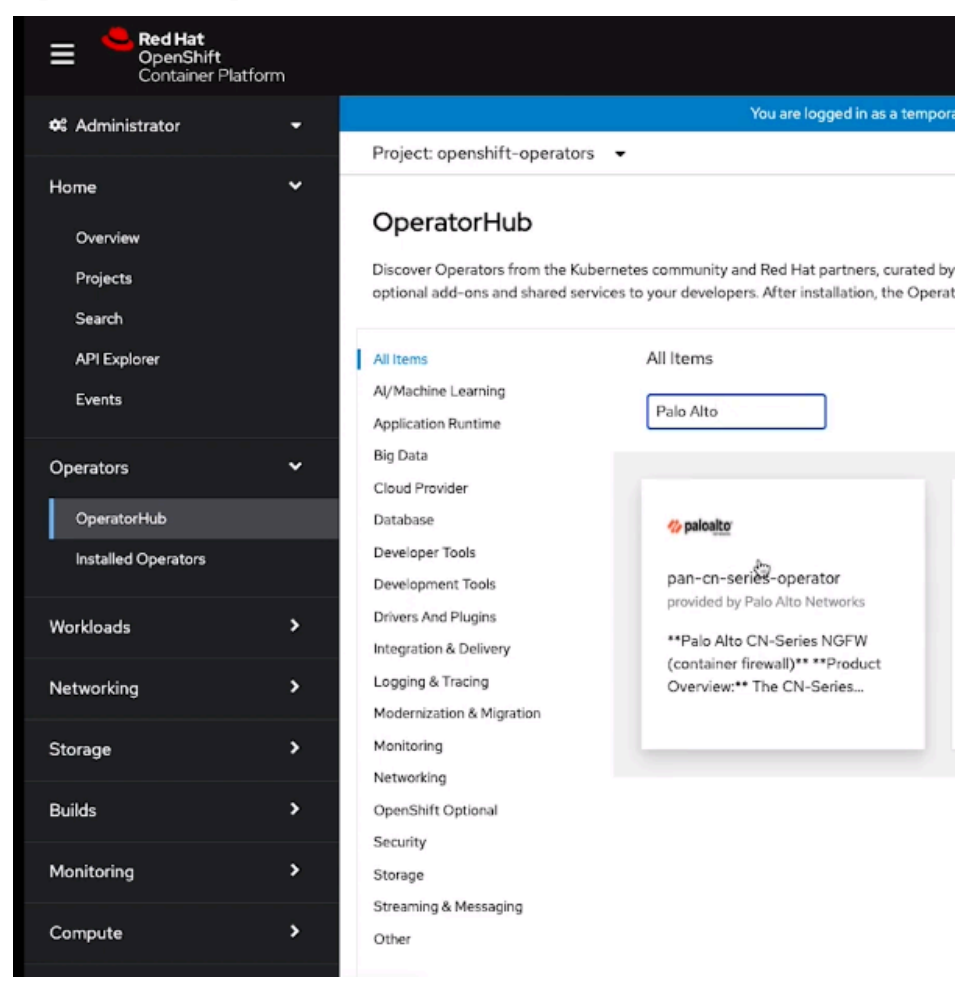

La fenêtre d'installation s'ouvre lorsque vous cliquez sur la tuile **pan-cn-series-operator**.

**STEP 5** Cliquez sur **Installer** pour installer l'opérateur pan-cn-series sur votre cluster OpenShift.

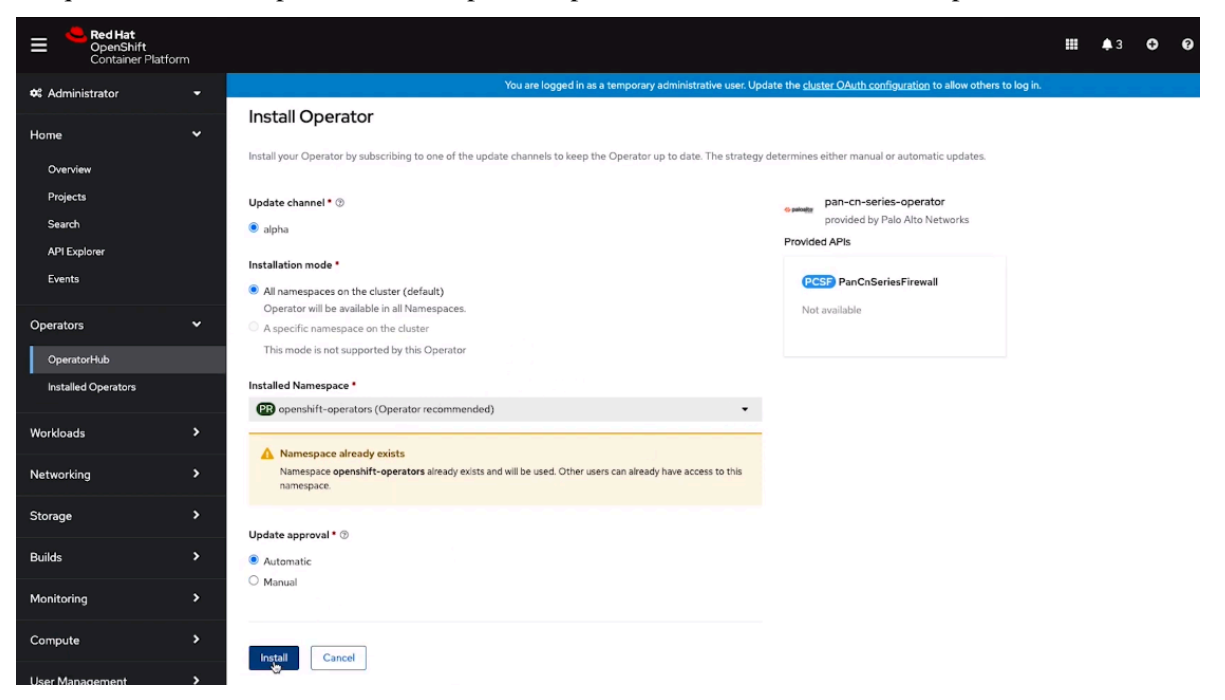

*Terminez les* étapes de pré-installation avant les étapes de déploiement suivantes indiquées ici.

Si votre fichier d'identification de service fait plus de 10 Ko, vous devez le compresser puis effectuer un encodage base64 du fichier compressé avant de télécharger ou de coller le contenu du fichier dans l'API ou le CLI Panorama.

**STEP 6** | Dans le menu de navigation, accédez à **Opérateurs installés**, puis cliquez sur **pan-cn-series-operator** que vous avez installé.

| Bed Hat<br>OpenShift<br>Container Platf | orm |                                                                                                    | 🇱 🌲 3 🗢 😧 kube:admin <del>-</del>                                        |
|-----------------------------------------|-----|----------------------------------------------------------------------------------------------------|--------------------------------------------------------------------------|
| 🗱 Administrator                         |     | You are logged in as a temporary administrative user. Update the cluster OAuth configurat                                                     | ion to allow others to log in.                                           |
|                                         |     | Project: openshift-operators 🔹                                                                                                    |                                                                          |
| Home                                    | *   |                                                                                                    |                                                                          |
| Overview                                |     | Installed Operators                                                                                                    |                                                                          |
| Projects                                |     | Installed Operators are represented by ClusterServiceVersions within this Namespace. For more information, see the Understanding Operators do | cumentation g. Or create an Operator and ClusterServiceVersion using the |
| Search                                  |     | Operator SDK g.                                                                                                    |                                                                          |
| API Explorer                            |     | Name  Variable Search by name                                                                                                    |                                                                          |
| Events                                  |     | Name † Managed Namespaces ‡ Status Last updat                                                                                                 | ted Provided APIs                                                        |
| Operators                               | ~   | pan-cn-series-operator All Namespaces Succeeded S 1 minute<br>10.0 provided by Palo Alto Up to date                                           | e ago PanCnSeriesFirewall                                                |
| OperatorHub                             |     | INCLUSION AS                                                                                                    |                                                                          |
| Installed Operators                     |     |                                                                                                    |                                                                          |
| Workloads                               | >   |                                                                                                    |                                                                          |
| Networking                              |     |                                                                                                    |                                                                          |
| Storage                                 |     |                                                                                                    |                                                                          |
| Builds                                  |     |                                                                                                    |                                                                          |
| Monitoring                              |     |                                                                                                    |                                                                          |

#### **STEP 7** Cliquez sur **Create Instance** (Créer une instance).

| Red Hat<br>OpenShift<br>Container Platform |                                                                                                    | III 🔺 3 😋 😧                         |
|--------------------------------------------|----------------------------------------------------------------------------------------------------|-------------------------------------|
| 🎕 Administrator                            | You are logged in as a temporary administrative user. Update the cluster OAuth configuration to allow others to log in                                    |                                     |
|                                            | Project: openshift-operators 👻                                                                                                    |                                     |
| Home                                       | 10.0 provided by Palo Alto Networks                                                                                                    |                                     |
| Overview                                   | Details YAML Subscription Events PanCnSeriesFirewall                                                                                                    |                                     |
| Projects                                   |                                                                                                    |                                     |
|                                            | Provided APIs                                                                                                    | Provider                            |
| Search                                     | Flowled Aris                                                                                                    | Palo Alto Networks                  |
| API Explorer                               |                                                                                                    |                                     |
| Events                                     | (PCSF) PanCnSeriesFirewall                                                                                                    | Created at                          |
|                                            | Not available                                                                                                    | 1 minute ago                        |
| Operators                                  |                                                                                                    | Links                               |
| Operators •                                |                                                                                                    | Pan Cn Series Operator              |
| OperatorHub                                | Create justance                                                                                                    | https://pan-cn-series-operator.doma |
|                                            |                                                                                                    | Maintainers                         |
| Installed Operators                        |                                                                                                    | Not available                       |
|                                            | Description                                                                                                    |                                     |
| Workloads >                                | Palo Alto CN-Series NGFW (container firewall)                                                                                                    |                                     |
|                                            | Product Overview The CNI Social Republication for                                                                                                    |                                     |
| Networking 3                               | Product Overview: The Cre-series Intendities you to:                                                                                                    |                                     |
|                                            | 1. Gain Layer-7 traffic visibility and control within the cluster                                                                                         |                                     |
| Storage >                                  | 2. Stop lateral movement of threats                                                                                                    |                                     |
|                                            | <ol> <li>Prevent known and unknown indound attacks.</li> <li>A populy agrees filtering to a configuration and unwasted outbound connections.</li> </ol>   |                                     |
| Builds >                                   | 5. Dynamically scale security without compromising DevOps agility.                                                                                        |                                     |
|                                            | 6. Ensure a frictionless CI/CD pipeline deployment.                                                                                                    |                                     |
| Monitoring >                               | 7. Unify management across all your firewalls using Panorama.                                                                                             |                                     |
|                                            | Deploy CN-Series as-a-Kubernetes service and manage the fleet of firewalls from Panorama, alongside our hardware and VM-Series NGFW anniliances to ensure |                                     |

**STEP 8** | Entrez un **Nom** d'opérande unique.

| Project openations                                                                                                    |  |
|----------------------------------------------------------------------------------------------------|--|
| Name *                                                                                                    |  |
| ceselies-sample                                                                                                    |  |
| Labels                                                                                                    |  |
| app+footerd                                                                                                    |  |
|                                                                                                    |  |
|                                                                                                    |  |
|                                                                                                    |  |
| Minimum Replices for DP                                                                                                    |  |
| - 2 <b>+</b>                                                                                                    |  |
| Minimum Replicas for DP                                                                                                    |  |
| CPU Linit (DP)                                                                                                    |  |
|                                                                                                    |  |
| Desired number of CPUs for CP                                                                                                    |  |
| Meansy surve (OP)                                                                                                    |  |
| August namov for DP                                                                                                    |  |
|                                                                                                    |  |
| - 2 +                                                                                                    |  |
| Desired number of CPUs for MP                                                                                                    |  |
| Mensery Livit (MP)                                                                                                    |  |
| 306                                                                                                    |  |
| Desired memory for MP                                                                                                    |  |
| Panarana IP Address                                                                                                    |  |
| Provine Pr                                                                                                    |  |
| Panorana IP Address                                                                                                    |  |
| Secondary Panorana IP Address (Optional)                                                                                                    |  |
|                                                                                                    |  |
| Secondary Panoaran IP Address for HA deployment                                                                                                    |  |
| vm-suff-key from Pancaraa                                                                                                    |  |
| removale autoremovale autoremovale a |  |
| Parantena Derica Graza                                                                                                    |  |
|                                                                                                    |  |
| Pareruna Device Group                                                                                                    |  |
| Parosrana Template Stack                                                                                                    |  |
|                                                                                                    |  |

**STEP 9** | Entrez les **Minimum Replicas for DP** (**Répliques minimales pour DP**), **Memory Unit (Unité mémoire)** et **vCPU Limit (Limite vCPU)** pour les pods DP et MP. Pour en savoir plus sur les limites du vCPU, consultez Indicateurs de performance clés CN-Series.

#### **STEP 10** | Entrez l'adresse IP Panorama.

| Panorama Template Stack                                |
|--------------------------------------------------------|
| Panorama Log Collector Group Name                      |
| <pre><pre>capanorama-collector-group&gt;</pre></pre>   |
| Panorama Log Collector Group Name                      |
| Customer Support Portal PIN ID (Optional)              |
|                                                        |
| Customer Support Portal PIN ID                         |
| Customer Support Portal PIN Value (Optional)           |
|                                                        |
| Customer Support Portal Value                          |
| Customer Support Portal Alternate URL (Optional)       |
|                                                        |
| Customer Support Portal Alternate URL                  |
| DP Image                                               |
| gczio/pan-cn-series/panos_cn_ngfw                      |
| The docker image name and version of CN Series DP      |
| DP Image Version                                       |
| preferred-10.2                                         |
| DP Image Version                                       |
| MP Image                                               |
| gczio/pan-cn-series/panos_cn_mgmt                      |
| The docker image name and version of CN Series MP      |
| MP Image Version                                       |
| preferred-10.2                                         |
| MP Image Version                                       |
| PAN CNI Image                                          |
| gczio/pan-en-series/pan_eni                            |
| The docker image name and version of CN Series pan-cni |
| PAN CNI Image Version                                  |
| preferred                                              |
| PAN CNI Image Version                                  |
|                                                        |
| Create Cancel                                          |

- STEP 11 | Facultatif Entrez l'adresse IP Panorama secondaire pour votre déploiement HA.
- **STEP 12** | Entrez la clé d'authentification Panorama CN-Series.
- **STEP 13** | Accédez au groupe d'appareils Panorama.
- **STEP 14** | Accédez à la **pile de modèles Panorama**.
- **STEP 15** | Entrez le nom du groupe de collecteurs de journal Panorama.
- **STEP 16** | Facultatif Entrez l'**identifiant PIN**, la **valeur PIN** et l'**URL alternative** du portail d'assistance à la clientèle (CSP).
- STEP 17 | En fonction de votre version PAN-OS, liez les images appropriées pour DP, MP et CNI dans la console de registre de conteneur CN-Series.
- **STEP 18** | Cliquez sur **Create** (**Créer**).
- **STEP 19** | Dans le menu Navigation, accédez à **pods**.

STEP 20 | Sélectionnez les **OpenShift-operators** du projet, puis accédez à **kube-system** pour afficher le nom et l'état des pods CNI, de gestion et de plan de données que vous avez déployés dans le cadre de l'opérande.

| E Red Hat<br>OpenShift<br>Container Platform |                                                                                                    |                                     |                         |                                               |                         | <b>III</b> 🌲 3 | 0 0               |
|----------------------------------------------|----------------------------------------------------------------------------------------------------|-------------------------------------|-------------------------|-----------------------------------------------|-------------------------|----------------|-------------------|
| 📽 Administrator 🗸 👻                          | -781                                                                                               | You are logged in as a temporary ad | ministrative user. Upda | ate the <u>cluster OAuth configuration</u> to | allow others to log in. |                |                   |
| Home 🗸                                       | Project: openshift-operators   Select Project. Create Project                                      | 7                                   |                         |                                               |                         |                | I                 |
| Search<br>API Explorer                       | All Projects     default     kube-node-lease                                                       | Ready 1                             | Restarts 1              | Owner 1<br>RS pan-cn-series-operator-         | Memory I<br>80.3 MiB    | CPU 1          | Created 3 minutes |
| Operators V                                  | <ul> <li>kube-public</li> <li>kube-system</li> <li>openshift</li> </ul>                            |                                     |                         | controller-manager-<br>596f79d5f9             |                         |                |                   |
| OperatorHub<br>Installed Operators           | openshift-apiserver     openshift-apiserver-operator     openshift-authentication                  |                                     |                         |                                               |                         |                |                   |
| Workloads 🛩                                  | <ul> <li>openshift-authentication-operator</li> <li>openshift-cloud-credential-operator</li> </ul> |                                     |                         |                                               |                         |                |                   |
| Deployments<br>DeploymentConfigs             | <ul> <li>openshift-cluster-csi-drivers</li> <li>openshift-cluster-machine-approver</li> </ul>      |                                     |                         |                                               |                         |                |                   |
| StatefulSets<br>Secrets<br>ConfigMaps        |                                                                                                    |                                     |                         |                                               |                         |                |                   |
| CronJobs                                     |                                                                                                    |                                     |                         |                                               |                         |                |                   |

Vous pouvez vérifier l'état de déploiement du pare-feu sur Panorama. L'**état du périphérique** passera à Connected (Connecté) moins de 5 minutes après le déploiement.

| 🚺 PANORAMA                          | D   | ASHBOARD              |                       | r Devi<br>DR POLICIES | ce Groups –<br>OBJECTS | r Template    |      | PANORAMA   |               |           |           |              |             |                            | Commit ~                       | ) 10 🖽                          | + Q                  |
|-------------------------------------|-----|-----------------------|-----------------------|-----------------------|------------------------|---------------|------|------------|---------------|-----------|-----------|--------------|-------------|----------------------------|--------------------------------|---------------------------------|----------------------|
| Panorama V                          |     |                       |                       |                       |                        |               |      |            |               |           |           |              |             |                            | M                              | anual 🗸 🗄                       | S ()                 |
| Setup 0                             | QC  |                       |                       |                       |                        |               |      |            |               |           |           |              |             |                            |                                | 3 items                         | $\rightarrow \times$ |
| High Availability                   |     |                       |                       |                       |                        |               |      | ID Address | на            |           |           |              |             |                            |                                |                                 |                      |
| Config Audit                        |     |                       |                       |                       |                        |               |      | IF Poures  | na            |           |           |              |             |                            |                                |                                 | -                    |
| Managed WildFire Clusters           |     |                       |                       |                       |                        |               |      |            |               |           |           | DEVICE       | DEVICE      | CERTIFICATE                |                                |                                 |                      |
| Managed WildFire Appliances         |     | DEVICE NAME           | VIRTUAL SYSTEM        | MODEL                 | TAGS                   | SERIAL NUMBER | IPV4 | IPV6       | CLUSTER STATE | VARIABLES | TEMPLATE  | STATE        | CERTIFICATE | EXPIRY DATE                | SHARED POLICY                  | TEMPLATE                        | CERTIF               |
| Password Profiles                   | ~ 🗆 | rhos-clusters (0/4 D  | evices Connected): Si | hared > rhos-cluster  | s                      |               |      |            |               |           |           |              |             |                            |                                |                                 |                      |
| Administrators •                    |     | pan-mgmt-sts-0        |                       | PA-CTNR               |                        |               |      |            |               | Create    | tp-stack1 | Disconnected |             | N/A                        | Out of Sync                    | Out of sync                     |                      |
| Access Domain                       |     |                       |                       |                       |                        |               | -    |            |               |           |           |              |             |                            | Panorama pushed                | Panorama pushed                 |                      |
| Authentication Profile              |     |                       |                       |                       |                        |               |      |            |               |           |           |              |             |                            | VEISION 12                     | VEISION 12                      |                      |
| Authentication Sequence             |     | pan-mgmt-sts-1        |                       | PA-CTNR               |                        |               |      |            |               | Create    | tp-stack1 | Disconnected |             | N/A                        | Out of Sync                    | <ul> <li>Out of sync</li> </ul> |                      |
| User Identification                 |     |                       |                       |                       |                        |               |      |            |               |           |           |              |             |                            | Panorama pushed<br>version: 12 | Panorama pushed<br>version: 12  |                      |
| 🚵 Data Redistribution               | -   |                       |                       |                       |                        |               |      |            |               |           |           |              |             |                            |                                |                                 |                      |
| Scheduled Config Push               | 8   | mp1<br>nan-memt-sts-1 |                       | PA-CTNR               |                        | -             |      | •          |               | Create    | tp-stack1 | Disconnected | Valid       | 2022/03/09<br>04:20:00 PST | In Sync<br>Panorama pushed     | Out of sync<br>Panorama nushed  |                      |
| Caracter Device Quarantine          |     | part ingini sis i     |                       |                       |                        |               |      |            |               |           |           |              |             |                            | version: 13                    | version: 14                     |                      |
| Managed Devices                     |     | mp2                   |                       |                       |                        |               |      |            |               |           | tp-stack1 | Disconnected | Valid       | 2022/03/09<br>04:02:52 PST |                                |                                 |                      |
| Summary •                           |     | pan-mgmc-sis-0        |                       |                       |                        |               |      |            |               |           |           |              |             |                            |                                |                                 |                      |
| Texhistering                        |     |                       |                       |                       |                        |               |      |            |               |           |           |              |             |                            |                                |                                 |                      |
| Co Termistes 0                      |     |                       |                       |                       |                        |               |      |            |               |           |           |              |             |                            |                                |                                 |                      |
| Device Groups o                     | *   |                       |                       |                       |                        |               |      |            |               |           |           |              |             |                            |                                |                                 |                      |
| Managed Collectors •                |     |                       |                       |                       |                        |               |      |            |               |           |           |              |             |                            |                                |                                 |                      |
| Collector Groups •                  |     |                       |                       |                       |                        |               |      |            |               |           |           |              |             |                            |                                |                                 |                      |
| Certificate Management              |     |                       |                       |                       |                        |               |      |            |               |           |           |              |             |                            |                                |                                 |                      |
| Certificates                        |     |                       |                       |                       |                        |               |      |            |               |           |           |              |             |                            |                                |                                 |                      |
| Certificate Profile                 |     |                       |                       |                       |                        |               |      |            |               |           |           |              |             |                            |                                |                                 |                      |
| SSL/TLS Service Profile             |     |                       |                       |                       |                        |               |      |            |               |           |           |              |             |                            |                                |                                 |                      |
| SCEP                                |     |                       |                       |                       |                        |               |      |            |               |           |           |              |             |                            |                                |                                 |                      |
| Los Insetion Profile                |     |                       |                       |                       |                        |               |      |            |               |           |           |              |             |                            |                                |                                 |                      |
| Log Settings                        |     |                       |                       |                       |                        |               |      |            |               |           |           |              |             |                            |                                |                                 |                      |
| <ul> <li>Server Profiles</li> </ul> |     |                       |                       |                       |                        |               |      |            |               |           |           |              |             |                            |                                |                                 |                      |
| SNMP Trap                           |     |                       |                       |                       |                        |               |      |            |               |           |           |              |             |                            |                                |                                 |                      |
| Syslog                              |     |                       |                       |                       |                        |               |      |            |               |           |           |              |             |                            |                                |                                 |                      |
| Email                               |     |                       |                       |                       |                        |               |      |            |               |           |           |              |             |                            |                                |                                 |                      |
| B HTTP                              |     |                       |                       |                       |                        |               |      |            |               |           |           |              |             |                            |                                |                                 |                      |
| RADIUS                              |     |                       |                       |                       |                        |               |      |            |               |           |           |              |             |                            |                                |                                 |                      |
| U_ SCP                              |     |                       |                       |                       |                        |               |      |            |               |           |           |              |             |                            |                                |                                 |                      |

STEP 21 | Configurez le plug-in PALO ALTO NETWORKS-CNI pour qu'il fonctionne avec le plug-in Multus CNI.

Le CNI Multus sur OpenShift fonctionne comme un **méta-plug-in** qui appelle d'autres plug-ins CNI. Pour chaque application, vous devez :

1. Exécutez la commande suivante pour déployer le pan-cni-net-attach-def.yaml dans chaque espace de noms de pod :

## kubectl apply -f pan-cni-net-attach-def.yaml -n <target-namespace>

**2.** Modifier le YAML de l'application.

Après avoir déployé le pan-cni-net-attach-def.yaml, ajoutez l'annotation suivante dans le yaml du pod de l'application :

#### paloaltonetworks.com/firewall: pan-fw

#### k8s.v1.cni.cncf.io/networks: pan-cni

Si vous avez d'autres réseaux dans l'annotation ci-dessus, ajoutez **pan-cni** après les réseaux qui doivent être inspectés. Les réseaux qui suivent **pan-cni** ne sont pas redirigés et inspectés.

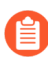

Si votre pod possède plusieurs interfaces réseau, vous devez spécifier les noms des interfaces pour lesquelles vous souhaitez que le pod CN-NGFW inspecte le trafic, sous la section **interfaces** dans le fichier pan-cni-configmap.yaml.

Par exemple :

template: metadata: annotations: paloaltonetworks.com/ firewall: pan-fw k8s.v1.cni.cncf.io/networks: pan-cni